# **Update-Dokumentation**

## Bitte unbedingt lesen!

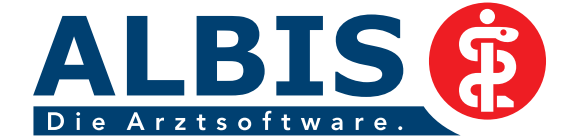

Ř

### Enthaltene Programmänderungen ALBIS Version 10.20

### Inhaltsverzeichnis

| 1 | KB\        | /-Daten                                                                              | 5        |
|---|------------|--------------------------------------------------------------------------------------|----------|
|   | 1.1        | Neue Stammdaten der KBV                                                              | 5        |
|   | 1.2        | Kodieren für Hausärzte ab Q3/2011                                                    | 5        |
|   | 1.2.3      | 1 Alten ICD-Dialog verwenden                                                         | 7        |
|   | 1.3        | Früherkennungs-Koloskopie                                                            | 8        |
|   | 1.4        | Hautkrebs-Screening                                                                  | 8        |
|   | 1.5        | Neues Papier – und Blankoformular Muster 56 (Antrag auf Kostenübernahme)             | 8        |
|   | 1.6        | AVWG Stufe 3 - Arzneimittelvereinbarungen                                            | 9        |
|   | 1.7        | Java-Version 1.6                                                                     | 13       |
|   | 1.8        | Ambulante Kodierrichtlinien                                                          | 14       |
| 2 | Ab         | dem 01.07.2011 ist die CITY BKK geschlossen!!!                                       | 14       |
| 3 | Akt        | ualisierter EBM Stamm mit Stand 11.05.2011 für Ouartal 3/2011                        | 16       |
|   | 2 1        | Never Datenstand des ERM Stammes                                                     | 16       |
|   | 5.1<br>2 7 | Aktualiciorung EPM 2000                                                              | . 10     |
|   | 5.Z        | Aktualisierung Poputzerziffern                                                       | . 10     |
|   | 5.5        |                                                                                      | 10       |
| 4 | An         | wenderwünsche                                                                        | 16       |
|   | 4.1        | NEU: Kassenbuch                                                                      | 16       |
|   | 4.1.       | 1 Optionen                                                                           | 17       |
|   | 4.1.2      | 2 Manuelle Buchung                                                                   | 22       |
|   | 4.1.3      | 3 Ansicht Kassenbuch                                                                 | 25       |
|   | 4.1.4      | 4 Schriftarten Kassenbuch                                                            | 27       |
|   | 4.2        | 1 Einstellungen                                                                      | 27<br>28 |
|   | 4.2.       | 2 Einstendigen                                                                       | 29       |
|   | 4.2.3      | 3 Funktion der Symbole                                                               | 29       |
|   | 4.3        | NEU: AKR (Ambulante Kodierrichtlinien) - Anzeige der Dauerdiagnosen in verschiedenen |          |
|   | Farbe      | n möglich                                                                            | 30       |
|   | 4.4        | NEU: Muster 12 (Häusliche Pflege)                                                    | 30       |

|   | 4.4.       | 1 Duplexdruck                                                                | 30 |
|---|------------|------------------------------------------------------------------------------|----|
|   | 4.4.       | 2 Verordnungsrelevante Diagnosen                                             | 31 |
|   | 4.5        | NEU: Muster 14 a (HMV Logopädie) – Anpassung der Optik                       | 32 |
|   | 4.6        | Dialog Dauerdiagnosen                                                        | 32 |
|   | 4.7        | Optimierung Antikoagulantien-Pass                                            | 32 |
|   | 4.7.       | 1 Übernahme von Labordaten                                                   | 32 |
|   | 4.7.       | 2 Weitere Optimierungen                                                      | 34 |
|   | 4.8        | VET (Voraussichtlicher Entbindungstermin) in der Abrechnungsdatei            | 35 |
| 5 | Kar        | rteikarte, Patientenstammdaten, Patientenfenster, Schein                     | 35 |
|   | 5.1        | Überweisungsschein - Übernahme der Diagnose(n) aus dem Feld Diagnose         | 35 |
|   | 5.2        | Textbausteine in einer Medikamentenzeile in der Karteikarte                  | 35 |
| 6 | Lab        | oor                                                                          | 35 |
|   | 61         | Laborwerte – Ontimierung der Anzeige von nathologische Laborwerte            | 25 |
|   | 0.1<br>C 2 | Linuvia Sumbal Drahadatan (Ammarkungan                                       |    |
|   | 0.2        |                                                                              | 35 |
|   | 6.3        | Bezugsquelle für Labore hinterlegen                                          | 35 |
| 7 | For        | mulare                                                                       | 37 |
|   | 7.1        | Formular Muster 2 (Verordnung von Krankenhausbehandlung) - Einweisungsdialog | 37 |
|   | 7.1.       | 1 Verordnungsdialog -Auswahl über die Logo-Spalte                            | 39 |
|   | 7.1.       | 2 Auswahl über die Vorschlagsliste - Aufbau der Vorschlagsliste              | 39 |
|   | 7.1.3      | 3 Verwendung der Suchoption                                                  | 42 |
|   | 7.1.4      | 4 Detailansicht                                                              | 43 |
|   | 7.1.       | 5 Informationstext                                                           | 44 |
|   | 7.1.       | 6 Services Auswahldialog                                                     | 44 |
|   | 7.1.       | 7 Vorbefundübermittlung                                                      | 46 |
|   | 7.1.3      | 8 Favoritenmenü Zuweiserportal                                               | 48 |
|   | 7.2        | PortalNavigator                                                              | 48 |
|   | 7.2.       | 1 Aufruf des Konfigurationsdialogs                                           | 49 |
|   | 7.2.2      | 2 Navigation                                                                 | 49 |
|   | 7.2.3      | 3 Serviceportalsuche                                                         | 51 |
|   | 7.2.4      | 4 Einrichtungsassistent                                                      | 51 |
|   | 7.2.       | 5 Meine Portale                                                              | 51 |
|   | 7.2.       | 6 PortalNavigator anpassen                                                   | 52 |
|   | 7.2.       | 7 Portalkonfigurationsdialog                                                 | 52 |
|   | 7.2.       | 8 Proxykonfiguration                                                         | 53 |
|   | 7.2.9      | 9 Hautige Fragen                                                             | 54 |
|   | 1.3        | Muster 4 (Verordnung einer Krankenbeforderung)                               | 54 |
|   | 7.3.       | 1 Felder editieren                                                           | 54 |
|   | 7.3.       | 2 Beförderungsmittel in den Standards                                        | 54 |
|   | 7.4        | Muster 6 (Uberweisung)                                                       | 55 |
|   | 7.5        | Formular Muster 12 (Häusliche Pflege)                                        | 55 |

|    | 7.6 F              | ormular F1204 (Rentenversicherung Befundbericht Rehabilitationsantrag) | 55               |
|----|--------------------|------------------------------------------------------------------------|------------------|
| 8  | DALE               | -UV                                                                    | .55              |
|    | 8.1 N              | achschaubericht                                                        | 55               |
|    | 8.2 N              | 1itteilung D-/H-Arzt: Veränderungen besondere Heilbehandlung           | 55               |
|    | 8.3 S <sup>-</sup> | tammdaten Krankenhäuser                                                | 56               |
|    | 8.4 A              | ktualisierung der Berufsgenossenschaften                               | 56               |
| 9  | Poter              | ntialassistent (HZV)                                                   | 57               |
| 1( | ) Ver              | schiedenes                                                             | 58               |
|    | 10.1               | Praxisgebührabfrage                                                    | 58               |
|    | 10.2               | Biometriedaten                                                         | 59               |
|    | 10.2.1             | Anzeige Grafiken                                                       | 59               |
|    | 10.2.2             | Status "unbekannt"                                                     | 59               |
|    | 10.2.3             | AKR (Ambulante Kodierrichtlinien) - bei Privatpatienten deaktivieren   | 61               |
|    | 10.4               | Aktualisierte Bankdatenprüfung                                         | 61               |
|    | 10.5               | PRAXISWELT                                                             | 62               |
|    | 10.6               | Support des Betriebssystems Windows 2000                               | 62               |
|    | 10.7               | Online-Terminvergabe - eService                                        | 63               |
|    | 10.8               | Arztwahldialog bei der Behandlungsliste                                | 63               |
|    | 10.9               | PraxisArchiv-Anbindung                                                 | 63               |
| 11 | L Ext              | erne Programme                                                         | 63               |
|    | 11.1               | Verax-Liste                                                            | 63               |
|    | 11.2               | Impf-doc Update 1.24.1                                                 | 64               |
|    | 11.3               | RehaGuide-Daten aktualisiert                                           | 64               |
|    | 11.4               | Telemed.net – Neue Version                                             | 64               |
|    | 11.5               | PraxisTimer                                                            | 64               |
| 12 | 2 ifap             | o Arzneimitteldatenbank                                                | 64               |
|    | 12.1               | ALBIS impfCENTER                                                       | 64               |
|    | 12.2               | Medikamentendatenbank (ifap Arzneimitteldatenbank)                     | 66               |
|    | 12.3               | Hilfreiche Präparate-Informationen                                     | 66               |
|    | 12.3.1             | Patienteninformationen: Deutsch, Türkisch, Russisch                    | 66               |
|    | 12.3.2<br>12 /     | DOKU ASSISTi·blister                                                   | 67<br>71         |
|    | 12. <del>4</del>   | smart-Xchange                                                          | / ⊥<br>72        |
|    | 12.5               | Wie arbeitet smart-Xchange?                                            | <i>, 2</i><br>72 |
|    | 12.3.1             |                                                                        | / 2              |

| 12.5.2 | Deaktivierung der Programmfunktion:               | . 74 |
|--------|---------------------------------------------------|------|
| 12.5.3 | Statistik:                                        | . 76 |
| 12.6   | Arzneimittel-Therapie-Sicherheit                  | .76  |
| 12.6.1 | Aktivierung des AMTS-Paketes                      | . 77 |
| 12.6.2 | Einstellungen i:fox                               | . 78 |
| 12.7   | ifapPraxisCENTER – Installation von der ALBIS-DVD | . 79 |

#### 1 KBV-Daten

#### 1.1 Neue Stammdaten der KBV

Folgende aktualisierte Stammdaten sowie das XPM KVDT-Prüfmodul der KBV stehen Ihnen mit dem ALBIS Update 10.20 für das Quartal 3 / 2011 zur Verfügung:

- SDAV (Arztstammdatei) für das Quartal 3 / 2011
- SDKV (KV Spezifika für die GKV-Abrechnung) für das Quartal 3 / 2011
- PLZ Stammdatei für das Quartal 3 / 2011
- KVDT Prüfmodul für das Quartal 3 /2011
- SDKT für das Quartal 3 / 2011
- Neue ICD-Stammdatei für Q3 / 2011

#### 1.2 Kodieren für Hausärzte ab Q3/2011.

Ab dem 3. Quartal 2011 soll das Kodieren für Hausärzte nach Vorgabe der KBV erleichtert werden. Mit dieser Neuerung haben Sie die Möglichkeit, durch setzen des Hakens bei ICD-Filter Hausarzt im Menüpunkt Optionen Diagnosen, eine feste Einstellung für die Diagnosensuche (Bsp. Diagnosencenter oder Aufruf des ICD-Stamms aus der Karteikarte) auf einen von der KBV zusammengestellten Hausarztkatalog über eine Freitextsuche zu hausarztrelevanten Diagnosen zu suchen.

| Optionen Diagnosen                                                                                                    | $\mathbf{X}$                                                                        |
|----------------------------------------------------------------------------------------------------|-------------------------------------------------------------------------------------|
| Dauerdiagnosen<br>♥ Dauerdiagnosen auf Schein<br>♥ Dauerdiagnosen auf <u>R</u> echnung<br>♥ Dauerdiagnosen auf <u>B</u> G-Rechnung<br>♥ Auswahl bei Übernahme der Dauerdiagnosen<br>♥ Datum der Dauerdiagnose im Patientenfenster                                                                | Diagnosencenter<br>✓ Kleine Liste berücksichtigen<br>✓ Alle Thesaurustexte anzeigen |
| ICD-Angaben       ✓ auf doppelt         ✓ ICD Pflicht (Kasse)       ✓ auf doppelt         □ ICD Pflicht (Privat)       △ AKR deakti         □ Dauerdiagnosen ghne ICD ignorieren       ✓         Notation prüfen ab:       01.04.2001         △ Alten ICD-Dialog verwenden       ✓ ICD- Filter F | e Diagnosen prüfen<br>ivieren (Privat)<br>Hausarzt                                  |
| ICD-Prüfung  Seitenlokalisation und Diagnosesicherheit automatisch in Diagnosentext übernehmen Nicht bei "Gesichert"  erweiterte Prüfung auf ICD-Stamm (Alter, Geschlecht el Prüfung Dauerdiagnosesicherheit ("A" oder "V") Alten ICD (gültig bis 31.12.2010) verwenden                          | tc.)                                                                                |
| ОК                                                                                                    | Abbruch                                                                             |

Möchten Sie den Haken bei ICD-Filter Hausarzt nicht festsetzen, jedoch in dem Dialog ICD-10-GM (gültig ab 1.1.2011) selbst die Einstellung vornehmen, besteht diese Möglichkeit durch Setzen des Punktes bei Hausarzt.

| ICD-10-GM (gü | ltig ab 1.1                                   | 1.2011)                                                    |                                                                                 |                                                                                                    |
|---------------|-----------------------------------------------|------------------------------------------------------------|---------------------------------------------------------------------------------|----------------------------------------------------------------------------------------------------|
| Sortiert nach |                                               | ICD-Filter<br>O Alle Diagnosen (                           | ⊙ Hausarzt                                                                      |                                                                                                    |
| .2011)        |                                               |                                                            |                                                                                 | X                                                                                                    |
|               | ICD-10-GM (gii<br>Sortiert nach<br>O Diagnose | ICD-10-GM (giiltig ab 1.<br>Sortiert nach<br>Diagnose OICD | ICD-10-GM (giiltig ab 1.1.2011) Sortiert nach Diagnose ICD Alle Diagnose .2011) | ICD-10-GM (giiltig ab 1.1.2011) Sortiert nach Diagnose ICD ICD-Filter Alle Diagnosen Hausarzt .2011) |

Sollte die entsprechende Diagnose in dem ICD-Hausarztkatalog nicht gefunden werden, erhalten Sie die nachfolgende Hinweismeldung:

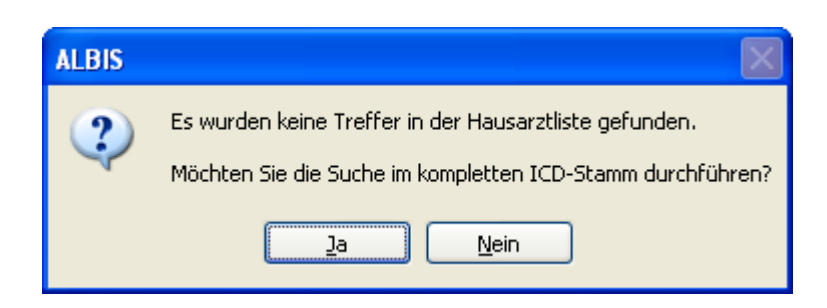

Mit Betätigen des Druckknopfes Ja kann eine Suche im kompletten ICD-Stamm durchgeführt werden.

#### 1.2.1 Alten ICD-Dialog verwenden

Ist der Haken in der bei Alten ICD-Dialog verwenden gesetzt,

| Optionen Diagnosen                                                                                        |                                |
|----------------------------------------------------------------------------------------------------|--------------------------------|
| Dauerdiagnosen                                                                                            | Diagnosencenter                |
| Dauerdiagnosen auf Schein                                                                                 | 🗹 Kleine Liste berücksichtigen |
| Dauerdiagnosen auf <u>R</u> echnung                                                                       | 🗹 Alle Thesaurustexte anzeigen |
| Dauerdiagnosen auf <u>B</u> G-Rechnung                                                                    |                                |
| 🔽 Aus <u>w</u> ahl bei Übernahme der Dauerdiagnosen                                                       |                                |
| ✓ Datum der Dauerdiagnose im Patientenfenster                                                             |                                |
| CICD-Angaben                                                                                              |                                |
| ☑ ICD Pflicht (Kasse) ☑ auf doppelte Dia                                                                  | agnosen prüfen                 |
| ICD Pflicht (Privat)                                                                                      | en (Privat)                    |
| 🔨 🗔 Dauerdiagnosen <u>o</u> hne ICD ignorieren                                                            |                                |
| Vatation prüfen ab: 01.04.2001                                                                            |                                |
| Alten ICD-Dialog verwenden                                                                                | arzt                           |
|                                                                                                    |                                |
|                                                                                                    |                                |
| <ul> <li>Seitenlokalisation und Diagnosesicherheit<br/>automatisch in Diagnosentext übernehmen</li> </ul> |                                |
| Nicht bei "Gesichert"                                                                                     |                                |
| erweiterte Prüfung auf ICD-Stamm (Alter, Geschlecht etc.)                                                 |                                |
| ✓ Prüfung Dauerdiagnosesicherheit ( "A" oder "V")                                                         |                                |
| Alten ICD (gültig bis 31.12.2010) verwenden                                                               |                                |
| ОК Авы                                                                                                    | ruch                           |

erhalten Sie in der Karteikarte der Patienten bei der Suche einer Diagnose den folgenden Dialog:

| ICD-10-GM (gültig ab 1.1.2011)                                                                                                    | ×                                                                                                    |
|----------------------------------------------------------------------------------------------------|----------------------------------------------------------------------------------------------------|
| Sortiert nach                                                                                                    | ICD: P55.1 Notation: Basisschlüssel:                                                                                                    |
| Sychtext:<br>ABO-Isoimmunisierung beim Fetus und Neugeborenen                                                                                                    |                                                                                                    |
| AB0-Isoimmunisierung beim Fetus und Neugeborenen<br>AB0-Unverträglichkeitsreaktion nach Infusion, Transfusion oder Injektion zu therapeutischen Zwecken<br>Abdominale Aktinomykose<br>Abdominalgravidität<br>Abhängigkeitssyndrom bei Alkoholgebrauch<br>Abhängigkeitssyndrom bei Gebrauch von Opioiden<br>Abhängigkeitssyndrom bei Gebrauch von Cannabinoiden<br>Abhängigkeitssyndrom bei Gebrauch von Sedativa oder Hypnotika<br>Abhängigkeitssyndrom bei Gebrauch von Kokain<br>Abhängigkeitssyndrom bei Gebrauch von Kokain<br>Abhängigkeitssyndrom bei Gebrauch von Hypnotika | Ambulante <u>K</u> odierrichtlinien anzeigen<br>Diagnose:<br>AB0-Isoimmunisierung beim Fetus und Neugeborenen                                                                                                    |
| Abhängigkeitssyndrom bei Gebrauch von Tabak<br>Abhängigkeitssyndrom bei Gebrauch von flüchtigen Lösungsmitteln<br>Abhängigkeitssyndrom bei multiplem Substanzgebrauch und Konsum anderer psychotroper Substanzen<br>Abhebung von Netzhautschichten<br>Abklärung einer Disposition für maligne Herzrhythmusstörungen<br>Abklärung einer Disposition für Kardiomyopathien<br>Abknickung und Striktur des Ureters ohne Hydronephrose<br>Ablatio chorioideae                                                                                                    | Geschlecht:     Image: Seltene Krankheit       Alter (überwiegend)     Image: Seltene Krankheit       min.:     Image: Seltene Krankheit       <                                                                                                    |
| Abnorme Betunde bei der Screeninguntersuchung der Mutter zur pranatalen Diagnostik<br>Abnorme Befunde bei der mikrobiologischen Urinuntersuchung                                                                                                    | Kapitel     Suchen       Ihesaurus     Weitersuchen       Image: Description of the second second secon |

Bitte beachten Sie, dass Ihnen die Filterung Hausarzt, nach dem neuen von der KBV zur Verfügung gestellten Hausarztkatalog, in diesem Dialog nicht zur Verfügung steht.

#### 1.3 Früherkennungs-Koloskopie

Mit diesem Update erhalten Sie die aktuellen Änderungen der KBV für die elektronische Abrechnung der Früherkennungs-Koloskopie Dokumentationen für das Quartal 3 / 2011.

#### 1.4 Hautkrebs-Screening

Mit diesem Update erhalten Sie die aktuellen Änderungen der KBV für die elektronische Abrechnung der Hautkrebs-Screening Dokumentationen für das Quartal 3 / 2011.

#### 1.5 Neues Papier – und Blankoformular Muster 56 (Antrag auf Kostenübernahme)

Nach Anforderung der KBV wurde verpflichtend zum **01.07.2011** ein neues Papier- und Blankoformular Muster 56 (Antrag auf Kostenübernahme) eingeführt. Bitte beachten Sie, dass dieses neue Formular Muster 56 (Antrag auf Kostenübernahme) ab dem **01.07.2011** <u>ausschließlich</u> zu verwenden ist. Sollten Sie dennoch nach dem 01.07.2011 die "alte" Version des Formulars benötigen, gehen Sie bitte über das Menü Optionen Formulare, wählen das Formular Antrag Kostenüb. Reha Sport aus und betätigen den Druckknopf Ändern. Um das "alte" Formular zu verwenden entfernen Sie bitte den Haken bei Neues Formular. Über die Druckknöpfe Übernehmen und OK werden Ihre Einstellungen gespeichert.

| Annogunaniuern ass<br>Antrag des Versicherten auf Psy<br>Antrag Kostenitb, Reha-Sport (M<br>Arztanfrage - Bericht des behan<br>Ärztlicher Kurzbericht - Patienter<br>Ärztliches Gutachten | X-Achse: 0 mm S Y-Achse: 0 mm                                                                           |  |
|----------------------------------------------------------------------------------------------------|----------------------------------------------------------------------------------------------------|--|
| Asthma bronchiale - Erst-Doku<br>Asthma bronchiale - Folge-Doku<br>AU<br>Auftrag an eine Laborgemeinsch<br>Befundbericht Rehabilitationsan                                                | Farbig anzeigen     Drucken = Spooler (Drucken immer über den Spooler)                                  |  |
| Bericht an den Gutachter - Psyc<br>Bericht an den Gutachter - Psyc<br>Bericht an den Gutachter - Verh<br>Bericht an den Gutachter - VT 8<br>Bericht Buchdheranie PT8                      | Einstellungen exportieren Einstellungen importieren Global (für alle Arbeitsplätze)                     |  |
| Bericht Psychotherapie PTV5<br>Bescheinigung für die Krankeng                                                                                                    | <ul> <li>✓ Stempel ausdrucken</li> <li>✓ In Karteikarte übertragen</li> <li>✓ Neues Formular</li> </ul> |  |

#### Wichtiger Hinweis für Blankoformularbedruckung (BFB):

Bitte beachten Sie, dass Ihnen **ab dem 01.07.2011** ausschließlich das neue Blankoformular (BFB) Formular Muster 56 (Antrag auf Kostenübernahme) zur Verfügung steht.

#### 1.6 AVWG Stufe 3 - Arzneimittelvereinbarungen

Mit der Einführung des AVWG Stufe 3 haben wir Ihnen bereits die sogenannte ARV Schnittstelle zur Verfügung gestellt. Bisher haben allerdings nur einige wenige KVen Daten hierzu geliefert. Für das 3. Quartal 2011 hat jetzt die KV Hamburg erstmalig Daten geliefert, so dass Sie in diesem KV Gebiet die ARV (Arzneimittelvereinbarungen) anzeigen lassen können.

In der ifap Arzneimitteldatenbank und in der kleinen Liste gibt es einen Druckknopf um wichtige Arzneimittelvereinbarungen der KV anzuzeigen.

AMDB (ifap Arzneimitteldatenbank):

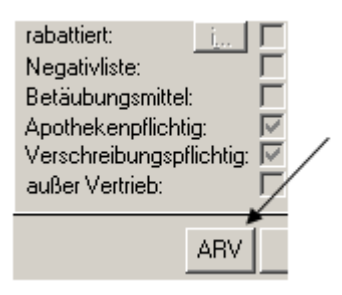

#### Kleine Liste:

|         |           |             |              |            | /          |
|---------|-----------|-------------|--------------|------------|------------|
| 🗖 Аивег | Vertrieb  | Grünes/Priv | vat-Rezept 🔽 | Zuzahlungs | frei       |
| 🔲 Negat | ivliste 🛛 | Medizinprod | iukt 🗖       |            | i ARV      |
| 👁 Med.  | C BTM     | C Heilm.    | C Hilfsm.    | O Impf.    | C Spr.bed. |

Bitte beachten Sie dass die Informationen nur für einige PZN vorliegen und nicht alle KV Gebiete Informationen zur Verfügung gestellt haben. Folgende KV Gebiete haben Daten geliefert: Hamburg, Niedersachsen, Nordrhein, Sachsen sowie Baden-Württemberg. Wenn Keine Informationen vorliegen ist der Druckknopf nicht aktiv.

Mit betätigen des Druckknopfes

werden Ihnen die Informationen von der KV angezeigt.

| Arzneimitte                   | lverein                             | barung                                    |                                                  |                                                                  |                                                    | ×        |
|-------------------------------|-------------------------------------|-------------------------------------------|--------------------------------------------------|------------------------------------------------------------------|----------------------------------------------------|----------|
| Regeln für<br>Erstellt von    | Manype<br>KV Bade                   | er 10mg Chi<br>n-Württemb                 | iesi 56ST TAB<br>erg am 01.07.2                  | N2<br>2011. Gültig von 01.07                                     | 7.2011 bis 31.12.2011                              |          |
| Leitsub                       | stanzquo                            | tenregelu                                 | ing                                              |                                                                  |                                                    | <u> </u> |
| Achtun;<br>Württen<br>Amlodig | g: Nach (<br>aberg. Le<br>vin und I | der Zielver<br>eitsubstan:<br>Nitrendipin | reinbarung 20<br>zen in der Gr<br>n (Zielwert DI | )11 keine Leitsubsta<br>uppe der Calciuman<br>DD-Anteil Leitsubs | anz in Baden-<br>tagonisten sind<br>tanzen 81,0%). | T        |
| Dokumente                     | 7 Links                             |                                           |                                                  |                                                                  |                                                    |          |
|                               |                                     |                                           |                                                  |                                                                  |                                                    | <u> </u> |
|                               |                                     |                                           |                                                  |                                                                  |                                                    |          |
|                               |                                     |                                           |                                                  |                                                                  |                                                    | -        |
| ,<br>Uberne                   | hmen )                              |                                           |                                                  | Alternativen                                                     | Zurück                                             |          |

- Mit betätigen des Druckkopfes Übernehmen wird das ausgewählte Medikament auf das Rezept übernommen.
- Wenn der Druckknopf Alternativen aktiv ist, liegen dort Verordnungsalternativen von der KV vor. Diese werden in einem neuen Dialog angezeigt. In diesem Dialog können sie das ursprünglich ausgewählte Präparat mit einem neuen Präparat ersetzen.

|                                                                                                    |                                                                                                    | •                                                                                                    |                                                                                                    |                                                                                                    |                                                                                       |                                              |                                                                                                    |                                               |                                                                    |                                                                                                    | -15                 |
|----------------------------------------------------------------------------------------------------|----------------------------------------------------------------------------------------------------|----------------------------------------------------------------------------------------------------|----------------------------------------------------------------------------------------------------|----------------------------------------------------------------------------------------------------|---------------------------------------------------------------------------------------|----------------------------------------------|----------------------------------------------------------------------------------------------------|-----------------------------------------------|--------------------------------------------------------------------|----------------------------------------------------------------------------------------------------|---------------------|
| REZEPT                                                                                                    |                                                                                                    |                                                                                                    |                                                                                                    |                                                                                                    |                                                                                       |                                              |                                                                                                    |                                               |                                                                    |                                                                                                    |                     |
| ftungsausschluss - Die i<br>dazugehörigen Arzneir<br>verändert zur Anzeige ge<br>rrektheit und medizinisc<br>zneimittelsubstitutionsvo                                                                                                    | im ifap praxisC<br>mittelsubstitutic<br>sbracht und kör<br>he sowie wirtso<br>irschläge in i bo                                                                                                    | ENTER®<br>onen stam<br>chaftliche<br>onus® AF                                                        | und in itbon<br>imen von de<br>der ifap Gmb<br>Sinnhaftigke<br>IV.                                      | us® AR∨<br>r jeweilige<br>iH nicht b<br>eit dieser (                                                        | ange<br>n Kas<br>seinfli<br>Daten                                                     | zeigten<br>ssenärz<br>usst we<br>und de      | i Daten<br>ztlichen<br>arden. E<br>er entsp                                                                                | zu den A<br>Vereinig<br>Jaher übe<br>rechende | vzneimittelver<br>ung (KV). Die<br>mimmt die ifa<br>in Hinweise in | einbarungen auf Landeseben<br>se Daten werden von der ifap<br>ip GmbH keine Gewähr für di<br>n ifap praxisCENTER® und d                                                                                                    | e uni<br>Gmt<br>ler |
| cept-Arzneimittel Many                                                                                                    | per 10mg                                                                                                    |                                                                                                    |                                                                                                    |                                                                                                    |                                                                                       |                                              |                                                                                                    |                                               |                                                                    |                                                                                                    |                     |
| Ursp                                                                                                    | rüngliches Arz                                                                                                    | neimittel                                                                                            | 105345                                                                                                  |                                                                                                    | 1                                                                                     | - 3 - SV                                     | a(i                                                                                                    |                                               | Ersetzt du                                                         | <i>i</i> rch                                                                                                    | 13925               |
| neimittel                                                                                                    |                                                                                                    | DDD-Koste                                                                                            | en Packung                                                                                              | DAR                                                                                                    | Arz                                                                                   | neimitt                                      | el                                                                                                    |                                               |                                                                    | DDD-Kosten Packung                                                                                                    | DAR                 |
| Ersetzen Keine Auswa                                                                                                    | н 💌                                                                                                    | Wirkstärk<br>Keine Aus                                                                               | ce Nor<br>wahi 💌 Ke                                                                                     | rmpackun<br>ine Auswah                                                                                      | 9<br>I 💌                                                                              |                                              |                                                                                                    |                                               |                                                                    |                                                                                                    |                     |
| Ersetzen Wirkstoff<br>Keine Auswa<br>ibernativen                                                                                                    | ы 🗾                                                                                                    | Wirkstärk<br>Keine Ausi                                                                              | ke Nor<br>Mahl 💌 Ke                                                                                     | rmpackun<br>ine Auswah                                                                                      | g<br>V                                                                                |                                              |                                                                                                    |                                               | 1.725                                                              | 1.20                                                                                                    |                     |
| Ersetzen Wirkstoff<br>Keine Auswa<br>Remativen<br>Arzneimittel                                                                                                    | hi 🗾                                                                                                    | Wirkstärk<br>Keine Aus<br>DAR                                                                        | ce Nor<br>wahl 💌 Ke<br>Wirkstärke                                                                       | rmpackun<br>ine Auswah<br>Menge                                                                             | g<br>ME                                                                               | -<br>NP                                      | AVP                                                                                                    | DDD                                           | Differenz                                                          | Anbieter                                                                                                    |                     |
| Ersetzen<br>Keine Auswa<br>kernativen<br>Arzneimiktel<br>Anlodgin Abiz Sing                                                                                                    | hi 💽<br>Wirkstoff<br>Anlodpn                                                                                                    | Wirkstärk<br>Keine Ausv<br>DAR<br>TAB                                                                | ce Nor<br>wahi 💌 Ke<br>Wirkstärke<br>5mg                                                                | rmpackun<br>ine Auswahi<br>Menge<br>20                                                                      | 0<br>ME<br>ST                                                                         | NP                                           | AVP<br>9,72                                                                                                    | DDD                                           | Differenz                                                          | Anbieter<br>Abz-Pharma GmbH                                                                                                    |                     |
| Ersetzen Wirkstoff<br>Keine Auswa<br>kernativen<br>Arzneimiktel<br>Anlodgin Abz Smg<br>Amio TEVA Smg Tabletten                                                                                                    | hl Yirkstoff<br>Arriodpn<br>Amlodpn                                                                                                    | Wirkstärk<br>Keine Ausv<br>DAR<br>TAB<br>TAB                                                         | ce Nor<br>wahl T Ke<br>Wirkstärke<br>5mg<br>5mg                                                         | mpackun<br>ine Auswah<br>Menge<br>20<br>20                                                                  | 9<br>ME<br>ST                                                                         | NP                                           | AVP<br>9,72<br>9,72                                                                                                    | DDD                                           | Differenz                                                          | Anbieter<br>Abz-Pharma GmbH<br>TEVA GmbH                                                                                                    |                     |
| Ersetzen<br>Keine Auswa<br>Kernativen<br>Arzneimittel<br>Anlodgin Abz Smg<br>Anlo TEVA Smg Tabletten<br>Anlodgin Smg Yabispharma                                                                                                    | N Virkstoff<br>Aniodpin<br>Aniodpin<br>Aniodpin                                                                                                    | Wirkstärk<br>Keine Ausv<br>DAR<br>TAB<br>TAB<br>TAB                                                  | ce Nor<br>wahi X Ke<br>Wirkstärke<br>5mg<br>5mg                                                         | Menge                                                                                                    | 0<br>ME<br>ST<br>ST                                                                   | -<br>NP                                      | AVP<br>9,72<br>9,72<br>9,78                                                                                                | DDD                                           | Differenz                                                          | Anbieter<br>Abz-Pharma GribH<br>TEVA GribH<br>Volispharma Generika GribH                                                                                                    |                     |
| Ersetzen Wirkstoff<br>Keine Auswa<br>kternativen<br>Arzneimittel<br>Amlodgin Abiz Smg<br>Amlo TEVA Smg Tabletten<br>Amlodgin Smg Volkspharma<br>Amlo TEVA Smg Tabletten                                                                                                    | M Virkstoff<br>Anlodpin<br>Amlodpin<br>Amlodpin<br>Amlodpin                                                                                                    | Wirkstärk<br>Keine Ausv<br>DAR<br>TAB<br>TAB<br>TAB<br>TAB<br>TAB                                    | xe Nor<br>wahl ▼ Ke<br>Wirkstärke<br>5mg<br>5mg<br>5mg                                                  | Menge<br>20<br>20<br>20<br>50                                                                               | MIE<br>ST<br>ST<br>ST                                                                 | NP                                           | AVP<br>9,72<br>9,72<br>9,78<br>10,78                                                                                       | DDD                                           | Differenz                                                          | Anbieter<br>Abs-Pharma GmbH<br>TEVA GmbH<br>Volkspharma Generika GmbH<br>TEVA GmbH                                                                                                    |                     |
| Ersetzen Wirkstoff<br>Keine Auswa<br>Atemativen<br>Arzneimättel<br>Amlodgin Abz Smg<br>Amlo TEVA Smg Tabletten<br>Amlo TEVA Smg Tabletten<br>Amlo Teis Smg                                                                                                    | M Yirkstoff<br>Amlodgin<br>Amlodgin<br>Amlodgin<br>Amlodgin<br>Amlodgin                                                                                                    | Wirkstärk<br>Keine Aus<br>DAR<br>TAB<br>TAB<br>TAB<br>TAB<br>TAB<br>TAB                              | te Nor<br>wahl ▼ Ke<br>Wirkstärke<br>5mg<br>5mg<br>5mg<br>5mg                                           | Menge<br>20<br>20<br>20<br>50<br>20<br>50<br>20                                                             | MIE<br>ST<br>ST<br>ST<br>ST<br>ST                                                     | -                                            | AVP<br>9,72<br>9,72<br>9,78<br>10,78<br>11,26                                                                              | DDD                                           | Differenz                                                          | Anbieter<br>Abz-Pharma GmbH<br>TEVA GmbH<br>Volkspharma Generika GmbH<br>TEVA GmbH<br>Actavis Deutschland GmbH & Co                                                                                                    |                     |
| Ersetzen Wirkstoff<br>Keine Auswa<br>Aternativen<br>Arzmeimättel<br>Amlodpin Abz Smg<br>Amlo TEVA Smg Tabletten<br>Amlo TEVA Smg Tabletten<br>Amlo TEVA Smg Tabletten<br>Amlo TeXS Smg<br>Amlo TeXS Smg                                                                                                    | N Virkstoff<br>Anlodpin<br>Anlodpin<br>Anlodpin<br>Anlodpin<br>Anlodpin<br>Anlodpin                                                                                                    | Wirkstärk<br>Keine Ausi<br>DAR<br>TAB<br>TAB<br>TAB<br>TAB<br>TAB<br>TAB                             | ke Nor<br>wahi Ke<br>Wirkstärke<br>5mg<br>5mg<br>5mg<br>5mg<br>5mg<br>5mg                               | Menge<br>20<br>20<br>20<br>50<br>20<br>50<br>20<br>50<br>20<br>50<br>20<br>50<br>20<br>50<br>20<br>50<br>20 | MIE<br>ST<br>ST<br>ST<br>ST<br>ST<br>ST                                               | NP                                           | AVP<br>9,72<br>9,72<br>9,78<br>10,78<br>11,26<br>12,40<br>9,22                                                             | 000                                           | Differenz                                                          | Anbieter<br>Abz-Pharma GmbH<br>TEVA GmbH<br>Volkspharma Generika GmbH<br>TEVA GmbH<br>Actavis Deutschland GmbH & Co<br>Actavis Deutschland GmbH & Co                                                                                                    | j.                  |
| Ersetzen Wirkstoff<br>Keine Auswa<br>Aternativen<br>Arzneimittel<br>Amlodgin Abiz Smg<br>Amlo TEVA Smg Tabletten<br>Amlodgin Smg Volkspharma<br>Amlo TEVA Smg Tabletten<br>Amlo Isis Smg<br>Anlo Isis Smg<br>Anlo Isis Smg<br>Anlo Isis Smg                                                                                                    | N Wirkstoff<br>Amlodgin<br>Amlodgin<br>Amlodgin<br>Amlodgin<br>Amlodgin<br>Amlodgin<br>Amlodgin<br>Amlodgin                                                                                                    | Wirkstärk<br>Keine Auso<br>DAR<br>TAB<br>TAB<br>TAB<br>TAB<br>TAB<br>TAB<br>TAB<br>TAB               | ke Nor<br>wahi Ke<br>Smg<br>Smg<br>Smg<br>Smg<br>Smg<br>Smg<br>Smg                                      | mpackun<br>ine Auswahi<br>20<br>20<br>20<br>50<br>20<br>50<br>20<br>50<br>20<br>50<br>20                    | 9<br>MIE<br>51<br>51<br>51<br>51<br>51<br>51<br>51<br>51<br>51                        | NP 1                                         | AVP<br>9,72<br>9,72<br>9,78<br>10,78<br>11,26<br>12,40<br>9,72<br>9,72                                                     | DDD                                           | Differenz                                                          | Anbieter<br>Abz-Pharma GrobH<br>TEVA GrobH<br>Volispharma Generika GrobH<br>TEVA GrobH<br>Actavis Deutschland GrobH & Co<br>Actavis Deutschland GrobH & Co<br>Actavis Deutschland GrobH & Co. KG                                                                                                    |                     |
| Ersetzen Wirkstoff<br>Keine Auswa<br>Aternativen<br>Arzneimättel<br>Amlodgin Abiz Smg<br>Amlo TEVA Smg Tabletten<br>Amlo TEVA Smg Tabletten<br>Amlo Isis Smg<br>Amlo Isis Smg<br>Amlodgin Amus Smg<br>Amlodgin Amus Smg                                                                                                    | N Virkstoff<br>Amlodgin<br>Amlodgin<br>Amlodgin<br>Amlodgin<br>Amlodgin<br>Amlodgin<br>Amlodgin<br>Amlodgin<br>Amlodgin<br>Amlodgin                                                                                     | Wirkstärk<br>Keine Auso<br>DAR<br>TAB<br>TAB<br>TAB<br>TAB<br>TAB<br>TAB<br>TAB<br>TAB<br>TAB<br>TAB | ce Nor<br>wahi v Ke<br>Wirkstärke<br>5 mg<br>5 mg<br>5 mg<br>5 mg<br>5 mg<br>5 mg<br>5 mg<br>5 mg       | mpackun<br>ine Auswah<br>20<br>20<br>20<br>20<br>20<br>20<br>20<br>20<br>20<br>20<br>20<br>20<br>20         | 9<br>MIE<br>51<br>51<br>51<br>51<br>51<br>51<br>51<br>51<br>51                        | -<br>NP                                      | AVP<br>9,72<br>9,72<br>9,78<br>10,78<br>11,26<br>12,40<br>9,72<br>9,72<br>9,72                                             | DDD                                           | Differenz                                                          | Anbieter<br>Abz-Pharma GrobH<br>TEVA GrobH<br>Volispharma Generika GrobH<br>TEVA GrobH<br>Actavis Deutschland GrobH & Co.<br>Actavis Deutschland GrobH & Co. KG<br>Almus Deutschland GrobH<br>Almus Deutschland GrobH                                                                                                    |                     |
| Ersetzen Wirkstoff<br>Keine Auswa<br>Aternativen<br>Arzneimättel<br>Aniodipin Abiz Sing<br>Amio TEVA Sing Tabletten<br>Amio TEVA Sing Tabletten<br>Amio TeXA Sing Tabletten<br>Amio TeXA Sing<br>Anio TeXA Sing<br>Aniodipin Amus Sing<br>Aniodipin Besilak Sing<br>Amiodipin Besilak Sing                                                                                                    | N Yurkstoff<br>Amlodgin<br>Amlodgin<br>Amlodgin<br>Amlodgin<br>Amlodgin<br>Amlodgin<br>Amlodgin<br>Amlodgin<br>Amlodgin<br>Amlodgin<br>Amlodgin                                                                         | Wirkstärk<br>Keine Ausv<br>TA8<br>TA8<br>TA8<br>TA8<br>TA8<br>TA8<br>TA8<br>TA8<br>TA8<br>TA8        | ce Nor<br>wahl V Ke<br>Wirkstärke<br>5mg<br>5mg<br>5mg<br>5mg<br>5mg<br>5mg<br>5mg<br>5mg<br>5mg<br>5mg | mpackun<br>ine Auswah<br>20<br>20<br>20<br>20<br>20<br>20<br>20<br>20<br>20<br>20<br>20<br>20<br>20         | 9<br>ME<br>51<br>51<br>51<br>51<br>51<br>51<br>51<br>51<br>51<br>51                   | NP /                                         | AVP<br>9,72<br>9,72<br>9,78<br>10,78<br>11,26<br>12,40<br>9,72<br>9,72<br>9,72<br>9,72<br>9,78                             | DDD                                           | Differenz                                                          | Anbieter<br>Abz-Pharma GribH<br>TEVA GribH<br>Volispharma Generika GribH<br>TEVA GribH<br>Actavis Deutschland GribH & Co<br>Actavis Deutschland GribH & Co. KG<br>Almus Deutschland GribH<br>Abz-Pharma GribH<br>STADAcharm GribH                                                                                                   |                     |
| Ersetzen Wirkstoff<br>Keine Auswa<br>Aternativen<br>Arzneimittel<br>Anlodgin Abiz Smg<br>Amlo TEVA Smg Tabletten<br>Amlo TEVA Smg Tabletten<br>Amlo TEVA Smg Tabletten<br>Amlo Isis Smg<br>Amlo Isis Smg<br>Amlo Isis Smg<br>Amlodgin Amus Smg<br>Amlodgin Amus Smg<br>Amlodgin Beslak Abiz Smg<br>Amlodgin Straba                                                                                                    | N Virkstoff<br>Arriodgin<br>Amlodgin<br>Amlodgin<br>Amlodgin<br>Amlodgin<br>Amlodgin<br>Amlodgin<br>Amlodgin<br>Amlodgin<br>Amlodgin<br>Amlodgin                                                                        | Wirkstärk<br>Keine Auss<br>TAB<br>TAB<br>TAB<br>TAB<br>TAB<br>TAB<br>TAB<br>TAB<br>TAB<br>TAB        | ce Nor<br>wah v Ke<br>Wirkstärke<br>Smo<br>Smo<br>Smo<br>Smo<br>Smo<br>Smo<br>Smo<br>Smo<br>Smo         | mpackun<br>ine Auswah<br>20<br>20<br>20<br>20<br>20<br>20<br>20<br>20<br>20<br>20<br>20<br>20<br>20         | 0<br>ME<br>51<br>51<br>51<br>51<br>51<br>51<br>51<br>51<br>51<br>51<br>51             | NP NI<br>NI<br>NI<br>NI<br>NI                | AVP<br>9,72<br>9,72<br>9,78<br>10,78<br>11,26<br>12,40<br>9,72<br>9,72<br>9,72<br>9,72<br>9,78<br>10,00                    | DDD                                           | Differenz                                                          | Anbieter<br>Abz-Pharma GribH<br>TEVA GribH<br>Volkspharma Generika GribH<br>TEVA GribH<br>Actavis Deutschland GribH & Co.<br>Actavis Deutschland GribH & Co. KG<br>Almus Deutschland GribH<br>Abz-Pharma GribH<br>STADApharm GribH<br>Mibe GribH Accountibel                                                                        | 2<br>2              |
| Kernetzen     Wirkstoff     Keine Auswa     Akernativen     Arzneimittel     Anlodgin Abiz Smg     Anio TEVA Smg Tabletten     Amio TEVA Smg Tabletten     Amio TeVA Smg Tabletten     Amio Sis Smg     Amio Sis Smg     Aniodgin Almus Smg     Aniodgin Almus Smg     Aniodgin Almus Smg     Aniodgin StADA Smg     Amparo Smg     Amparo Smg     Amparo Smg     Amon TADA Beslat Smg Tabletten     Amio Table Beslat Smg     Amio Table Beslat Smg     Amio Table Beslat Smg                                                                                                    | N Virkstoff<br>Amlodgin<br>Amlodgin<br>Amlodgin<br>Amlodgin<br>Amlodgin<br>Amlodgin<br>Amlodgin<br>Amlodgin<br>Amlodgin<br>Amlodgin<br>Amlodgin<br>Amlodgin<br>Amlodgin                                                 | Wirkstärk<br>Keine Auss<br>TA8<br>TA8<br>TA8<br>TA8<br>TA8<br>TA8<br>TA8<br>TA8<br>TA8<br>TA8        | ce Nor<br>wah v Ke<br>Smo<br>Smo<br>Smo<br>Smo<br>Smo<br>Smo<br>Smo<br>Smo<br>Smo<br>Smo                | mpackun<br>ine Auswah<br>20<br>20<br>20<br>20<br>20<br>20<br>20<br>20<br>20<br>20<br>20<br>20<br>20         | 0<br>ME<br>51<br>51<br>51<br>51<br>51<br>51<br>51<br>51<br>51<br>51<br>51<br>51<br>51 | NP<br>NI<br>NI<br>NI<br>NI<br>NI<br>NI       | AVP<br>9,72<br>9,72<br>9,78<br>10,78<br>11,26<br>12,40<br>9,72<br>9,72<br>9,72<br>9,72<br>9,78<br>10,00                    | DDD                                           | Differenz                                                          | Anbieter<br>Abs-Pharma GnbH<br>TEVA GnbH<br>Volkspharma Generika GnbH<br>TEVA GnbH<br>Actavis Deutschland GnbH & Co<br>Actavis Deutschland GnbH & Co<br>Aktoris Deutschland GnbH & Co<br>Almus Deutschland GnbH<br>Abs-Pharma GnbH<br>STADApharm GnbH<br>Mbe GnbH Arzneimittel<br>Tad Pharma GnbH                                   |                     |
| Kernetzen     Wirkstoff     Keine Auswa     Atternativen     Arzneimättel     Aniodpin Abs Sing Tabletten     Anio TEVA Sing Tabletten     Anio TEVA Sing Tabletten     Anio TEVA Sing Tabletten     Anio TEVA Sing Tabletten     Anio TeVA Sing Tabletten     Anio Sis Sing     Aniodpin Admus Sing     Aniodpin Admus Sing     Aniodpin Besilst: Abs Sing     Aniodpin STADA Sing     Aniodpin Sing Table     Aniodpin Sing Table     Aniodpin Stabletten     Aniodpin Stabletten     Aniodpin Stabletten     Aniodpin Stabletten     Aniodpin Stabletten     Aniodpin Besilst: Abs Sing     Aniodpin Stabletten     Aniodpin Stabletten     Aniodpin Stabletten     Aniodpin Besilst: Sing Table     Aniodpin Besilst: BisSing     Table                                                                                                    | N Virkstoff<br>Amlodpin<br>Amlodpin<br>Amlodpin<br>Amlodpin<br>Amlodpin<br>Amlodpin<br>Amlodpin<br>Amlodpin<br>Amlodpin<br>Amlodpin<br>Amlodpin<br>Amlodpin<br>Amlodpin<br>Amlodpin                                     | Wirkstärk<br>Keine Ausi<br>TAB<br>TAB<br>TAB<br>TAB<br>TAB<br>TAB<br>TAB<br>TAB<br>TAB<br>TAB        | ce Nor<br>wahl Ke<br>Wirkstärke<br>5 mg<br>5 mg<br>5 mg<br>5 mg<br>5 mg<br>5 mg<br>5 mg<br>5 mg         | mpackun<br>ine Auswah<br>20<br>20<br>20<br>20<br>20<br>20<br>20<br>20<br>20<br>20<br>20<br>20<br>20         | 0<br>ME<br>51<br>51<br>51<br>51<br>51<br>51<br>51<br>51<br>51<br>51                   | NP<br>NI<br>NI<br>NI<br>NI<br>NI             | AVP<br>9,72<br>9,72<br>9,78<br>10,78<br>11,26<br>12,40<br>9,72<br>9,72<br>9,72<br>9,72<br>9,78<br>10,00<br>10,00           | DDD                                           | Differenz                                                          | Anbieter<br>Abz-Pharma GmbH<br>TEVA GmbH<br>Volkspharma Generika GmbH<br>TEVA GmbH<br>Actavis Deutschland GmbH & Co<br>Actavis Deutschland GmbH & Co<br>AWD.Pharma GmbH & Co. KG<br>Almus Deutschland GmbH<br>Abz-Pharma GmbH<br>STADApharm GmbH<br>Mbe GmbH Azzreimittel<br>Tad Pharma GmbH<br>Heunet Pharma GmbH                  |                     |
| Keine Auswa     Keine Auswa     Keine Auswa     Akternativen     Anlodgin Abz Smg     Amlodgin Smg Volkspharma     Amlodgin Smg Volkspharma     Amlodgin Smg Volkspharma     Amlodgin Smg Volkspharma     Amlodgin Smg Volkspharma     Amlodgin Smg Volkspharma     Amlodgin Smg     Amlodgin Almus Smg     Amlodgin Almus Smg     Amlodgin Besikt Abz Smg     Amlodgin Besikt Abz Smg     Amlodgin Besikt Abz Smg     Amlodgin Besikt Abz Smg     Amlodgin Besikt Abz Smg     Amlodgin Besikt Abz Smg     Amlodgin Besikt Abz Smg     Amlodgin Besikt Abz Smg     Amlodgin Besikt Abz Smg     Amlodgin Besikt Abz Smg     Amlodgin Besikt Mabz Smg     Amlodgin Besikt Smg     Amlodgin Besikt Smg     Amlodgin     Amlodgin Besikt Smg     Amlo | N Virkstoff<br>Amlodgin<br>Amlodgin<br>Amlodgin<br>Amlodgin<br>Amlodgin<br>Amlodgin<br>Amlodgin<br>Amlodgin<br>Amlodgin<br>Amlodgin<br>Amlodgin<br>Amlodgin<br>Amlodgin<br>Amlodgin<br>Amlodgin<br>Amlodgin<br>Amlodgin | Wirkstärk<br>Keine Aus<br>TAB<br>TAB<br>TAB<br>TAB<br>TAB<br>TAB<br>TAB<br>TAB<br>TAB<br>TAB         | ce Nor<br>wahl Ke<br>Smo<br>Smo<br>Smo<br>Smo<br>Smo<br>Smo<br>Smo<br>Smo<br>Smo<br>Smo                 | mpackun<br>ine Auswahi<br>20<br>20<br>20<br>20<br>20<br>20<br>20<br>20<br>20<br>20<br>20<br>20<br>20        | 0<br>ME<br>51<br>51<br>51<br>51<br>51<br>51<br>51<br>51<br>51<br>51                   | NP<br>NI<br>NI<br>NI<br>NI<br>NI<br>NI<br>NI | AVP<br>9,72<br>9,78<br>10,78<br>11,26<br>12,40<br>9,72<br>9,72<br>9,72<br>9,72<br>9,78<br>10,00<br>10,00<br>10,01<br>10,46 | DDD                                           | Differenz                                                          | Anbieter<br>Abz-Pharma GmbH<br>TEVA GmbH<br>Volkspharma Generika GmbH<br>TEVA GmbH<br>Actavis Deutschland GmbH & Co<br>Actavis Deutschland GmbH & Co<br>AWD, Pharma GmbH & Co. KG<br>AWD, Pharma GmbH<br>Abz-Pharma GmbH<br>STADApharm GmbH<br>Mbe GmbH Azareimittel<br>Tad Pharma GmbH<br>Heunet Pharma GmbH<br>Dexcel Pharma GmbH |                     |

• Über den Druckknopf zurück gelangen sie auf den vorherigen Dialog.

Einstellungen:

Unter Optionen Patientenfenster Verordnungen können sie Einstellen, ob sie

automatisch ohne betätigen des Druckknopfes ARV die Hinweismeldung erhalten wollen, wenn zu dieser PZN bei Ihrer KV Informationen vorhanden sind.

| Nach Öffnen<br>Hinweise Arzneimit<br>I                                                                                                    | telvereinbaru           | tammdatenanzeige<br>ngen anzeigen in | Verd            | rdnungen                | Sonstiges |
|----------------------------------------------------------------------------------------------------|-------------------------|--------------------------------------|-----------------|-------------------------|-----------|
| Hinweise Arzneimit<br>/<br>I                                                                                                    | telvereinbaru           | ngen anzeigen in                     |                 |                         |           |
| /<br>I                                                                                                    |                         |                                      |                 |                         |           |
| immor                                                                                                    | AMDB u.<br>kleine Liste | alten Verordnungen                   | Dauermed.       | Verordnungs -<br>center |           |
| mmer                                                                                                    |                         |                                      |                 |                         |           |
| bei Alternativen                                                                                                    |                         |                                      |                 |                         |           |
| nie                                                                                                    |                         |                                      |                 |                         |           |
| nie  Optionen Medikamente/Rezept  Existenzprüfung Altverordnungen  Existenzprüfung Dauermedikamente  Hinweis bei Verordnung von <u>D</u> TC-Präparaten  Altverordnungen beschleunigen (keine Kennzeichnung der Zuzahlungsbefreiungsgrenze) |                         |                                      | HZV<br>Aut-Idem | aktivieren              |           |

#### **Beispiele:**

KV 52: PZN 0819591 + 6941235 + 0221712 KV 98: PZN 0579000 + 8516571+ 7703526 + 6118317 KV 38: PZN 1539333 + 2645876 + 7699322 KV17: PZN 0437091+ 8823818+ 8704189 KV02: PZN 0232176 + 2460929 + 2121015

#### 1.7 Java-Version 1.6

Die KBV plant zum 01.01.2012 eine Umstellung des KBV Prüfmodul auf die Java Version 1.6. Aus diesem Grund prüft ALBIS schon ab der Version 10.20 bei dem Starten von ALBIS Ihre vorhandene Java-Installation und ob dieser Arbeitsplatz für die Kassenabrechnung vorgesehen ist (Optionen

Arbeitsplatz Arbeitsplatz für Kassenabrechnung ). Sollten Sie eine kleinere Java-Installation auf Ihrem Arbeitsplatz haben und diesen Arbeitsplatz zur Kassenabrechnung nutzen, so erscheint beim Starten von ALBIS und beim Starten Ihrer Kassenabrechnung folgende Hinweismeldung:

| ALBIS    |                                                                                                    |
|----------|----------------------------------------------------------------------------------------------------|
| <u> </u> | ACHTUNG: Wenn Sie diesen Arbeitsplatz zur Erstellung Ihrer Kassenabrechnung verwenden, können Sie hier das neue<br>XPM KVDT Prüfmodul der KBV nicht mehr aufrufen. Das Prüfmodul setzt eine Java Laufzeitumgebung Version 1.6 oder<br>höher voraus, die aber noch nicht installiert ist.<br>Möchten Sie diese jetzt installieren? |
|          | Installieren                                                                                                    |

Über den Druckknopf Installieren können Sie die neue Java-Version 1.6.25 direkt installieren. Über den Druckknopf Ignorieren schließt sich der Dialog. **Bitte beachten Sie, dass** diese Hinweismeldung bei Betätigen des Druckknopfes Ignorieren (bei nicht installieren der neuen Java-Version) bei jedem Starten von ALBIS sowie bei jedem Öffnen Ihrer Abrechnung, bis zur Installation der neuen Java-Version, erscheint.

#### 1.8 Ambulante Kodierrichtlinien

Seit dem 1. Januar 2011 stehen Ihnen die AKR (Ambulanten Kodierrichtlinien) optional über ALBIS zur Verfügung. Nach Beschluss der KBV wurde die Einführungsphase bis zum 31.12.2011 verlängert. Ab dem 01.01.2012 werden die Ambulanten Kodierrichtlinien voraussichtlich verpflichtend aktiviert.

#### 2 Ab dem 01.07.2011 ist die CITY BKK geschlossen!!!

### Bitte beachten Sie ab dem 01.07.2011 folgende Vorgehensweise für den korrekten Umgang mit Versicherten der CITY BKK:

Lesen Sie nach dem 01.07.2011 die Versichertenkarte eines CITY BKK-Versicherten ein, so erscheint in ALBIS folgende Meldung:

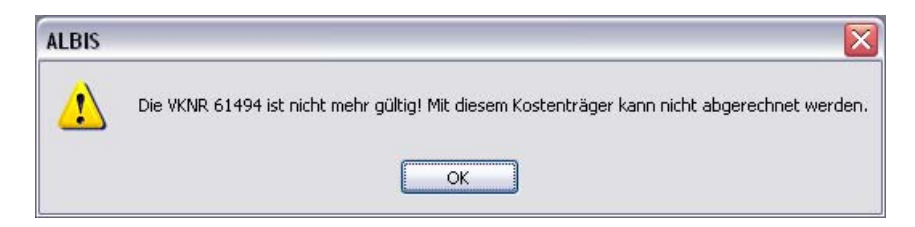

Bitte bestätigen Sie diese Meldung mit OK.

Um Leistungen und Diagnosen für dieses Quartal zu erfassen, gehen Sie bitte wie folgt vor:

Legen Sie manuell einen neuen Schein an! Dies können Sie z. B. bei geöffnetem Patienten über die Tastenkombination *Strg + K* durchführen. Es erscheint die o. a. Meldung, die Sie bitte mit *OK* bestätigen.

Wählen Sie im Bereich <u>Scheintyp</u> wie gewohnt den Scheintyp aus und setzen bitte den Schalter Nein-Schein.

### Bitte informieren Sie den Patienten seine Krankenkasse zu wechseln und mit der neuen Versichertenkarte wieder in Ihrer Praxis zu erscheinen.

Erscheint der Patient mit der neuen Versichertenkarte, so lesen Sie diese wie gewohnt ein. Es erscheint der Dialog Patientenauswahl. Markieren Sie den entsprechenden Patienten und bestätigen den Druckknopf Aufrufen. Es erscheint der Dialog KVK-Daten. Wählen Sie den entsprechenden Kostenträger Abr.bereich und verlassen den Dialog mit OK.

Bitte wählen Sie ggf. auf dem Dialog Arztwahl den entsprechenden Arzt aus.

Bestätigen Sie den Dialog Amtliche Felder der Chipkarte mit dem Druckknopf OK.

Verlassen Sie den Dialog Aktualisierung NEIN-Schein mit OK. Die Nein-Schein Markierung wird automatisch entfernt und die Versichertendaten der aktuellen Krankenkasse sind auf dem Schein enthalten. Jetzt kann dieser Schein abgerechnet werden.

#### Hinweis:

Um sicherzustellen, dass alle CITY BKK Patienten vor der nächsten Quartalsabrechnung in eine neue Kasse gewechselt haben, setzen Sie bitte bei der Abrechnungsvorbereitung im Bereich Listen den Schalter Nein-Scheine.

| _ · · · _                                | ·                         |
|------------------------------------------|---------------------------|
| Listen                                   |                           |
| 🔽 Nein-Scheine                           | /orquartalsscheine        |
| Scheine ohne <u>E</u> inlesedatum        |                           |
| 🔲 Patienten mit mehreren Scheinen        | 🔲 Ringversuchszertifikate |
| 📃 Patienten mit <u>Q</u> uartalsquittung | SADT - Nein-Scheine       |
| Praxisgebühr prüfen                      | SADT - Patientenliste     |
| Betriebsstätte                           |                           |

Es wird eine zusätzliche Liste aller Nein-Scheine erstellt, die **nicht** in die Abrechnung gelangen. Kontaktieren Sie ggf. die Patienten mit Nein-Scheinen, damit Sie deren neue Krankenversichertenkarte einlesen können und somit die Scheine über die neuen Krankenkassen abgerechnet werden können.

#### 3 Aktualisierter EBM Stamm mit Stand 11.05.2011 für Quartal 3/2011

#### 3.1 Neuer Datenstand des EBM Stammes

Mit dieser Version von ALBIS steht Ihnen nach der Durchführung des Aktualisierungslaufs der neue EBM Stamm mit dem Stand zum 11.05.2011 zur Verfügung.

#### 3.2 Aktualisierung EBM 2009

Um Ihren EBM 2009 Stamm zu aktualisieren, gehen Sie bitte in ALBIS über den Menüpunkt Stammdaten EBM EBM 2000plus/2009 Aktualisieren. Mit Betätigen des Druckknopfes OK und weiterem Befolgen der Bildschirmanweisungen wird Ihr EBM-Stamm automatisch aktualisiert.

#### Wichtiger Hinweis:

Bitte beachten Sie, dass die Aktualisierung einige Zeit in Anspruch nehmen kann Wir empfehlen Ihnen, die Aktualisierung möglichst am Ende der Sprechstunde und an Ihrem Hauptrechner durchzuführen!

#### 3.3 Aktualisierung Benutzerziffern

Beachten Sie bitte, dass Benutzerziffern Vorrang vor KBV Ziffern haben und neue EBM Ziffern eventuell nicht angezeigt werden, weil nicht begrenzte Benutzerziffern ihren Vorrang geltend machen. Bitte aktualisieren Sie daher wenn nötig auch Ihre Benutzerziffern, da diese nicht automatisch durch die EBM 2009 Aktualisierung aktualisiert werden.

Vor dem Aktualisierungslauf schließen Sie bitte alle geöffneten Patienten und Listen. Anschließend gehen Sie über den Menüpunkt Stammdaten EBM EBM 2000plus/2009 Benutzerziffern aktualisieren.

#### 4 Anwenderwünsche

#### 4.1 NEU: Kassenbuch

Mit Einspielen der ALBIS Version 10.20 steht Ihnen automatisch das Kassenbuch zur Verfügung. Das Kassenbuch dient als Erfassungsort für alle Geschäftsvorfälle Ihrer Praxis, welche mit Bargeld bezahlt werden. Weiterhin beinhaltet das Kassenbuch auch die Buchungsbelege der festgehaltenen Geschäftsvorfälle.

#### 4.1.1 Optionen

Unter dem Menüpunkt Optionen Kassenbuch finden Sie den Punkt Kassenbuch in dem alle weiteren Einstellungen für das Kassenbuch vorgenommen werden können.

| Kassenbuch Optionen                                                                                                    | l I          |
|----------------------------------------------------------------------------------------------------|--------------|
| Rassenouch<br>Praxisgebühr übertragen                                                                                                    | Siehe "zu 1" |
| Kategorie     Praxisgebühr     Neu       Praxisgebühr Storno     Privatliquidation       Privatliquidation Storno     A     Ändern       V     Löschen                                                                                                    | Siehe "zu 2" |
| Auffrischen des Kassenbuchs<br>0 Minuten View                                                                                                    | Siehe "zu 3" |
| Anzahl der Tage rückwärts: 7<br>Standardfilter beim Kassenbuch Aufruf<br>Benutzerdefiniert: Kein Filter  Kategorie: Kein Filter  Kein Filter  Kategorie: Kein Filter  Kein Filter  Kategorie: Kein Filter  Kein Filter  K | Siehe "zu 5" |
| Person: Kein Filter 🗸                                                                                                    |              |

#### zu 1

In der Sektion Kassenbuch können folgende Einstellungen vorkommen werden:

- Wird der Schalter Praxisgebühr übertragen aktiviert, werden alle Bar gezahlten Praxisgebühren automatisch als Einnahme im Kassenbuch gebucht.
- Wird der Schalter Privatliquidation übertragen aktiviert, werden alle Bar gezahlten Privatrechnungen automatisch als Einnahme im Kassenbuch gebucht.

#### Hinweis:

Nach einspielen der ALBIS Version 10.20 sind beide Schalter deaktiviert, so dass <u>keine</u> Buchungen automatisch ins Kassenbuch übertragen werden.

#### zu 2

In dem Bereich <u>Kategorie</u> können verschiedene Buchungskategorie benutzerdefiniert angelegt werden, welche in Ihrer Praxis benötigt werden. Vom System werden die Kategorien Praxisgebühr, Praxisgebühr Storno, Privatliquidation und Privatliquidation Storno vorgegeben und können somit auch nicht gelöscht werden. Mit diesen Pfeil-Tasten kann die Sortierreihenfolge der Kategorien verändert werden. Die hier gewählte Sortierung wird entsprechend in der manuellen Buchung angezeigt (siehe Punkt 2.2). Im Folgenden werden die Funktionen der Druckknöpfe Neu, Ändern und Löschen beschrieben.

• Neu: Wird dieser Druckknopf betätigt öffnet sich folgender Dialog:

| Eingabe              | X       |
|----------------------|---------|
| Kategorie hinzufügen |         |
|                      |         |
| Büromatieral         |         |
|                      |         |
|                      |         |
| <u> </u>             | Abbruch |
|                      |         |

Bitte geben Sie hier die gewünschte Bezeichnung der Kategorie ein. Nach Bestätigen des Druckknopfes OK, schließt sich der Dialog und die Kategorie ist hinzugefügt.

| Kassenbuch Optio                                                               | ionen                                 |       |
|--------------------------------------------------------------------------------|---------------------------------------|-------|
| Kassenbuch<br>Praxisgebühr über<br>Kategorie<br>Praxisgebühr                   | ertragen Privatliquidation übertragen |       |
| Praxisgebühr Stor<br>Privatliquidation<br>Privatliquidation SI<br>Büromatieral | storno Ändern                         |       |
|                                                                                | Löschen                               |       |
| Auffrischen des Ka                                                             | assenbuchs                            |       |
| View<br>Anzahl der Tage rü                                                     | ückwärts: 7                           |       |
| Standardfilter beim                                                            | m Kassenbuch Aufruf                   |       |
| Benutzerdefiniert:                                                             | : Kein Filter 🛛 🖌 🖌                   | legen |
| Kategorie:                                                                     | Kein Filter                           |       |
| Person:                                                                        | Kein Filter                           |       |
|                                                                                | OK Abbrechen                          |       |

• Ändern: Über diesen Druckknopf kann bei einer bestehenden Kategorie der Name geändert werden. Hierzu wählen Sie bitte die gewünschte Kategorie aus, so dass diese blau hinterlegt ist und Betätigen den Druckknopf Ändern. Es öffnet sich folgender Dialog in dem Sie den Namen der Kategorie verändern können:

| Eingabe           |         |
|-------------------|---------|
| Kategorie ändern  |         |
|                   |         |
| Ribert March TECT |         |
| Buromatieral_TEST |         |
|                   |         |
|                   |         |
|                   | Alteret |
|                   | Abbruch |
|                   |         |

Nach Bestätigen von OK, schließt sich der Dialog und der Kategorie Name ist verändert.

 Löschen: Über diesen Druckknopf kann eine vorhandene, benutzerdefinierte Kategorie gelöscht werden. Hierzu wählen Sie bitte die gewünschte Kategorie aus, so dass diese blau hinterlegt ist und betätigen den Druckknopf Löschen. Es kommt folgenden Sicherheitsabfrage:

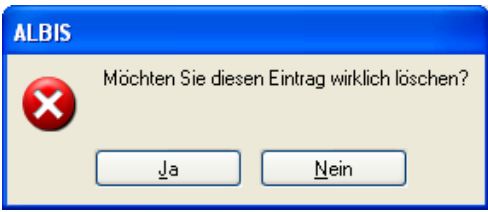

Wird diese Abfrage mit  ${\tt Ja}$  bestätigt, ist die Kategorie gelöscht.

#### zu 3

In der Sektion Auffrischen des Kassenbuchs kann definiert werden in welchem Intervall die Ansicht des Kassenbuchs automatisch aktualisiert werden soll. Als Standard ist ein Wert von "O" hinterlegt, d.h. die Ansicht wird <u>nicht</u> automatisch aktualisiert. Hinterlegen Sie hier den gewünschten Wert in Minuten.

**Hinweis:** Je nach Umfang des Kassenbuch (Anzahl der Buchungen) ist zu beachten das es zur Performance-Einbußen kommen kann, wenn der Intervall zu kurz gewählt wird. Weiterhin ist ein manuelles Aktualisieren der Ansicht im Kassenbuch auch über die Taste F4 möglich, somit ist es nicht zwingend erforderlich hier einen Wert einzutragen.

#### zu 4

In der Sektion View kann definiert werden wie viele Tage rückwärts im Kassenbuch angezeigt werden sollen. Wenn dort z.B. 7 Tage eingetragen sind, werden standardmäßig alle Einträge 7 Tage rückwärts ab dem aktuellen Tagesdatum angezeigt.

#### zu 5

In der Sektion Standardfilter beim Kassenbuch Aufruf können benutzerdefinierte Filter angelegt und hinterlegt werden, welche beim Aufruf des Kassenbuch geladen werden. Mit diesen Pfeil-Tasten 🔺 💌 kann die Sortierreihenfolge der benutzerdefinierten Filter verändert werden. Die hier gewählte Sortierung wird entsprechend in der benutzerdefinierten Filterauswahl angezeigt.

• Benutzerdefiniert: In diesem Feld kann ein benutzerdefiniert Filter eingestellt werden, der zunächst über den Druckknopf Anlegen erstellt werden muss. Nach Betätigen dieses Druckknopfes öffnet sich folgender Dialog:

| Filtername<br>Büromaterial Dr. ALBIS               | Filter Auswahl<br>Erfasser                                                                                                    | Filtername:             |
|----------------------------------------------------|----------------------------------------------------------------------------------------------------|-------------------------|
| Büromaterial Dr. Mosela<br>Büromaterial Dr. Krüger | A Dr. med. Jochen ALBIS     M Dr. med. Karin Mosela     SK Dr. med. Sigrun Krüger      Kategorie     Praxisgebühr     Praxisgebühr     Praxisgebühr     Privatliquidation     Privatliquidation     Kaffee & Kuchen     Büromaterial | Büroməterial Dr., ALBIS |
|                                                    | Neu Ändern Löscher                                                                                                    | Rückgängig Übernehmen   |

- Druckknopf Neu: Betätigen sie diesen Druckknopf um einen neuen Filter anzulegen.
   Sie können den Filter frei mit Erfassern und Kategorien bestücken indem Sie die Schalter vor den entsprechenden Kategorien und Erfassern aktivieren. Sobald Sie mit der Auswahl fertig sind, geben Sie bitte einen Filternamen in dem vorgesehen Feld an.
   Anschließend muss der Druckknopf Übernehmen betätigt werden und der benutzerdefinierte Filter wird in der linken Liste auf dem Dialog angezeigt.
- Druckknopf Ändern: Über diesen Druckknopf kann eine bestehende Kategorie geändert werden. Hierzu wählen Sie bitte den gewünschten Filter aus, so dass dieser blau hinterlegt ist und betätigen den Druckknopf Ändern. Nachdem alle Änderungen durchgeführt wurden, muss der Druckknopf Übernehmen betätigt werden.
- Druckknopf Löschen: Über diesen Druckknopf kann ein bestehender, benutzerdefinierte Filter gelöscht werden. Hierzu wählen Sie bitte die gewünschte Kategorie aus, so dass diese blau hinterlegt ist und betätigen den Druckknopf Löschen. Es kommt folgenden Sicherheitsabfrage:

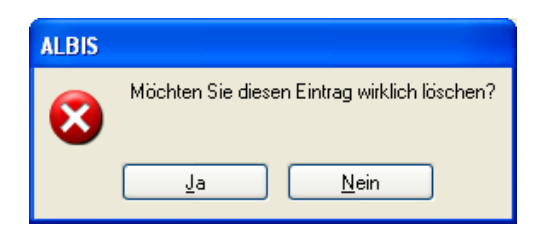

Wird diese Abfrage mit Ja bestätigt, ist der Filter gelöscht.

- Druckknopf Rückgängig: Die Einstellungen von Filtern werden nach betätigen des Druckknopfes nicht übernommen.
- Druckknopf Übernehmen: Die Einstellungen von Filtern werden nach betätigen des Druckknopfes übernommen.

#### 4.1.2 Manuelle Buchung

Über den Menüpunkt Ansicht Funktionsleiste Anpassen Patient können die Symbole Manuelle Buchung durchführen (öffnet den entsprechenden Dialog) und Kassenbuch anzeigen (öffnet das Kassenbuch) hinzugefügt werden.

| Symbolleiste anpassen            |                |                                 |   | ? 🗙                |
|----------------------------------|----------------|---------------------------------|---|--------------------|
| Verfügbare Schaltflächen:        |                | <u>A</u> ktuelle Schaltflächen: |   | <u>S</u> chließen  |
| 🐶 Patientendaten aktualisieren 🔼 |                | 💢 vita-X                        | ^ |                    |
| 📝 Neue Aufgabe erstellen         |                | 🚱 Eingabe von Augenwerten.      |   | ∠urucksetzen       |
| 🚊 Aufgabenliste anzeigen         | Hinzufijgen -> | Motfalldaten.                   |   |                    |
| KRW Kodierregelwerk              | - Ininadagon y | Trennzeichen                    |   |                    |
| Datei/Statistik anzeigen         | <- Entfernen   | HZV-Teilnahmestatus prüfen      | _ |                    |
| 🥽 Kassenbuch anzeigen            |                | Trennzeichen                    |   | Nach oben          |
| Ranuelle Buchung durchführ       |                | Trennzeichen                    |   |                    |
| ×                                |                |                                 | ~ | Nach <u>u</u> nten |
|                                  |                | <                               |   |                    |
|                                  | -              |                                 |   |                    |

Die manuelle Buchung kann über dieses Symbol aufgerufen werden, oder über den Menüpunkt Patient Kassenbuch Manuelle Buchung. Es öffnet sich anschließend folgender Dialog:

|               | Manuelle Buchung eingeben          | X   |
|---------------|------------------------------------|-----|
| Siehe "zu 6"  | ► Einnahme/<br>Ausgabe:            |     |
| Siehe "zu 7"  | Erfasser: JA Dr. med. Jochen ALBIS |     |
| Siehe "zu 8"  | Datum: 10.06.2011                  |     |
| Siehe "zu 9"  | ► Kategorie: Büromaterial 💽 🛄      |     |
| Siehe "zu 10" | Text: 100 Briefumschläge           |     |
|               |                                    |     |
| Siehe "zu 11" | ▶ Betrag: 15,00                    |     |
| Siehe "zu 12" | Patient:                           | ] 🛛 |
|               |                                    |     |
| Siehe "zu 13" | <u>Buchen</u>                      |     |

#### zu 6

Im Feld Einnahme/Ausgabe muss zwingend korrekt hinterlegt werden ob es sich um eine Ausgabe oder Einnahme handelt, von dieser Einstellung ist nämlich abhängig ob der Betrag eine Mehrung oder Minderung darstellt.

#### zu 7

Im Feld Erfasser wählen Sie bitte den Arzt aus, für den die Buchung durchgeführt werden soll.

#### zu 8

Im Feld Datum bitte Buchungsdatum des Geschäftsvorfalls eintragen (Datum kann in der Vergangenheit liegen, aber nicht in der Zukunft).

#### zu 9

Im Feld Kategorie bitte die Kategorie eintragen zu der die Buchung gehört. Die Kategorien Praxisgebühr, Praxisgebühr Storno, Privatliquidation und Privatliquidation Storno stehen nur dann zur Verfügung wenn die Schalter Praxisgebühr übertragen und Privatliquidation übertragen in den Optionen des Kassenbuchs deaktiviert sind (siehe Punkt 2.1 zu 1). Wird dieser Druckknopf ..... betätigt, öffnen sich die Optionen von dem Kassenbuch, damit unkompliziert und schnell eine zusätzliche Kategorie angelegt werden kann, falls diese benötigt wird.

#### zu 10

Im Feld Text kann ein beliebiger Kommentar zur Buchung eingetragen werden.

#### zu 11

Im Feld Betrag bitte den Buchungsbetrag eintragen.

#### zu 12

Im Feld Patient kann optional ein Patient eingetragen werden falls diese Buchung einem Patienten zugeordnet werden soll (z.B. bei der Praxisgebühr).

Über diesen Druckknopf .... öffnet sich der Ihnen bekannte Patient öffnen Dialog. Mit dem Druckknopf OK wird der gewählte Patient in die manuelle Buchung übernommen.

| Patient öffnen                                                                                                    | X |
|----------------------------------------------------------------------------------------------------|---|
| Bitte geben Sie die Patienten-Nr., den Namen (in der Form<br><nachname>, <nachname, vorname=""> oder &lt;,Vorname&gt;)<br/>oder das Geburtsdatum (TT.MM.JJ) ein:</nachname,></nachname> |   |
|                                                                                                    |   |
|                                                                                                    |   |
|                                                                                                    |   |
| <u>O</u> K Abbruch                                                                                                    |   |

Über diesen Druckknopf 🔀 kann der selektiere Patient wieder von der manuellen Buchung entfernt werden.

#### zu 13

Druckknopf Buchen: Bei betätigen wird die manuelle Buchung im Kassenbuch erfasst. Anschließend werden die Felder Text und Betrag wieder geleert und der Dialog schließt sich nicht, um evtl. eine weitere Buchung zu erfassen.

Druckknopf Schließen: Der Dialog wird verlassen und es wird keine Buchung durchgeführt.

#### 4.1.3 Ansicht Kassenbuch

Es gibt 2 Wegen über die das Kassenbuch geöffnet werden kann:

- 1. Über die entsprechende Schaltfläche in der Symbolleiste
- 2. Über den Menüpunkt Patient Kassenbuch Kassenbuch anzeigen

Das Kassenbuch ist wie folgt aufgebaut:

| 🕶 Kassenbuch (akt. Ansicht: 3, insges.: 3, Kassens                                  | and: 371.13 EUR)                                                     |                                                                 |                                                             |
|-------------------------------------------------------------------------------------|----------------------------------------------------------------------|-----------------------------------------------------------------|-------------------------------------------------------------|
| Kassenstand: 371.13 EUR gefilterte Summe: -2                                        | 40.00 EUR Siehe 🧏                                                    | ,zu·14"¶                                                        |                                                             |
| Zeitraum<br>Von 03.06.2011 Bis 10.06.2011 Aktualisieren Her                         | te Monat Quartal                                                     | Filter zurücksetzen                                             | e-"zu·15"¶                                                  |
| Alle Ärzte 🛛 🖌 Alle Kategorien                                                      | Kein Filter                                                          | Siehe "zu:                                                      | 16"¶                                                        |
| BelegNr BelegDatum Kategorie Eingang                                                | Ausgang Beschreibung                                                 | Patient Person Kür                                              | rzel Zeitstempel                                            |
| 5 10.06.2011<br>4 10.06.2011 Kaffee & Kuchen<br>3 10.06.2011 Praxisgebühr 10.00 EUR | 150.00 EUR Gebursta<br>100.00 EUR Gebursta<br>test<br>Siehe "zu·17"¶ | Schreiber Dr. med. Joc JA<br>Dr. med. Joc JA<br>Dr. med. Joc JA | 10.06.2011. 13:48<br>10.06.2011. 13:48<br>10.06.2011. 12:02 |
| <                                                                                   | E                                                                    |                                                                 | >                                                           |

#### zu 14

- Kassenstand: Dieser Wert entspricht dem tatsächlichen Betrag welcher sich in der Kasse befindet.
- gefilterte Summe: Der Wert entspricht dem Betrag unter Berücksichtigung der gewählten Filter (z.B. Zeitraum, Kategorie, Ärzte und benutzerdefinierte Filter)

#### zu 15

Im Bereich Zeitraum stehen Ihnen folgende Funktionen zur Verfügung:

- Bei von bis können Sie einen Zeitraum eingeben für den entsprechend die Buchungen angezeigt werden sollen. Wird der Druckknopf Aktualisieren betätigt, wird die Ansicht in dem Kassenbuch geladen.
- Wird der Druckknopf Heute betätigt, werden alle Buchungen vom aktuellen Tagesdatum aus angezeigt (bitte beachten Sie, dass anschließend der Druckknopf Aktualisieren gedrückt werden muss damit die Anzeige geladen wird).
- Wird der Druckknopf Monat betätigt, werden alle Buchungen maximal 3 Monat rückwirkend vom aktuellen Tagesdatum aus angezeigt (bitte beachten Sie, dass anschließend der Druckknopf Aktualisieren gedrückt werden muss damit die Anzeige geladen wird).
- Wird der Druckknopf Quartal betätigt, werden alle Buchungen 4 Monate rückwirkend vom aktuellen Tagesdatum aus angezeigt (bitte beachten Sie, dass anschließend der Druckknopf Aktualisieren gedrückt werden muss damit die Anzeige geladen wird).

• Wird der Druckknopf Filter zurücksetzen betätigt, werden alle Filter wieder gemäß den Einstellungen welche in den Optionen vom Kassenbuch definierten Standardfilter zurück gesetzt (siehe Punkt 2.1 zu 5).

#### zu 16

Im diesem Bereich besteht die Möglichkeit die aktuelle Ansicht zu filtern, hierzu stehen folgende Funktionen zur Verfügung

- Alle Ärzte: Hier kann ein Erfasser gewählt werden für den entsprechend die Einträge im Kassenbuch angezeigt werden sollen.
- Alle Kategorien: Hier kann eine Kategorie gewählt werden für die entsprechend die Einträge im Kassenbuch angezeigt werden sollen. Hier stehen alle Kategorien zur Auswahl die in den Optionen vom Kassenbuch angelegt wurden (siehe Punkt 2.1 zu 2).
- Kein Filter: Hier kann ein benutzerdefinierte Filter selektiert werden. Es stehen alle Filter zur Verfügung welche in den Optionen vom Kassenbuch angelegt wurden (siehe Punkt 2.1 zu5).

#### Hinweis:

Die Filter Alle Ärzte und Alle Kategorien können kombiniert werden, wird allerdings ein benutzerdefinierter Filter gewählt, werden die beiden anderen Filter zurückgesetzt. Dies ist darin begründet, dass der benutzerdefinierte Filter eine Kombination aus Erfasser und Kategorie enthält, somit hat der Benutzerdefinierte Filter Vorrang.

#### zu 17

Bei den Feldern stehen Programmtypische Funktionen zur Verfügung, Sie können die Größe verändern, via "Drag & Drop" die Reihenfolge der Felder verändern sowie mit Mausklick auf das Feld auf- und absteigend sortieren.

Folgende weitere Funktionen stehen im Kassenbuch zur Verfügung:

- Drücken der Taste F3: Dialog Manuelle Buchung öffnen.
- Drücken der Tasten Shift + F3: Optionen vom Kassenbuch werden geöffnet.
- Drücken der Taste F4: Die Anzeige im Kassenbuch wird aktualisiert/neugeladen.
- Drücken der Taste F8: Die aktuelle Ansicht kann ausgedruckt werden, dazu besteht die Möglichkeit die Felder auswählen welche auf den Ausdruck erscheinen sollen. Die blau markierten Felder werden gedruckt. Mit einem einfachen Mausklick auf das entsprechende Feld wird dieses vom Ausdruck ausgeschlossen.

| Liste ausdrucken                                                                    |         |
|-------------------------------------------------------------------------------------|---------|
| Spaltenauswahl:                                                                     |         |
| BelegDatum<br>Eingang<br>Ausgang<br>Kategorie<br>BelegNr<br>Beschreibung<br>Patient |         |
| Anzahl Seiten: 1                                                                    |         |
| ОК                                                                                  | Abbruch |

• Drücken der Tasten Shift + F8: Auf Basis der aktuellen Ansicht wird die gefilterte Summe der Ein- Ausgänge, sowie die gefilterte Summe gedruckt.

#### 4.1.4 Schriftarten Kassenbuch

Über den Menüpunkt Optionen Schriftarten könne Sie die Schrift im Kassenbuch anpassen. Hierzu bitte die Einträge Kassenbuch: Einnahme und Kassenbuch: Ausgabe entsprechend bearbeiten.

| Schriftarten ändern                                                                                                    |                                            |
|----------------------------------------------------------------------------------------------------|--------------------------------------------|
| Liste erweitert: markierter Patient<br>Liste erweitert: Standard<br>Patient: Familie<br>Patient: Gruppen<br>Patient: Termin<br>Rechnung: Rechnungsnummer<br>Rechnung: Behandelt wurde<br>Kassenbuch: Einnahme<br>Kassenbuch: Ausgabe<br>Patient: Antikoagulantien-Pass<br>Patient: Antikoagulantien-Pass<br>Patient: Antikoagulantien-Pass<br>Patient: Antikoagulantien-Pass<br>Patient: Dauerdiagnosen Behandlung | Ausgabe:<br>Kassenbuch: Einnahme<br>Ändern |
|                                                                                                    | Abbruch                                    |

#### 4.2 NEU: Volltextanzeige in der Karteikarte

Mit der neuen Volltextanzeige in der Karteikarte werden Ihre langen Karteikarteneinträge, welche aktuell mit ... abgekürzt werden, auf Wunsch in der Karteikarte im Volltext angezeigt. Somit sehen Sie alle Informationen auf einen Blick!

#### 4.2.1 Einstellungen

Möchten Sie die Volltextanzeige in der Karteikarte dauerhaft einblenden, so setzen Sie bitte über den Menüpunkt Optionen Karteikarte den Haken bei Volltextanzeige in Karteikarte anzeigen:

| Optionen für die Karteikarte                                                                                                    |
|----------------------------------------------------------------------------------------------------|
| Zeilenhöhe: 16 Pixel Kürzel-Breite: 43 Pixel                                                                                               |
| Schriften                                                                                                    |
| Kartei: Datum A<br>Kartei: Kiizel<br>Kartei: Text<br>Kartei: Arzt-Id                                                                       |
| Ansicht                                                                                                    |
| Wochenend- und Feiertage kennzeichnen Begrenzung der Karteikarte auf 70 Zeichen Anzeige Medikamente Zusäter Manzeige Medikamente Kommentar |
| ☐ Anzare michtgrobenreievanz ✓ Volltexte in der Karteikarte anzeigen                                                                       |
| ☑ <u>I</u> ooltip bei langen Einträgen                                                                                                    |
| ✓ Spalte "Status" anzeigen                                                                                                    |
| ✓ Rechnungsstatus anzeigen ✓ Spalte "letate Änderung" anzeigen                                                                             |
| ✓ Space levze Anderung anzeigen ✓ Farbige Markierung anzeigen                                                                              |
| Beim Editieren <u>S</u> cheinrückseite einblenden                                                                                          |
| Reiter für Karteikartenfilter anzeigen                                                                                                    |
| ✓ Zugriff auf Karteikartenfilter nur bei aktivierter Karteikarte                                                                           |
| U Quartaistrenner kieln anzeigen                                                                                                    |
| Karteikartenauswahl (Strg-F3)<br>Zeitraum: ③ <u>u</u> nbegrenzt ③ letzten Tage betrachten.                                                 |
| Einträge:                                                                                                    |
|                                                                                                    |
| <u>D</u> K Abbruch                                                                                                    |

Ihre Karteikarte wird ab diesem Zeitpunkt nur noch im Volltextmodus angezeigt. Nachfolgend erhalten Sie ein Beispiel:

| 07.06.2011 | medbm | Jumista 4mg Retardtabl Janssen Cilag 20ST RET N1 [K: Dosiseskalation bzw. Toleranzentwicklung bei der Therapie mit anderen Opioiden;         | gespeichert | ALBIS, 07.06.2011-14:38 |
|------------|-------|----------------------------------------------------------------------------------------------------|-------------|-------------------------|
|            |       | Unverträglichkeit oder Kontraindikation gegen Opioidpflaster (Haut- oder allergische Reaktionen, mangelnde Klebefähigkeit); niedrige         |             |                         |
|            |       | Therapiekosten; Complianceproblem minimiert durch 1 x tägliche Einnahme; Schlafstörungen unter anderen Opioiden; mögliche                    |             |                         |
|            |       | Wechselwirkungen anderer Opiode mit der Begleitmedikation (Hydromorphon: niedrige Plasmaeiweißbindung, nahezu CYP450-neutral);               |             |                         |
|            |       | Wirksamkeitslücke gegen Ende der Wirkdauer bei der Therapie mit anderen Opioiden; kompensierte Niereninsuffizienz (Hydromorphon:             |             |                         |
|            |       | Dosisanpassung nötig, aber keine analgetisch aktiven Metabolite); Nebenwirkungen unter anderen Opioiden (WHO-Stufe III oder hochdosiert WHO- |             |                         |
|            |       | Stufe II); Kontrollierte Freisetzung bleibt auch in Anwesenheit von Alkohol erhalten] [Z: Dosiseskalation unter anderen Opioiden;            |             |                         |
|            |       | Unverträglichkeit/Kontraind. gegen Opioidpflaster; niedrige Therapiekosten; Complianceproblem; Schlafstörungen unter anderen Opioiden;       |             |                         |
|            |       | mögliche Wechselwirkungen mit Begleitmedikation; Wirksamkeitslücke bei anderen Opioiden; kompensierte Niereninsuffizienz; Nebenwirkungen     |             |                         |
|            |       | unter anderen Opioiden (WHO II/III); kontroll. Freisetzung bleibt bei Alkohol erhalten]                                                      |             |                         |

#### 4.2.2 Einblenden des Symbols

Die Bedienung der Volltextanzeige steht Ihnen ebenfalls über ein Symbol in der Symbolleiste zur Verfügung. Somit haben Sie die Möglichkeit diese Funktionalität auf Bedarf zu aktivieren und auch wieder zu deaktivieren. Um dieses Symbol einzublenden, gehen Sie bitte über den Menüpunkt Ansicht Funktionsleiste Anpassen Ansicht und markieren mit Ihrer linken Maustaste in dem Bereich <u>Verfügbare Schaltflächen</u> das Symbol Volltexte in der Karteikarte anzeigen und betätigen im Anschluss den Druckknopf Hinzufügen.

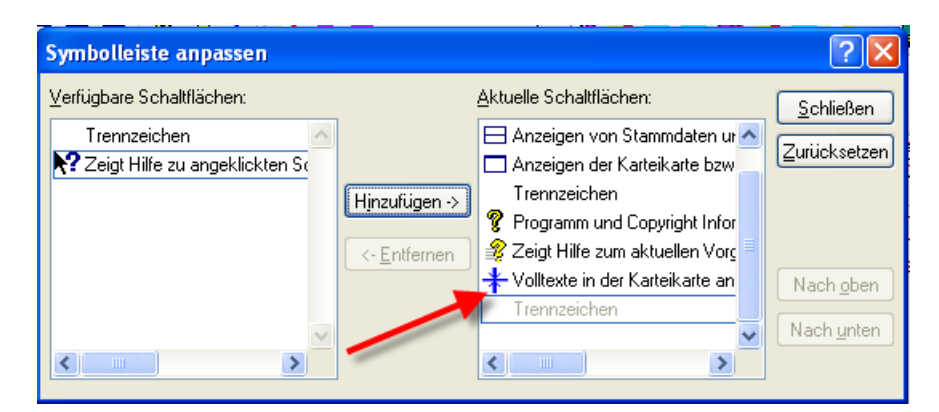

Um Ihnen das Symbol in Ihrer Symbolleiste anzuzeigen, setzen Sie bitte über den Menüpunkt Ansicht Funktionsleiste den Haken bei Ansicht. Das Symbol wird im Anschluss in Ihrer Symbolleiste angezeigt und hat folgende Bedeutung:

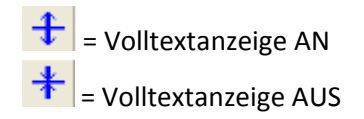

#### 4.2.3 Funktion der Symbole

Haben Sie unter Optionen Karteikarte den Haken bei Volltexte in der Karteikarte anzeigen <u>nicht</u> gesetzt, steht Ihnen das Symbol Volltextanzeige AN zur Verfügung. Hiermit können Sie zu diesem Zeitpunkt Ihre Karteikarte in der Volltextanzeige betrachten. Bitte beachten Sie, dass die Volltextanzeige bei Wechsel oder Verlassen der Karteikarte wieder den Einstellungen unter Optionen Karteikarte angepasst wird.

Haben Sie unter Optionen Karteikarte den Haken bei Volltexte in der Karteikarte anzeigen gesetzt, steht Ihnen das Symbol Volltextanzeige AUS zur Verfügung. Hiermit können Sie zu diesem Zeitpunkt Ihre Karteikarte in der abgekürzten Karteikartenanzeige betrachten. Bitte beachten Sie, dass die abgekürzte Anzeige bei Wechsel oder Verlassen der Karteikarte wieder den Einstellungen unter Optionen Karteikarte angepasst wird.

## 4.3 NEU: AKR (Ambulante Kodierrichtlinien) - Anzeige der Dauerdiagnosen in verschiedenen Farben möglich

In dem Patientenfenster können Sie sich jetzt die anamnestischen Dauerdiagnosen und die Behandlungsdauerdiagnosen in unterschiedlichen Farben anzeigen lassen. Die Schriftart stellen Sie unter Optionen Schriftarten Patient: Dauerdiagnosen anamnestisch und Patient: Dauerdiagnosen Behandlung ein.

#### 4.4 NEU: Muster 12 (Häusliche Pflege)

#### 4.4.1 Duplexdruck

Ab sofort haben wir das Formular Muster 12 (Häusliche Pflege) für Sie optimiert und bieten Ihnen den Duplex-Blankoformulardruck an. Diese Funktion können Sie unter Optionen Formulare Häusliche Pflege wählen, vorausgesetzt der Drucker auf dem das Blankoformular gedruckt werden soll, unterstützt diese Funktion.

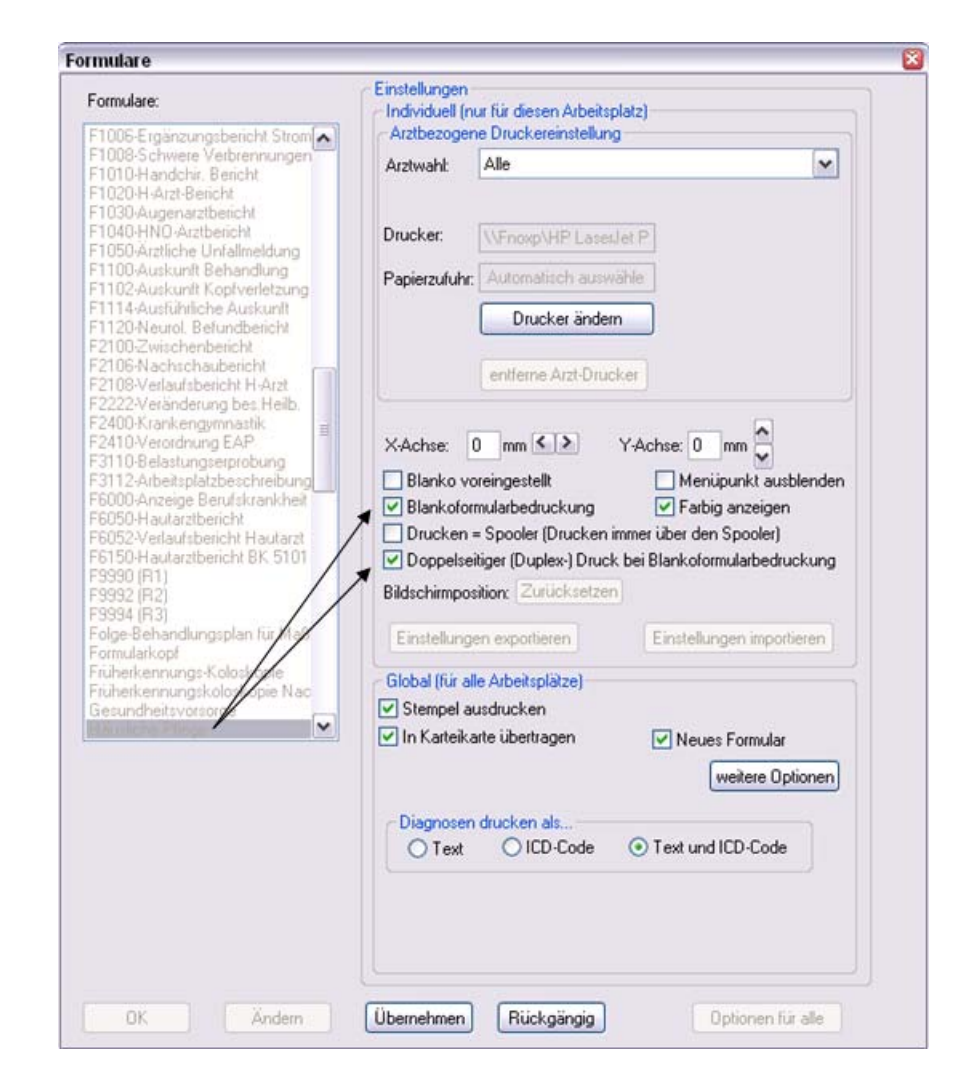

Wird die Funktion Duplex-Druck von Ihrem Drucker unterstützt, sind keine weiteren Einstellungen am Drucker notwendig.

#### 4.4.2 Verordnungsrelevante Diagnosen

In dem Feld Verordnungsrelevante Diagnose(n) können Sie ab sofort lediglich so viel Text eintragen wie auch ausgedruckt werden kann. Es stehen Ihnen zwei Zeilen für die Texteingabe zur Verfügung.

#### 4.5 NEU: Muster 14 a (HMV Logopädie) – Anpassung der Optik

Ab dieser Version haben wir für Sie die Heilmittelverordnung Logopädie optisch dem Original Formular angepasst.

#### 4.6 Dialog Dauerdiagnosen

In dem Dauerdiagnosen-Dialog werden Ihre Einstellungen an Spalte / Größe sowie Position abgespeichert. Ihre zuletzt getätigten Änderungen stehen Ihnen bei jedem neuem Öffnen erneut zur Verfügung.

| fedikament                                                               | KRW                      | Arzt       | Datum                    | Dauerdiagnose                                                                                             |          | Anzeige/Werbung:                                                                 |
|--------------------------------------------------------------------------|--------------------------|------------|--------------------------|----------------------------------------------------------------------------------------------------|----------|----------------------------------------------------------------------------------|
| orphin HEXAL 10mg/ml Inj 5x1ML ILO N<br>orphin-Hameln 20mg 10x1ML AMP N2 | Behandlung<br>Behandlung | API<br>API | 09.08.2011<br>09.08.2011 | Sonstige neuromuskuläre Dysfunktion der Harnblase, G. (N31.8-G)<br>Instabile Angina pectoris, G. (I20.0G) | <u>~</u> | NEU AUS DER GRÜNENTHAL FORSCHUNG                                                 |
|                                                                          |                          |            |                          |                                                                                                    |          | Ihr neuer Schlüssel<br>für eine einfache und<br>effiziente Schmerz-<br>therapie  |
|                                                                          |                          |            |                          |                                                                                                    |          | Verantwortlich für den Inhalt dieser Information is<br>die Firma Grünenthal GmbH |

#### 4.7 Optimierung Antikoagulantien-Pass

#### 4.7.1 Übernahme von Labordaten

Ab dieser ALBIS Version können Sie Labordaten automatisch in den Antikoagulantien-Pass übernehmen. Benötigt werden hierfür die beiden Parameter INR und QUICK. Diese müssen als Parameter (Stammdaten Labor Parameter)

| Sortierung     | Daten          |                               |                   |
|----------------|----------------|-------------------------------|-------------------|
| Labor O Name   | Labor:         | Labor DTR 🗸                   | Ok                |
| Laborparameter | Parameter:     | QUICK                         |                   |
|                | Beschreibung   | QUICKTEST                     |                   |
| STAN           | Eleksia.       | a                             |                   |
| S.PH<br>T3     | Einneic        | 4                             | Kopieren          |
| T4             | Ubernehmen:    | 🕑 In Laborblatt               |                   |
| TACR           | In Karteikarte |                               | Ändern            |
| TEL            | Endberunde     | e Vorberund V nur path. Werte | Löschen           |
| TELD           | ✓ ∠usatzlicne, | , patientenbezogene Texte     | Locomon           |
| TELN           | Normalwert     |                               | Übernehmen        |
| THRU           | 70.00-120.0    | 0 🔼                           | Distance in       |
| THZ            |                |                               | Huckgarigig       |
| TH-Z           |                | Kind Frau Mann                | Suchen            |
| TBAN           | Minimum:       | 70,00 70,00 70,00             |                   |
| TRI            | Maximum:       | 120,00 120,00 120,00          | Weitersuchen      |
| T-FE           | Anzeige        |                               | Optionen für alle |
| URO            | Gruppe:        | QUICK.                        |                   |
| VAL            | Ordnung:       | 999                           |                   |
| XYZ<br>Y-GL    | Schriftart:    | Arial Schrift                 |                   |
| INR            | -GNR-Vorschl   | ag bei manueller Eingabe      |                   |
| INB            | CDM.           | GOĂ u ocea                    |                   |

oder als Anzeigeparameter (Stammdaten Labor Anzeigeparameter)

|               |   | - Daten des Anz                                                                                                    | eigeparameters              | ПК                                                                                                    |
|---------------|---|----------------------------------------------------------------------------------------------------|-----------------------------|----------------------------------------------------------------------------------------------------|
| nol           |   | Parameter:                                                                                                    | INB                         |                                                                                                    |
| bA1c          |   | Beschreibung                                                                                                    |                             | Neu                                                                                                    |
| ini<br>'ea    | _ | boooning.                                                                                                    |                             | Kopieren                                                                                                    |
| DL            |   | Anzeige                                                                                                    |                             |                                                                                                    |
| MPass<br>uick |   | Gruppe:                                                                                                    | Keine                       | Andern                                                                                                    |
|               |   |                                                                                                    |                             | Löschen                                                                                                    |
|               |   | Urdnung:                                                                                                    | 333                         | Übernebere                                                                                                    |
|               |   | Schriftart:                                                                                                    | Arial Schrift.              | Ubernenme                                                                                                    |
|               |   |                                                                                                    |                             | Rückgängi                                                                                                    |
|               |   |                                                                                                    |                             |                                                                                                    |
|               |   | Alle Parameter                                                                                                    | In dieser Anzeige           | Daten des gewählten Parame                                                                                                    |
|               |   | Alle Parameter                                                                                                    | In dieser Anzeige           | Daten des gewählten Parame<br>Bezeichnung                                                                                                    |
|               |   | Alle Parameter<br>A-1                                                                                                    | ABC<br>INR<br>INR           | Daten des gewählten Parame<br>Bezeichnung<br>Labor                                                                                                    |
|               |   | Alle Parameter<br>A-1<br>A-2                                                                                              | ABC<br>INR<br>INR<br>INR    | Daten des gewählten Parame<br>Bezeichnung<br>Labor<br>Einheit                                                                                                    |
|               |   | Alle Parameter<br>A-1<br>A-2<br>A-2-                                                                                      | ABC<br>INR<br>INR           | Daten des gewählten Parame<br>Bezeichnung<br>Labor<br>Einheit<br>Normwert                                                                                            |
|               |   | Alle Parameter<br>A-1<br>A-2<br>A-2-<br>ABC<br>ALAT                                                                       | ABC<br>NR<br>NR             | Daten des gewählten Parame<br>Bezeichnung<br>Labor<br>Einheit<br>Normwert<br>Min. Kind                                                                               |
|               |   | Alle Parameter<br>A-1<br>A-2<br>A-2-<br>ABC<br>ALAT<br>ALAT                                                               | ABC<br>NIR<br>>>> INR<br>(< | Daten des gewählten Parame<br>Bezeichnung<br>Labor<br>Einheit<br>Nomwert<br>Min. Kind<br>Max. Kind                                                                   |
|               |   | Alle Parameter<br>A-1<br>A-2<br>A-2-<br>A-2-<br>ALC<br>ALAT<br>ALB.<br>ALB.<br>ALB.                                       | ABC<br>NIR<br>NR<br>NR      | Daten des gewählten Parame<br>Bezeichnung<br>Labor<br>Einheit<br>Normwert<br>Min. Kind<br>Max, Kind<br>Min. Frau                                                     |
|               |   | Alle Parameter<br>A-1<br>A-2<br>A-2<br>ABC<br>ALAT<br>ALB.<br>ALBUEL<br>ALL                                               | ABC                         | Daten des gewählten Parame<br>Bezeichnung<br>Labor<br>Einheit<br>Normwert<br>Min. Kind<br>Max. Kind<br>Min. Frau<br>Max. Frau                                        |
|               |   | Alle Parameter<br>A-1<br>A-2<br>A-2-<br>ABC<br>ALAT<br>ALB.<br>ALB.<br>ALBUEL<br>ALL<br>ALLIO                             | In dieser Anzeige           | Daten des gewählten Parame<br>Bezeichnung<br>Labor<br>Einheit<br>Norrwert<br>Min. Kind<br>Max, Kind<br>Max, Frau<br>Max, Frau<br>Max, Frau<br>Man, Mann              |
|               |   | Alle Parameter<br>A-1<br>A-2<br>A-2<br>A-2-<br>ALAT<br>ALB.<br>ALB.<br>ALBUEL<br>ALL<br>ALL10<br>ALL13                    | In dieser Anzeige           | Daten des gewählten Parame<br>Bezeichnung<br>Labor<br>Einheit<br>Nornwert<br>Min. Kind<br>Max. Kind<br>Min. Frau<br>Max. Frau<br>Max. Hann<br>Max. Mann<br>Max. Mann |
|               |   | Alle Parameter<br>A-1<br>A-2<br>A-2<br>A-2<br>A-2<br>ALAT<br>ALB.<br>ALB.<br>ALBUEL<br>ALLUEL<br>ALLUEL<br>ALL13<br>ALL15 | In deser Anzeige            | Daten des gewählten Parame<br>Bezeichnung<br>Labor<br>Einheit<br>Normwert<br>Min. Kind<br>Max. Kind<br>Max. Frau<br>Max. Frau<br>Man. Mann<br>Max. Mann<br>Gruppe    |

wenn Laborwerte von unterschiedlichen Laboren entgegengenommen werden, vorhanden sein. Die Namen der beiden Parameter sind fest in ALBIS hinterlegt und werden ausschließlich zur Befüllung der beiden Spalten INR Wert und Quick Wert benötigt.

Um die Labordaten-Abfrage für den Antikoagulantien-Pass zu aktivieren richten Sie bitte unter Optionen Antikoagulantien-Pass Ihre Übernahmedetails ein.

| Optionen Antikoagulantien-Pa | ss 🛛               |
|------------------------------|--------------------|
| 🔽 Quick Wert übernehmen      | QUICK              |
| 🔽 INR Wert übernehmen        | INR                |
| Labordaten im Zeitraum von   | 10 Tage übernehmen |
| OK                           | Abbruch            |

Sind alle Einstellungen erstellt, werden Sie beim Aufruf des Antikoagulantien-Pass direkt gefragt ob Labordaten übernommen werden sollen. Dies geschieht natürlich nur, wenn Labordaten vorhanden sind und die Einstellungen der Übernahme der Daten entsprechen.

| ALBIS | 8                                                                                          |
|-------|--------------------------------------------------------------------------------------------|
| ?     | Möchten Sie den Quick-Wert 70 vom 15.06.2011 und den INR-Wert 2 vom 15.06.2011 übernehmen? |
|       | Ja Nein                                                                                    |

#### 4.7.2 Weitere Optimierungen

Folgende Optimierungen haben wir mit der neuen Version von ALBIS vorgenommen:

#### Tabulator-Taste

Ab sofort werden die Wocheneinträge der letzten Spalte in der Tabulator-Taste gespeichert und beim nächsten Aufruf direkt übernommen werden.

#### **Eingabefeld Datum**

In dem Datumsfeld werden alle bekannten Eingabemöglichkeiten unterstützt.

#### Ausdruck

Die Schriftgröße der ersten Seite des Antikoagulantien-Pass haben wir angepasst.

#### **Eingabefeld Medikament**

In dem Feld Medikament wird Ihnen ab dieser Version die Funktion F9 Dauermedikamente in der Funktionszeile angeboten.

#### Wochen-Dosis

Das Feld Wochen-Dosis haben wir um zwei Vorkommastellen erweitert.

#### 4.8 VET (Voraussichtlicher Entbindungstermin) in der Abrechnungsdatei

Das Entbindungsdatum wird nur noch in die Abrechnungsdatei mit übermittelt, wenn das Entbindungsdatum im Abrechnungsquartal oder in der Zukunft liegt.

#### 5 Karteikarte, Patientenstammdaten, Patientenfenster, Schein

#### 5.1 Überweisungsschein - Übernahme der Diagnose(n) aus dem Feld Diagnose

Haben Sie unter Optionen Schein im Bereich <u>Überweisungsschein</u> den Schalter Diagnose als Scheindiagnose gesetzt, so werden ab sofort die Diagnosen, die Sie auf dem Überweisungsschein im Bereich <u>Überweisungsdaten</u> im Feld Diagnose eingegeben, zusätzlich mit auf den Schein und in die Karteikarte übernommen.

#### 5.2 Textbausteine in einer Medikamentenzeile in der Karteikarte

Bei manueller Erfassung der Medikamente in Ihrer Karteikarte (Ohne Rezept) war der Zugriff auf die Textbausteine nicht mehr möglich. Dies haben wir korrigiert und ab sofort stehen Ihnen die Textbausteine an dieser Stelle wieder wie gewohnt zur Verfügung.

#### 6 Labor

#### 6.1 Laborwerte – Optimierung der Anzeige von pathologische Laborwerte

Mit dieser Version von ALBIS haben wir die Darstellung der pathologischen Laborwerte überarbeitet. Ab sofort werden diese wieder wie gewohnt in einer Farbe Ihrer Wahl dargestellt.

#### 6.2 Hinweis-Symbol Probedaten / Anmerkungen

Mit dem ALBIS Update 10.20 wird in dem Laborblatt das Hinweis-Symbol Swieder korrekt angezeigt, falls bei dem entsprechenden Parameter Probedaten und/oder Anmerkungen vorliegen.

#### 6.3 Bezugsquelle für Labore hinterlegen

Unter dem bekannten Dialog Stammdaten Labor Labor kann eine Bezugsquelle Information erhalten durch hinterlegt werden. Bitte hinterlegen Sie das entsprechende Labor und klicken danach auf den Druckknopf Ändern.
| Bezugsquelle                |                                                                |
|-----------------------------|----------------------------------------------------------------|
| Information erhalten durch: | Labor 🔽                                                        |
|                             | Arzt<br>Helfer/in<br>Patient<br>Labor<br>Sonstige<br>Unbekannt |

Nach der Auswahl der Bezugsquelle wählen Sie bitte zum Speichern den Druckknopf Ok. Sobald Sie das Laborblatt eines Patienten aufrufen und manuelle Labordaten erfassen möchten, ist automatisch die Bezugsquelle hinterlegt. Diese kann jederzeit über den Druckknopf des Drop-down geändert werden, bzw. nach dem Abspeichern über die Funktionstaste F8.

| Laborwerte einge         | eben                                                                                                    | × |
|--------------------------|----------------------------------------------------------------------------------------------------|---|
| Labor:                   | Test Labor 28.06.2011                                                                                                    |   |
| <u>P</u> atienten-Nr:    | 182 Biometriedaten, Maxi *01.01.1980                                                                                                    |   |
| <u>S</u> chein/Rechnung: | Abrechnung (2/11) / mes 💉 Ne <u>u</u>                                                                                                    |   |
| Abrechnung durch:        | Content Content Content (Content of Content of Conte |   |
| Bezugsquelle             |                                                                                                    |   |
| Information erhalten     | ndurch: Labor 💌                                                                                                    |   |
| Daten                    |                                                                                                    |   |
| Parameter Einhe          | reit Wert GI Normalbereich GO-Nummer                                                                                                    |   |
| HBAIC                    | 6,9 [3,9-6.1                                                                                                    |   |
|                          |                                                                                                    |   |
|                          |                                                                                                    |   |
|                          |                                                                                                    |   |
|                          |                                                                                                    |   |
|                          |                                                                                                    |   |
|                          |                                                                                                    |   |
|                          |                                                                                                    |   |
|                          |                                                                                                    |   |
|                          | <u> OK</u> <u>Nächster Patient</u> <u>Abbruch</u>                                                                                                    |   |
|                          |                                                                                                    |   |

Über den Druckknopf OK können Sie die Daten in dem Laborblatt speichern und erhalten das Informationssymbol II. Zusätzlich erhalten Sie einen Tooltip.

| <b>¤</b> 6,9 (+) |     | _ |    |    | _   | _  | _ | _ | _  | _ | _  | _   | _ | _ | _   | _ | _ | _  | _  | _  | _ | _  | _ | _ |   |
|------------------|-----|---|----|----|-----|----|---|---|----|---|----|-----|---|---|-----|---|---|----|----|----|---|----|---|---|---|
|                  | Inf | ю | rr | na | ati | ia | n | 6 | er | ł | ۱ð | alt | e | ١ | 1 ( | J |   | rc | :H | 1: | L | .a | Ъ | 0 | r |

Bei einer automatischen Übernahme einer Labordatei, welche von einem externen Labor gesendet wird, ist eine Hinterlegung zur Zeit der Bezugsquelle nur durch einen Klick in die entsprechende Zelle und Betätigen der Funktionstaste F8 möglich.

# 7 Formulare

## 7.1 Formular Muster 2 (Verordnung von Krankenhausbehandlung) - Einweisungsdialog

Das erweiterte Formular Muster 2 (Verordnung von Krankenhausbehandlung - EinweisungsCenter) in ALBIS bietet im Prozess der Einweisung die Möglichkeit, ein geeignetes Krankenhaus im Umkreis des Praxisstandortes oder des Patientenwohnortes leicht zu finden und auf Wunsch in das Verordnungsformular zu übernehmen.

Die Übernahme eines Krankenhauses in den Verordnungsdialog kann einmal direkt in dem Bereich

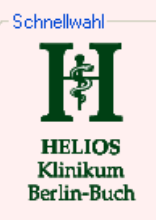

<u>Schnellwahl</u>

der optionalen Logos in der linken Spalte oder durch Auswahl eines

Eintrages (mit einem Klick auf den Krankenhausnamen) aus der Vorschlagsliste in der rechten Spalte erfolgen.

| Suche über Klinikname, PLZ oder Ort :            |
|--------------------------------------------------|
|                                                  |
| Klinik suchen                                    |
| Gefundene Kliniken :                             |
| Bezeichnung Service 🔨                            |
| Bundeswehrkrankent                               |
| St. Hedwig-Krankenh 🗌 🗖 🔲 🗌 🔤                    |
| Oberberg Klinische Br 🗌 🗌 🔲 🚺 🗌<br>Berlin(1.8km) |
| Charité Universitätsm                            |
| Jüdisches Krankenha 🗌 🗌 🔲 🗌 🔤<br>Berlin(1.8km)   |
| EGZB gGmbH                                       |
| Deutsches Herzzentr                              |
| <                                                |
| ? Suchradius : 10 km                             |
| Treffer : 36 Suchradius +                        |

Der neue Einweisungsdialog bietet u.a. folgende Vorteile:

- a) Das manuelle Eintippen des Krankenhauses in das Einweisungsformular entfällt (da das Krankenhaus mit einem Klick aus der Vorschlagsliste gewählt werden kann)
- b) Deutschlandweite Auswahl von Krankenhäusern, direkt im Einweisungsdialog (der Aufruf zusätzlicher Verzeichnisse entfällt)
- c) Eine korrekte Adressinformation wird sichergestellt.

d) Durch das Klicken auf das vorgeschlagene Krankenhaus können teilweise Detail-Informationen über die vom Krankenhaus gebotenen Servicefunktionen abgerufen werden. Insgesamt wird Zeit bei der Verordnung gespart und die Qualität der Information erhöht.

### 7.1.1 Verordnungsdialog - Auswahl über die Logo-Spalte

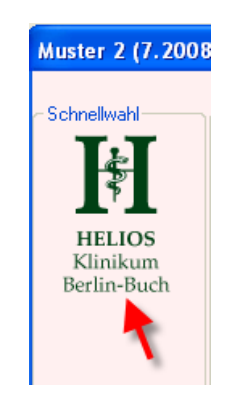

Die linke Spalte des Einweisungsdialogs bietet eine Auswahl von maximal fünf Logos, dessen zugehörige Krankenhäuser in der Postleitregion (ersten zwei Ziffern der Postleitzahl) Ihrer Praxis liegen. Sollten für eine Region keine Logos vorhanden sein, ist die Spalte ausgeblendet. Durch Klicken auf ein Logo wird der Name des Krankenhauses in das Feld Nächstes geeignetes Krankenhaus des Formulars Muster 2 übernommen.

### 7.1.2 Auswahl über die Vorschlagsliste - Aufbau der Vorschlagsliste

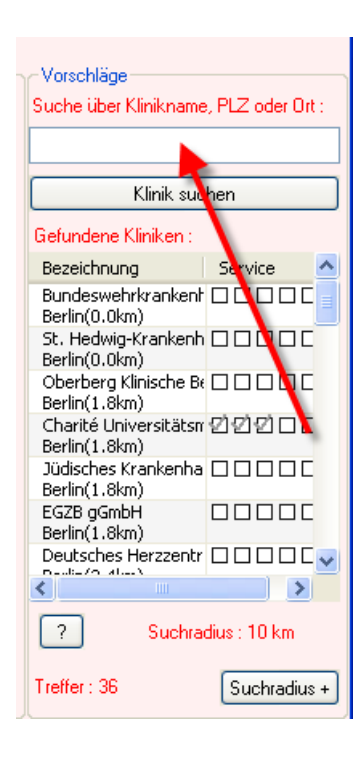

Die rechte Spalte des Einweisungsdialogs bietet eine Vorschlagsliste mit Krankenhauseinträgen aus ganz Deutschland, sortiert nach der Entfernung in Kilometern an. Mittels eines Klicks auf den Namen eines Krankenhauses wird dieses in das Feld Nächstes geeignetes Krankenhaus des Formulars Muster 2 übernommen. Unterhalb des Namens werden die Stadt und die ungefähre Entfernung in Kilometern angezeigt.

| Bezeichnung                                        |
|----------------------------------------------------|
| Bundeswehrkrankenhaus Berlin<br>Berlin(0.0km)      |
| St. Hedwig-Krankenhaus Berlin<br>Berlin(0.0km)     |
| Oberberg Klinische Betriebsgesell<br>Berlin(1.8km) |
| Charité Universitätsmedizin - Cam<br>Berlin(1.8km) |
|                                                    |

Neben dem Krankenhausnamen werden die angebotenen Services durch Icons symbolisiert dargestellt, diese haben von links nach rechts gesehen die Bedeutungen:

- elektronischer Entlassungsbrief
- aktueller Patientenstatus
- digitale Befundeinsicht
- e-Booking
- Vorbefundentgegennahme

| - Vorschläge<br>Suche über Klinikname  | PLZ oder Ort : |
|----------------------------------------|----------------|
| Höxter                                 |                |
| Klinik suc                             | hen            |
| Gefundene Kliniken :                   |                |
| Bezeichnung                            | Service        |
| St. Ansgar Krankenh<br>Höxter(286.6km) |                |
| Weserstrandklinik<br>Höxter(286.6km)   | 22222          |

die jeweils auch in einem Tooltip angezeigt wird. Mit einem Klick auf eines der Symbole für die Services öffnet sich die Detailansicht mit weiteren Informationen und Kontaktdaten zu dem Krankenhaus in einem neuen Fenster. Alle Funktionen der Services mit einem grünen Häkchen können direkt aus ALBIS heraus aufgerufen werden, hierzu öffnen sich nach der Einweisung ein entsprechender Auswahldialog (s.u.).Grau eingefärbte Häkchen bedeuten einen nicht angebotenen Service.

## 7.1.3 Verwendung der Suchoption

Mit dem Öffnen des Formulars Muster 2 werden, abhängig von der Postleitzahl Ihres Praxisstandorts oder des Patientenwohnortes (diese Einstellung können Sie im PortalNavigator vornehmen) alle Krankenhäuser in der Umgebung angezeigt. Je nach Region (städtisches oder ländliches Gebiet) wird der dafür genutzte Suchradius (von Initial 10 Kilometer) automatisch

angepasst. Sie können den Suchradius mit jedem Klick auf um 5 km erweitern, hierbei wird die Anzeige der Trefferanzahl automatisch aktualisiert.

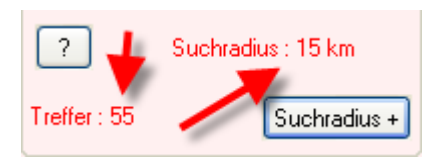

Alternativ haben Sie die Möglichkeit gezielt nach Kliniken aus dem Datenbestand zu suchen. Hierzu kann entweder der Klinikname, der Ort oder die PLZ in das Suchfeld eingegeben werden. Die Suche wird mit der Taste Return oder Klicken auf den Druckknopf Suche ausgeführt und das Suchergebnis in die Vorschlagliste übernommen. Bei der Eingabe eines Kliniknamen oder Ort ist der Druckknopf Suchradius + deaktiviert. Bei der Suche mit einer Postleitzahl werden ihnen die Krankenhäuser in einem Radius von 10 km Umkreis angezeigt. Bei jeder neuen Suche wird der Radius auf 10 km zurückgesetzt.

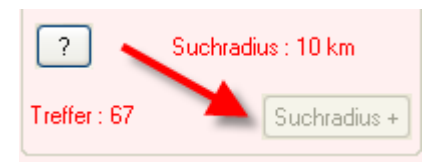

### 7.1.4 Detailansicht

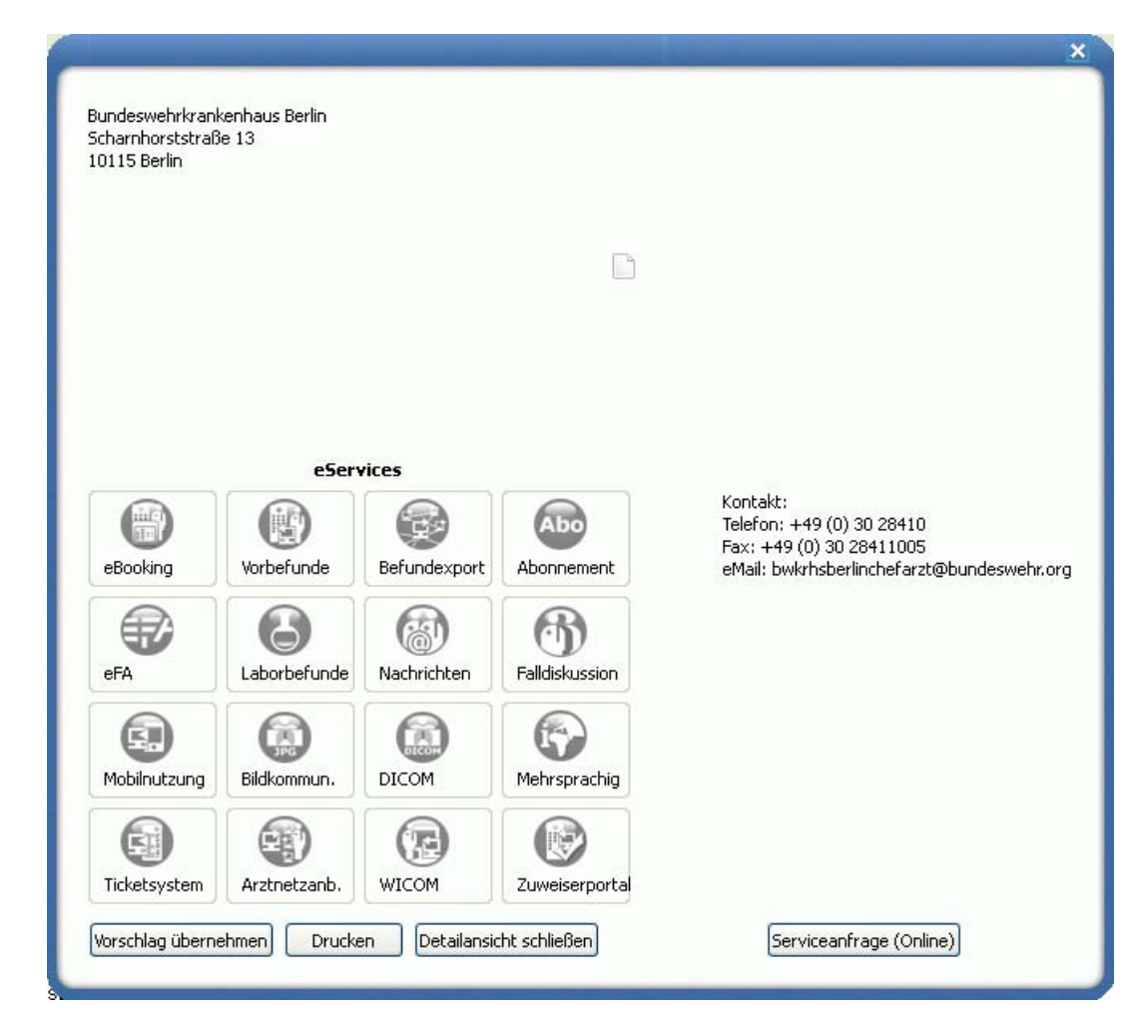

In diesem Dialog finden sich weitere Informationen wie Anschrift, Kontaktdaten und angebotene Informationsdienste des gewählten Krankenhauses.

Über den Druckknopf Vorschlag übernehmen haben Sie die Möglichkeit den Namen des Krankenhauses in das Feld Nächstes geeignetes Krankenhaus des Formulars Muster 2 zu übernehmen. Die Detailansicht wird dabei geschlossen. Mit dem Druckknopf Drucken haben Sie die Möglichkeit die angezeigten Informationen der Detailansicht zu drucken und über den Druckknopf Detailansicht schließen beenden Sie die Detailansicht. Mit einem Klick auf Serviceanfrage stehen Ihnen weitere Informationen zur Verfügung. Voraussetzung hierfür ist eine vorhandene Internetverbindung.

## 7.1.5 Informationstext

Der Druckknopf ? öffnet einen kurzen Informationstext zum EinweisungsCenter.

Das Verzeichnis der Krankenhäuser wurde auf Basis der Qualitätsberichte aus dem Jahre 2008 erstellt und erhebt keinen Anspruch auf Vollständigkeit. Alle Angaben über angebotene Services, Kontaktmöglichkeiten, Bildern und Beschreibungen wurden von den Krankenhäusern selbst angegeben und unterliegen keiner weiteren Verifizierung.

Zurück

### 7.1.6 Services Auswahldialog

Der Service Auswahldialog wird angezeigt, wenn Sie im EinweisungsCenter ein Krankenhaus gewählt haben, welches einen oder mehrere kompatible Services anbietet und Sie bereits zu diesem Serviceportal angemeldet sind. In dem Dialog können Sie mit einem Häkchen nun alle Services markieren, die im Rahmen des Einweisungsprozesses angesprochen werden sollen. Bei der Nutzung eines Services werden in jedem Fall die Patientenstammdaten und unter anderem auch medizinische Informationen übertragen, daher müssen Sie vor den nächsten Schritten aus datenschutzrechtlichen Gründen den Patienten hinsichtlich der Datenübermittlung aufklären und seine Einwilligung einholen. Dies bestätigen Sie mit den beiden Hacken im Abschnitt Datenschutz, erst danach wird der Druckknopf Weiter aktiviert. Über den Druckknopf Muster drucken können Sie eine Einwilligungserklärung, die der Patient unterschreibt, für ihre Unterlagen ausdrucken. Den gesamten Vorgang können Sie mit dem Druckknopf Verwerfen abbrechen.

| inwei                     | sungsCenter - Serviceauswahl                                                                                                    |
|---------------------------|----------------------------------------------------------------------------------------------------|
| Nutz                      | zen Sie jetzt die eService des Weserstrandklinik (Höxter)                                                                                                    |
| Die vo<br>Servie<br>werde | on Ihnen gewählte Einrichtung unterstützt den Einweisungsprozess mit mehreren elektronischen<br>ces. Bitte wählen Sie im ersten Schritt alle eServices aus, die im Anschluss an diesen Dialog ausgeführt<br>en sollen. Sie haben in den späteren Schritten jederzeit die Möglichkeit den Vorgang zu unterbrechen.                                                   |
| eServ                     | vice - Auswahl                                                                                                    |
|                           | Vorbefundentgegennahme<br>(Übermitteln Sie alle relevanten Vorbefunde im Rahmen der Einweisung direkt aus der Karteikarte des Patienten an<br>das Krankenhaus, damit diese für eine optimale Planung der Behandlung berücksichtigt werden können. Der sichere<br>und verschlüsselte Transport der medizinischen Informationen wird mit telemed.net sichergestellt.) |
|                           |                                                                                                    |
|                           |                                                                                                    |
|                           |                                                                                                    |
|                           |                                                                                                    |
|                           |                                                                                                    |
|                           |                                                                                                    |
|                           |                                                                                                    |
| Einwil                    | lligungserklärung zur Datenübermittlung                                                                                                    |
| Die                       | Unterschrift des Patienten für die Übermittlung der Daten liegt vor.                                                                                                    |
| Der<br>Info               | Patient hat der Verwendung der Daten zur Vorplannung zugestimmt. Das Krankenhaus ist berechtigt die übermittelten<br>ormationen sofort zu nutzen.                                                                                                    |
| Devision                  | ätigen & Weiter Muster drucken Verwerfen                                                                                                    |
| Besta                     |                                                                                                    |

Sofern die Anzeige des Modulauswahldialoges für das gewählte Krankenhaus nicht gewünscht ist, besteht im unteren Bereich die Möglichkeit diese zu deaktivieren. In der Konfiguration zu diesem Krankenhaus kann diese Einstellung jederzeit rückgängig gemacht werden.

Einige Services, wie z.B. die Vorbefundübermittlung, benötigen den kostenfreien Dienst telemed.net. Sollten Sie telemed.net noch nicht in ALBIS aktiviert haben, ist das Modul ausgegraut und nicht verfügbar.

### 7.1.7 Vorbefundübermittlung

Das Modul Vorbefundübermittlung des EinweisungsCenter wird angezeigt, sobald Sie dieses im Auswahldialog gewählt haben. Mit der Vorbefundübermittlung können Sie parallel zu der Einweisung medizinische Befunde aus ihrer Karteikarte an das Krankenhaus übermitteln, so dass bereits zur Vor der stationären Behandlung genutzt werde können.

In dem ersten Dialog können Sie die zu übermittelnden medizinischen Befunde durch Anklicken der Kästchen auswählen. Hierbei haben Sie über den Druckknopf Abbrechen jederzeit die Möglichkeit den Dialog zu beenden und über den Druckknopf Weiter in die Versandübersicht zu gelangen.

| EinweisungsCenter - Vorbefundübermittlung (Schritt 1 von 2)                                                                                                    | ×            |
|----------------------------------------------------------------------------------------------------|--------------|
| Vorbefundübermittlung - Weserstrandklinik (Höxter)                                                                                                    |              |
| Wählen Sie in diesem Schritt die relevanten medizinischen Befunde für die Vorbefundübermittlung aus. I<br>Grundeinstellung werden Ihnen alle Karteiarteneinträge der letzten 3 Monate angezeigt, Sie können die<br>Zeitraum jederzeit Ihren persönlichen Wünschen anpassen.<br>Hinweis: Sie erhalten vor dem Versand noch eine Zusammenfassung Ihrer Auswahl.                                            | n der<br>sen |
| Auswahl medizinischer Informationen                                                                                                    |              |
| Dauermedikamente Krankengeschichte-Cave Krankengeschichte-Allergien                                                                                                    | ^            |
| Krankengeschichte Anamnese     Krankengeschichte Dauwtherspin                                                                                                    |              |
| Krankengeschichte-Operationen Krankengeschichte-Unfälle                                                                                                    |              |
| <ul> <li>✓ Diagnosen</li> <li>✓ 10.06.2011 - Tinea pedis, G. {B35.3G};</li> <li>Allergie</li> </ul>                                                                                                    |              |
| <ul> <li>✓ Medikamente</li> <li>✓ 10.06.2011 - Jurnista 4mg Retardtabl Janssen Cilag 20ST RET N1(PZN:4552498)</li> <li>10.06.2011 - Uri Tip Bein 0.75l Schraeg Medidiag 50ST BEU(PZN:3415865)</li> <li>10.06.2011 - Nase Frei Espara 50ST KAP(PZN:2496212)</li> <li>10.06.2011 - Penicillin Gruenent 1mio 10ST TS5(PZN:3050346)</li> <li>10.06.2011 - Adalat 5 Bayer Ph 42ST KAP(PZN:2804990)</li> </ul> |              |
| <ul> <li>Anamnesen</li> <li>27.06.2011 - Patient Wagt über Bauchschmerzen</li> <li>Briefe</li> <li>Laborwerte</li> </ul>                                                                                                    |              |
|                                                                                                    | ~            |
| Übernehmen & Weiter Ältere Einträge Abbrechen                                                                                                    |              |
| Optionen         12         Wochen rückwirkend Einträge anzeigen                                                                                                    |              |

In der Versandzusammenfassung werden ihnen alle ausgewählten Befunde, der Patient und der Empfänger des Datensatzes noch mal angezeigt. Über den Druckknopf Korrigieren gelangen Sie wieder zurück in den Auswahldialog und über den Druckknopf Abbrechen haben Sie jederzeit die Möglichkeit den Dialog zu beenden. Den Versand an das Krankenhaus lösen Sie über den Druckknopf Vorbefund versenden aus.

| vorbefundüt                                                                | permittlung - Weserstrandk                                                                                                    | linik (Höxter)                                               |                              |
|----------------------------------------------------------------------------|----------------------------------------------------------------------------------------------------|--------------------------------------------------------------|------------------------------|
| n der nachfolg<br>bestätigen Sie (                                         | enden Übersicht finden Sie die voi<br>lie Auswahl für den Versand.                                                                            | n Ihnen für den Versar                                       | nd ausgewählten Daten. Bitte |
| usammenfass                                                                | ung                                                                                                    |                                                              |                              |
| Patient                                                                    |                                                                                                    | Empfänger —                                                  |                              |
| Name:                                                                      | Union                                                                                                    | Name:                                                        | Weserstrandklinik            |
| Vorname:                                                                   | Verkehrsbau                                                                                                    | PLZ:                                                         | 37671                        |
| Geburtsdatum:                                                              | 13.04.1913                                                                                                    | Ort:                                                         | Höxter                       |
| 27.06<br>Diagnosen<br>27.06<br>Anamneser<br>27.06<br>Fragestellu<br>Bienen | .2011 - Sonstige und nicht näher bezei<br>.2011 - Sonstige und nicht näher bezei<br>.2011 - Patient klagt über Bauchschmer<br>ng<br>-Allergie | chnete Bauchschmerzen, •<br>chnete Bauchschmerzen, •<br>rzen | G. {R10.4G}<br>G. {R10.4G};  |
| Vorbefund verser                                                           | den Korrigieren                                                                                                    | Verwerfen                                                    |                              |

Die von Ihnen ausgewählten medizinischen Daten werden per telemed.net im Hintergrund an das Krankenhaus versendet und dieses über einen neuen Vorbefund informiert. Auf dem Formular Muster 2 wird vermerkt, dass eine elektronische Vorbefundübermittlung stattgefunden hat und Sie können sich die übermittelten Daten im Serviceportal ansehen. In der Karteikarte haben Sie über die Funktionstaste F5 die Möglichkeit direkt in die Fallansicht des Patienten zu gelangen.

## 7.1.8 Favoritenmenü Zuweiserportal

Des Weiteren haben Sie die Möglichkeit alle Serviceportale, die für Sie konfiguriert sind über das

Symbol in Ihrer Symbolleiste aufzurufen. Um das Symbol in Ihre Symbolleiste hinzuzufügen gehen Sie bitte über den Menüpunkt Ansicht Funktionsleiste anpassen CGM-Assist, Sie erhalten folgenden Dialog:

| Symbolleiste anpassen     |                                                                   | ? 🛛               |
|---------------------------|-------------------------------------------------------------------|-------------------|
| ⊻erfügbare Schaltflächen: | <u>A</u> ktuelle Schaltflächen:                                   | <u>S</u> chließen |
| Trennzeichen              | Trennzeichen                                                      |                   |
|                           | Hinzufügen -> Marken Favoritenmentü Zuweiserporta<br>Trennzeichen |                   |
|                           |                                                                   | Nach <u>o</u> ben |
| ×                         |                                                                   |                   |

Bitte klicken Sie das Symbol Favoritenmenü Zuweiserportal in dem Bereich <u>Verfügbare</u> <u>Schaltflächen</u> an und betätigen den Druckknopf Hinzufügen. Das Symbol erscheint danach in dem Bereich <u>Aktuelle Schaltflächen</u> und ist somit für Ihre Symbolleiste aktiv. Mit Klick auf den Druckknopf Schließen wird der Dialog geschlossen und Ihre Einstellungen gespeichert.

Zu jedem Serviceportal haben Sie die Möglichkeit, dieses einmal direkt aufzurufen bzw. die Services anzuwählen.

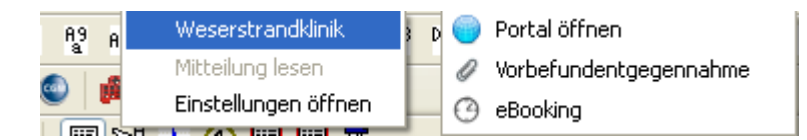

Die Reihenfolge der Einträge können Sie über den PortalNavigator ändern, diesen öffnen Sie über den Menüpunkt Einstellungen öffnen. Ebenso stehen Ihnen dort alle Möglichkeiten für die Anmeldung an Serviceportal und die Konfiguration zur Verfügung.

# 7.2 PortalNavigator

Der PortalNavigator stellt Ihnen unterstützende Funktionen zum Finden und zum vereinfachten Konfigurieren von webbasierten Serviceportalen zur Verfügung und Sie können viele Einstellungen für das EinweisungsCenter (neuer Einweisungsdialog auf dem Formular Muster 2) vornehmen.

## 7.2.1 Aufruf des Konfigurationsdialogs

Es gibt zwei Möglichkeiten den Konfigurationsdialog aufzurufen. Über das Icon in Ihrer Symbolleiste oder über den Menüpunkt Extern CGM-Assist Zuweiserportal Konfiguration.

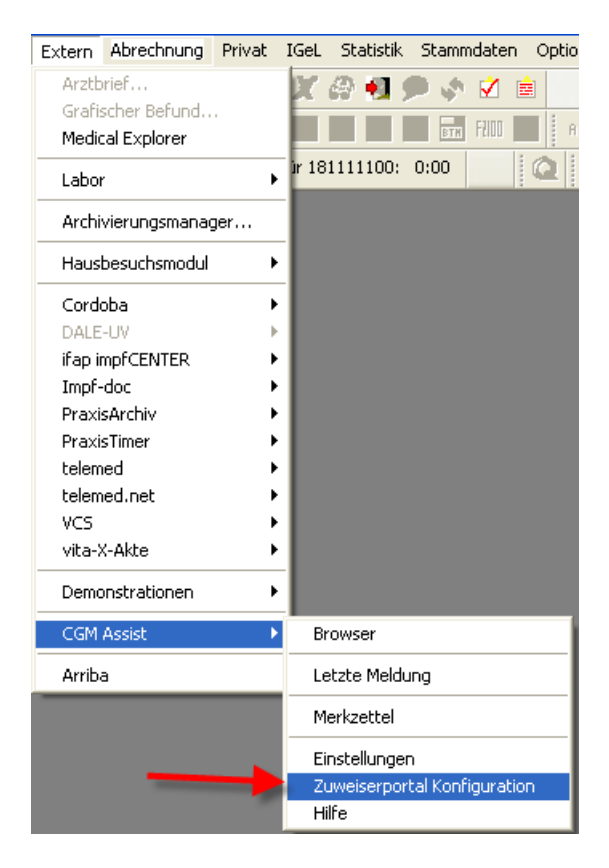

## 7.2.2 Navigation

In der linken Spalte finden Sie die Menüpunkte, deren Inhalt jeweils in dem Bereich rechts angezeigt wird. Es stehen folgende Menüpunkte zur Verfügung:

- Serviceportalsuche: Bietet Ihnen die Möglichkeit deutschlandweit nach Krankenhäusern und medizinischen Serviceportalen zu suchen und diese für Sie zu konfigurieren
- Einrichtungsassistent: Sie werden in wenige Schritten durch die Konfiguration eines Serviceportals geleitet

- Meine Portale: Auf dieser Seite finden Sie eine Übersicht aller Serviceportale, die Sie für sich konfiguriert haben
- PortalNavigator anpassen: in diesem Bereich können Sie einige Grundeinstellungen vornehmen

| and the second second second second second second second second second second second second second second second | Suche                                       |               |       |           |  |  |  |  |  |
|----------------------------------------------------------------------------------------------------|---------------------------------------------|---------------|-------|-----------|--|--|--|--|--|
| Serviceportalsuche                                                                                               | Krankenhausname, Ort, PLZ                   | Suche         | en 📄  |           |  |  |  |  |  |
| Einrichtungsassistent                                                                                            | Einrichtung                                 | Ort           | PLZ   | Aktion    |  |  |  |  |  |
| Moine Portale                                                                                                    | Bethesda Krankenhaus Wuppertal gGmbH        | Wuppertal     | 42109 |           |  |  |  |  |  |
| memerioritais                                                                                                    | Bezirksklinikum Obermain                    | Ebensfeld     | 96250 | 1 0 1 3 3 |  |  |  |  |  |
| ortalNavigator anpassen                                                                                          | Charité Universitätsmedizin - Campus Benja  | Berlin        | 12203 | 0733      |  |  |  |  |  |
| Hilfe                                                                                                    | Charité Universitätsmedizin - Campus Berlin | Berlin        | 13125 | 1 🗘 🎢 🖉 🤶 |  |  |  |  |  |
| 11110                                                                                                    | Charité Universitätsmedizin - Campus Chari  | Berlin        | 10117 | 0733      |  |  |  |  |  |
|                                                                                                    | Charité Universitätsmedizin - Campus Virch  | Berlin        | 13353 | 1 0 / 3 3 |  |  |  |  |  |
|                                                                                                    | Clemenshospital GmbH                        | Münster       | 48153 | 1 0 / 3 3 |  |  |  |  |  |
|                                                                                                    | Diakoniekrankenhaus Chemnitzer Land         | Hartmannsdorf | 09232 | 1 0 / 3 3 |  |  |  |  |  |
|                                                                                                    | EVK Düsseldorf                              | Düsseldorf    | 40217 | 1 0 / 3 3 |  |  |  |  |  |
|                                                                                                    | Elblandkliniken Meißen GmbH & Co, KG Elbla  | Meißen        | 01662 | 1 0 / 3 3 |  |  |  |  |  |
|                                                                                                    | Evangelisches Krankenhaus Mettmann GmbH     | Mettmann      | 40822 | 1 0 / 3 3 |  |  |  |  |  |
|                                                                                                    | HELIOS Klinik Blankenhain                   | Blankenhain   | 99444 | 1 0 / 3 3 |  |  |  |  |  |
|                                                                                                    | HELIOS Klinik Bleicherode                   | Bleicherode   | 99752 | 0733      |  |  |  |  |  |
|                                                                                                    | HELIOS Klinik Müllheim                      | Müllheim      | 79379 | 1 0 / 3 🔮 |  |  |  |  |  |
|                                                                                                    | M                                           | Seite: 1/5    |       | M         |  |  |  |  |  |
|                                                                                                    | Suchantianen                                |               |       |           |  |  |  |  |  |

# 7.2.3 Serviceportalsuche

Auf dieser Seite können Sie deutschlandweit nach medizinischen Serviceportalen suchen. Initial werden alle Einrichtungen mit einem Serviceportal im Umkreis Ihrer Praxis angezeigt. In dem Suchfeld oberhalb der Ergebnisliste können Sie mit einer PLZ, einem Ortsname oder dem Kliniknamen, gezielt nach einem Eintrag, suchen. Mit einem Klick auf einen Eintrag in der Tabelle öffnet sich jeweils eine Detailansicht zu der Einrichtung mit weiteren Informationen und in der letzten Spalte können Sie mit einem Doppelklick auf die Icons jeweils eine der folgenden Aktion ausführen:

- Detailansicht: Auf dieser Seite finden Sie einige Detailinformationen zu angebotenen Services und Kontaktdaten der Einrichtung
- Einrichtung: Bietet die Einrichtung ein kompatibles Serviceportal an, können Sie dieses nun in ihrem ALBIS konfigurieren
- Einrichtungsassistent: Bietet die Möglichkeit einer vereinfachen Konfiguration von Serviceportalen (optional)
- Kontaktseite: Über diesen "Link" können Sie allgemein Kontakt zu der Einrichtung aufnehmen (die Stammdaten Ihrer Praxis, wie z.B. Name werden dabei übertragen)
- Anmeldeseite: Bietet ihnen die Möglichkeit der Onlineakkreditierung zur Teilnahmen an einem Serviceportal (die Stammdaten Ihrer Praxis, wie z.B. Name werden dabei übertragen)

Mit der Suchoption Einrichtungen ohne Serviceportale anzeigen können Sie auch Einrichtungen ohne Zuweiserportale einblenden und Pilot- oder Demosysteme lassen sich mit der Option Nicht-medizinische Einrichtungen anzeigen einblenden.

## 7.2.4 Einrichtungsassistent

Mit der Assistentenfunktion besteht die Möglichkeit einer Schnellinstallation von Serviceportalen, Sie benötigen vom Betreiber des Portals nur Ihren Benutzernamen und das Kennwort. **Diese Option steht aktuell noch nicht für alle Portale zur Verfügung.** 

## 7.2.5 Meine Portale

In dieser Rubrik finden Sie alle Portale, die Sie für sich konfiguriert haben. Über die Icons in der Aktionsspalte können Sie,

- 1. Das Portal im integrierten Browser öffnen
- 2. Den Konfigurationsdialog öffnen
- 3. Und die Reihenfolge der Portale ändern. Entsprechend der in diesem Dialog gewählten Reihenfolge wird auch das in Ihrem AIS integrierte Favoritenmenü Zuweiserportal über das

Icon 📠 angezeigt.

## 7.2.6 PortalNavigator anpassen

In diesem Bereich können Sie einige allgemeine Einstellungen für den PortalNavigator und das EinweisungsCenter vornehmen. Nach der "Verordnung von Krankenhausbehandlung" mit dem EinweisungsCenter wird Ihnen im EinweisungsCenter eine Auswahl direkt nutzbarer Services angeboten. Ist dies von Ihnen nicht gewünscht, können Sie diese Serviceauswahl deaktivieren.

Die Reihenfolge der Ergebnisliste im EinweisungsCenter ergibt sich aus der Entfernung eines Krankenhauses von Ihrer Praxis. Alternativ kann die Ergebnisliste auch den jeweiligen Patientenwohnort für die Entfernungsberechnung nutzen.

Mit der Einstellung Abfrage bei externen Aufrufen deaktivieren können Sie steuern, ob vor dem Aufbau einer Internetverbindung eine Sicherheitsabfrage angezeigt werden soll.

## 7.2.7 Portalkonfigurationsdialog

Für jedes kompatible Serviceportal besteht die Möglichkeit der direkten Konfiguration in Ihrem Arztinformationssystem.

Bitte geben Sie in dem Abschnitt Meine Angaben Ihren persönlichen Benutzername und Passwort ein, optional können Sie auch eine Emailadresse hinterlegen, und Bestätigen mit Speichern.

In dem Abschnitt gesicherte Authentifizierung haben Sie die Möglichkeit Ihr persönliches Clientzertifikat abrufen. Diese Option ist nur dann aktiviert, wenn das Serviceportal Clientzertifikate als Authentifizierungsmethode einsetzt. Die Textfelder werden automatisch ausgefüllt, Sie müssen dort keine manuellen Eingaben tätigen. Nachdem das Zertifikat erfolgreich eingetragen wurde, können Sie

- die ausstellende Einrichtung,
- Ihren Organisationsname in der Einrichtung,
- das Datum der Ausstellung
- und das Gültigkeitsdatum des Zertifikates

ablesen.

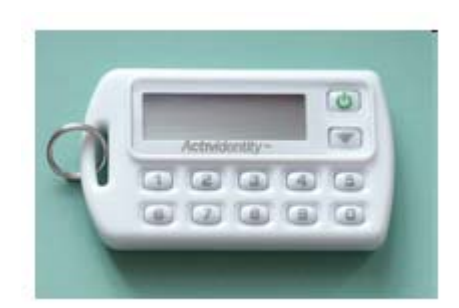

Hinweis: Sofern ein alternatives Authentifizierungsverfahren (z.B. Hardware-Token) genutzt wird, tragen Sie hier nur ihren Benutzernamen ein.

In den erweiterten Einstellungen haben Sie (sofern vom Serviceportal unterstützt, dies wird durch einen aktiven Button angezeigt) die Möglichkeit, direkt den Konfigurationsassistenten für "Benachrichtigungen" und "Abonnements" in der jeweiligen Einrichtung aufzurufen.

In dem letzten Abschnitt können Sie für die jeweilige Einrichtung steuern, ob im Anschluss einer "Verordnung von Krankenhausbehandlung" mit dem EinweisungsCenter Ihnen eine Auswahl direkt nutzbarer Services angeboten werden soll.

Ebenso können Sie mit der Einstellung Abfrage bei externen Aufrufen deaktivieren steuern, ob vor dem Aufbau einer Internetverbindung eine Sicherheitsabfrage angezeigt werden soll. Diese beiden Einstellungen überschreiben die globalen Optionen unter PortalNavigator anpassen.

Über den Druckknopf Entfernen bestätigen können Sie die Konfiguration des Serviceportals in ALBIS komplett entfernen. Vorab müssen Sie den Haken Angaben zum Serviceportal endgültig löschen aktivieren. <u>Bitte beachten Sie</u>, dass die Einstellungsparameter unwiderruflich gelöscht werden.

## 7.2.8 Proxykonfiguration

Für die Absicherung des Internetzuganges können optional "Proxy" zum Einsatz kommen, die eine gesonderte Anmeldung erfordern und den Aufruf von Portalen verhindern können. In dem oben beschriebenen Konfigurationsdialog haben sie unter dem Punkt **"Browser"**, in der **"Erweiterten Konfiguration"** die Möglichkeit, die Anmeldedaten für einen Proxy zu hinterlegen.

| Proxy aktivieren     |      |
|----------------------|------|
| roxy Konfiguration — |      |
| Username:            |      |
| Passwort:            |      |
| Proxyname            | Port |
|                      | :    |

### 7.2.9 Häufige Fragen

### Welche Einrichtungen bieten Serviceportale an?

Mit der Suche können Sie deutschlandweit nach Serviceportalen suchen. Optional können Sie auch Einrichtungen ohne Serviceportale anzeigen. In der Detailansicht zu den jeder Einrichtung haben Sie die Möglichkeit direkt eine Serviceanfrage zu stellen.

## Wie kann ich mich an einen Serviceportal anmelden?

Viele Einrichtungen bieten direkt aus der Ergebnisliste die Möglichkeit der Kontaktaufnahme. Alternativ finden Sie in der Detailansicht die Option eine Serviceanfrage zu stellen.

### Wer kann mich bei Problemen mit einem Serviceportal unterstützen?

Bitte wenden Sie sich an den jeweiligen Betreiber des Serviceportals. Sie können einmal die Kontaktoption nutzen bzw. finden in der Detailansicht zu einer Einrichtung auch eine Telefonnummer.

## 7.3 Muster 4 (Verordnung einer Krankenbeförderung)

### 7.3.1 Felder editieren

Ab sofort können alle Felder in angelegten Standards bei dem Formular Krankenbeförderung wieder geändert und editiert werden.

### 7.3.2 Beförderungsmittel in den Standards

In einem gespeicherten Standard bleibt ab sofort das vorher definierte Beförderungsmittel bestehen.

# 7.4 Muster 6 (Überweisung)

Bisher konnte in den Textfeldern der Überweisung mehr Text eingetragen werden als ausgedruckt wurde. Dies haben wir mit dieser Version korrigiert. Dies trifft für das Papierformular sowie für den Blankoformulardruck zu.

# 7.5 Formular Muster 12 (Häusliche Pflege)

Im Feld Medikamentenabgabe ist es ab sofort möglich die Felder herrichten und verabreichen gemeinsam zu markieren.

Medikamentengabe: I herrichten I verabreichen

## 7.6 Formular F1204 (Rentenversicherung Befundbericht Rehabilitationsantrag)

Ist unter Optionen Formulare Befundbericht Rehabilitationsantrag der Haken bei Blankoformularbedruckung aktiviert, wurde auf den Seiten 2-4 des Formulars der Rentenversicherung alle Kästchen automatisch vom System aktiviert. Es werden ab sofort nur die Kästchen markiert, welche Sie selbst aktiviert haben.

# 8 DALE-UV

### 8.1 Nachschaubericht

Die ALBIS typischen Datumsvervollständigungsfunktionen arbeiten nun wieder einwandfrei im Abschnitt 3 des BG-Formulars Nachschaubericht.

| <u>3</u> . Der Versicherte verbleibt in allgemeiner Heil | lbehandlung          |                    |                                      |
|----------------------------------------------------------|----------------------|--------------------|--------------------------------------|
| bei                                                      |                      |                    |                                      |
| Ich halte den/die Versicherte(n) für arbeitsunfähig:     |                      | 📄 ja, bis:         | 💽 nein                               |
| Weitere Nachschau aus medizinischen Gründen erforderlic  | h am 03.06.2011      | , sofern dann noch | Arbeitsunfähigkeit vorliegen sollte; |
| bei Verschlimmerung sofort. Der Termin wurde dem Versic  | herten mit Handzette | el bekanntgegeben. | Behandlungsvorschlag:                |
|                                                          |                      |                    |                                      |
|                                                          |                      |                    |                                      |
|                                                          |                      |                    |                                      |

## 8.2 Mitteilung D-/H-Arzt: Veränderungen besondere Heilbehandlung

Die interne Plausibilitätskontrolle für das BG-Formular haben wir erweitert. Ab sofort wird auch ein fehlendes Unfalldatum direkt bei der Formularprüfung erkannt.

### 8.3 Stammdaten Krankenhäuser

Die Anzeige der Stammdaten für Krankenhäuser wird so gefiltert dargestellt, dass keine "alte" Berufsgenossenschaft mehr mit angezeigt wird.

| Berufsgenossenschaften/Krankenhäuser                                                                                             |                                                                                                    |
|----------------------------------------------------------------------------------------------------|----------------------------------------------------------------------------------------------------|
| Kurzname:<br>BWZK / Koblenz<br>Johanniter Krankenhaus /Bonn<br>Kemperhof / Koblenz<br>Uni-Kiinik/Bonn<br>Uni-Köln (Frauenklinik) | Berufsgenossenschaften <ul> <li>Krankenhäuser</li> <li>Kurzname:</li> <li>BwZK / Koblenz</li> <li>Langer Name Teil 1:</li> <li>Bundeswehrzentralkrankenhaus</li> <li>Langer Name Teil 2:</li> <li>Langer Name Teil 3:</li> <li>Straße:</li> <li>Straße:</li> <li>Straße:</li> <li>Straße:</li> <li>Straße:</li> <li>Vorwaht:</li> <li>Tel.:</li> <li>Fax:</li> <li>IK:</li> <li>0</li> </ul> |
| <u>O</u> k <u>N</u> eu<br>Ko <u>p</u> ieren                                                                                      | Löschen Suchen<br>Übernehmen Weitersuchen                                                                                                    |
| Ändern                                                                                                    | <u>R</u> ückgängig <u>D</u> rucken                                                                                                    |

## 8.4 Aktualisierung der Berufsgenossenschaften

Mit diesem Update von ALBIS erhalten Sie eine aktualisierte Liste der Berufsgenossenschaften für das DALE-UV Verfahren. Es hat bei den nachfolgenden BGs eine Namensänderung stattgefunden, so dass die neuen BGs wie folgt gefunden werden können:

## - Land- & Forstwirtschaftliche BG Franken & Oberbayern (Bayreuth)

- Land- & Forstwirtschaftliche BG Franken & Oberbayern (Leistung)

# 9 Potentialassistent (HZV)

Berechnung des Potentials möglicher Mehreinnahmen (€) durch Teilnahme an HZV-Verträgen: **lukrativ…einfach…schnell** 

Über das Thema "HZV" wurde in der Vergangenheit sehr viel gesprochen und diskutiert. Das Ergebnis ist ein zum Teil sehr komplexes und schwer durchschaubares Konstrukt, dem der niedergelassene Mediziner heutzutage ausgesetzt ist.

<u>Ab diesem Quartal</u> steht Ihnen in Ihrem **ALBIS** erstmalig der **Potentialassistent** zur Verfügung, mit dem primären Ziel, Ihnen mögliche Mehrwehrte durch Teilnahme an den für Sie relevanten HZV-Verträgen aufzuzeigen. Die dahinter stehende Funktionalität ist simpel, aber auch äußerst komfortabel und gewinnbringend für Sie:

Auf Basis Ihrer BSNR/LANR Kombination werden potentielle Patienten Ihres Stamms vom System ermittelt, die durch Teilnahme an implementierten HZV-Verträgen **Mehreinnahmen für Sie** herbeiführen. Berechnungsgrundlage hierfür ist eine kontaktunabhängige Grundpauschale (Leistungsziffer) aus dem HZV-Leistungskatalog, multipliziert mit den nach Scandurchlauf ermittelten

Kandidaten. Über das USymbol erhalten Sie eine detaillierte Übersicht der in Frage kommenden Patienten, welche Sie bequem als "Rückrufliste" weiterverarbeiten können! Die erforderlichen Teilnahmeerklärungen zu den einzelnen HVZ-Verträgen sind ebenfalls direkt für Sie aufgeführt.

Über den Menüpunkt Statistik Potentialassistent gelangen Sie zur nachfolgenden Maske:

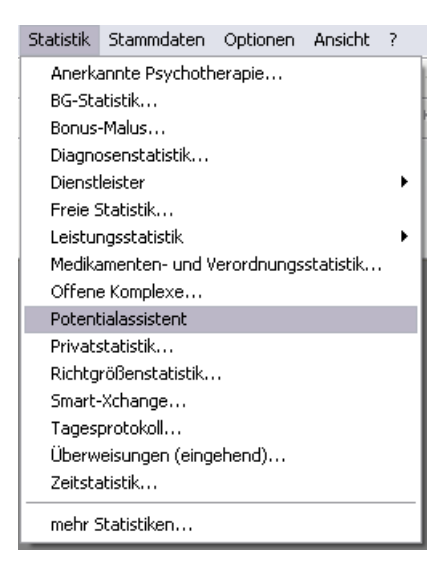

|          | 1124                   |             |          | oten   |                 | 331310            |                        |                                  |           |
|----------|------------------------|-------------|----------|--------|-----------------|-------------------|------------------------|----------------------------------|-----------|
|          | HZV-Vertrag            | Arztstatus  | Info     | Teiln. | nicht<br>Teiln. | Liste<br>anzeigen | Teilnahme-<br>formular | *Vergütungs-<br>anspruch (mind.) | Potenzial |
| ~        | AOK BaWü               | teilnehmend | 1        | 15     | 4               |                   | 7                      | 63€                              | 252€      |
| <b>v</b> | BIG direkt gesund BaWü | teilnehmend |          | 0      | 1               |                   | 7                      | 63€                              | 63€       |
| 4        | BKK Bosch BaWü         | teilnehmend |          | 7      | 0               |                   | 1                      | 63€                              |           |
| ~        | BKK BaWü               | teilnehmend | 7        | 1      | 0               |                   | 7                      | 63€                              |           |
| ~        | BKK VAG BaWü           | teilnehmend |          | 4      | 2               |                   | 7                      | 63€                              | 126€      |
| <b>~</b> | EK BaWü                | teilnehmend |          | 1      | 2               |                   | 7                      | 63€                              | 126€      |
| <b>~</b> | IKK Classic BaWü       | teilnehmend |          | 6      | 1               |                   | 1                      | 58€                              | 58€       |
| <b>~</b> | IKK Gesund Plus BaWü   | teilnehmend | <b>1</b> | 0      | 0               |                   | 1                      | 63€                              |           |
| ~        | KK Gartenbau BaWü      | teilnehmend |          | 0      | 1               |                   | 7                      | 58€                              | 58€       |
| <b>v</b> | RV Knappschaft BaWü    | teilnehmend |          | 0      | 1               |                   | 7                      | 63€                              | 63€       |
| 1        | AOK BOWD Contrapolatio | toilpobmond |          | 1      | 2               |                   |                        | 124 E                            |           |

Probieren Sie es einfach mal aus und lassen Sie sich ihr persönliches Potential berechnen!

# 10 Verschiedenes

## 10.1 Praxisgebührabfrage

Die Abfrage der Praxisgebühr haben wir angepasst, so dass sie jetzt beim Anlegen eines Notfallscheines bei einem bereits vorhandenen Schein, immer eine Abfrage nach der Praxisgebühr erhalten, unabhängig der Einstellungen unter Optionen Praxisgebühr. In Ausnahmen ist bei einem Notdienst jedoch keine Praxisgebühr notwendig, in diesem Fall ist eine Pseudoziffer in dem Dialog der Praxisgebühr zu wählen.

## 10.2 Biometriedaten

### 10.2.1 Anzeige Grafiken

Sofern Sie Biometriedaten zu einem Patienten hinterlegt haben, werden beim Öffnen der Biometriedaten die Grafiken (Liniendiagramm bzw. Balkendiagramm) sofort angezeigt.

### 10.2.2 Status "unbekannt"

In den Biometriedaten werden zusätzlich die Status unbekannt, nie geraucht, Gelegenheitsraucher sowie Raucher ausgeschrieben in der Zelle Raucherstatus angezeigt.

### 10.2.3 Optimierungen

In den Biometriedaten haben Sie die Möglichkeit in den Feldern Größe, Gewicht Puls, Hüftumfang, Bauchumfang, Blutdruck sowie die Temperatur über die Funktionstaste F8 eine Information zu dem Feld zu hinterlegen. Sobald Sie eine Auswahl getroffen haben (siehe Beispiel Temperatur),

| Zusatzinformationen         | X                       |
|-----------------------------|-------------------------|
| Bezugsquelle                | 1                       |
| Information erhalten durch: | Arzt 💌                  |
| Temperatur                  |                         |
| Körpertemperaturmesspunkte: | Achselhöhle 🔽           |
| Übe                         | rnehmen <u>A</u> bbruch |

erhalten Sie das Symbol 🗓 und einen Tooltip zu der entsprechenden Zelle

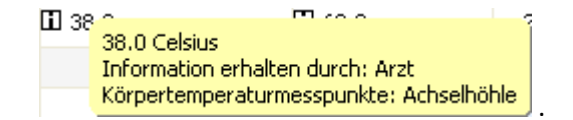

In dem bereits bekannten Dialog zu Schwangerschaftsdaten besteht die Möglichkeit eine Information zur Entbindungsart und zur Stillzeit zu hinterlegen. Nach dem Abspeichern der Daten, erhalten Sie ein zusätzliches Symbol III in der Zelle welches Ihne die gespeicherte Information als Tooltip anzeigt.

| Tag der Entbindung berechnen — |         |
|--------------------------------|---------|
| Anzahl Tage                    | 281     |
| 1. Tag der letzten Regel       |         |
| vor. Tag der Entbindung 🛛 🕞    |         |
| Beginn Mutterschutz            |         |
| tat. Tag der Entbindung        |         |
| Einbindungsart:                | ~       |
| Information erhalten durch:    | ~       |
| Stillzeit                      |         |
| Stillzeit von                  | bis     |
| Information erhalten durch:    | ~       |
| Schwangerschaften              | Unbek 🗸 |
| Geburten                       | Unbek 🐱 |
| Kinder                         | Unbek 🗸 |

Der Dialog Raucherstatus haben wir im Bereich <u>Raucheranamnese</u> erweitert. Die Bereiche <u>Raucherkennzeichen</u> sowie die <u>Bezugsquelle</u> sind neu in dem Dialog aufgeführt und können zum Patienten in den Biometriedaten hinterlegt werden. Durch das Abspeichern der Informationen werden die Daten in der jeweiligen Zelle als Tooltip bzw. der Bereich <u>Raucheranamnese</u> in der Zelle Raucherstatus dargestellt.

| ucherstal                  | us                                            |       |
|----------------------------|-----------------------------------------------|-------|
| Rauchererk                 | ennzeichen                                    |       |
| Raucht seit:               | Aufgehört:                                    |       |
| <u>○s</u> tarker R         | aucher ONormaler Raucher ONichtrauch          | her   |
|                            | Zigaretten 💉 mit Filter 🖌 pro Tag             |       |
|                            | Schachteln im Jahr                            |       |
| Raucherana                 | mnese                                         |       |
| <u>○N</u> ie gerau         | ucht OEx-Raucher ⓒRaucher Ounbeka             | nnt   |
| Celegent                   |                                               |       |
|                            | eitraucher ORaucher, <u>S</u> tatus unbekannt |       |
| Bezugsquell<br>Information | erhalten durch:                               | •     |
| Bezugsquell                | erhalten durch:                               | bruch |
| Bezugsquell                | e<br>erhalten durch:                          | bruch |
| Bezugsquell                | erhalten durch:                               | bruch |
| Bezugsquell                | erhalten durch:                               | bruch |
| Bezugsquell                | erhalten durch:                               | bruch |
| Bezugsquell                | erhalten durch:                               | bruch |

# 10.3 AKR (Ambulante Kodierrichtlinien) - bei Privatpatienten deaktivieren

Bei aktiviertem AKR haben Sie die Möglichkeit die Dauerdiagnosen-Einteilung in anamnestisch / Behandlung bei Privatpatienten auszublenden. Hierfür gehen Sie bitte unter Optionen Diagnosen und setzen den Haken bei AKR deaktivieren (Privat). Einstellungen welche Sie bereits vorgenommen haben bleiben erhalten.

# 10.4 Aktualisierte Bankdatenprüfung

Mit der aktuellen Version von ALBIS haben wir neue Daten für die Prüfung von Bankdaten ausgeliefert.

Betätigen Sie in den Patientenstammdaten den Druckknopf Bankverbindung und tragen in dem Dialog Bankverbindung des Patienten Bankdaten ein, so werden diese mit den aktuellen Daten auf Gültigkeit geprüft. Sollten die eingegebenen Bankdaten nicht korrekt sein, so erhalten Sie eine Meldung hierüber.

## 10.5 PRAXISWELT

## PRAXISWELT – Jetzt auch von zu Hause

Bereits seit Beginn des Jahres bietet Ihnen Ihr ALBIS mit der PRAXIS**WELT** den Zugang zu einem einzigartigen Angebots-, Informations- und Freizeitportal. Haben Sie schon einmal einen Blick in die PRAXIS**WELT** geworfen? Sie finden Ihren Zugang über das Ikon Sam oberen Bildschirmrand schräg neben dem "Schließen"-Button.

Ab sofort können Sie auch außerhalb Ihrer Praxis auf die exklusiven Angebote zugreifen: Registrieren Sie sich und rufen Sie anschließend alle Vorteilsangebote ganz bequem von unterwegs über <u>www.die-praxiswelt.de</u> auf.

Bis zur Registrierung sind es nur drei Schritte:

- 1. Rufen Sie wie gewohnt die PRAXIS**WELT** über Ihren Praxisrechner auf.
- 2. Klicken Sie oben rechts auf den roten "WWW PRAXIS**WELT** online"-Button.
- 3. Wählen Sie in dem Login-Fenster "Hier registrieren" und geben Sie die benötigten Daten ein.

## 10.6 Support des Betriebssystems Windows 2000

Bereits seit mehreren Jahren ist seitens der Firma Microsoft der Support verschiedener Betriebssysteme eingestellt. Aus diesem Grund stellen wir Ende des Jahres 2011 den Support für das Betriebssystem Windows 2000 ein. Sollten Sie das Betriebssystem Windows 2000 nutzen, empfehlen wir Ihnen, frühzeitig Kontakt mit Ihrem zuständigen ALBIS Vertriebs- und Servicepartner aufzunehmen. Ein Starten von ALBIS bei dem Betriebssystem Windows 2000 können wir zu diesem Zeitpunkt nicht mehr gewährleisten.

Ebenfalls erhalten Sie ab dem 29.07.2011 beim Starten von ALBIS unter Verwendung eines Betriebssystems kleiner Windows XP folgende Hinweismeldung:

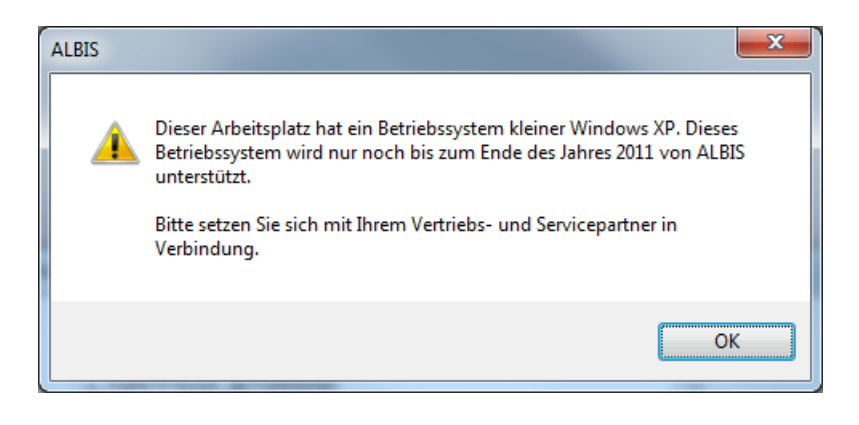

# 10.7 Online-Terminvergabe - eService

Ab dieser Version von ALBIS steht Ihnen die Online-Terminvergabe für Ihre Patienten zur Verfügung. Mit dieser neuen Funktion stehen können Sie von vielen Vorteilen profitieren, wie z.B.:

- Erreichbarkeit von 24 Stunden am Tag, an 7 Tagen in der Woche
- Direkte Anbindung an Ihren ALBIS-Terminkalender und die Vermeidung von Doppelbuchungen durch eine automatische Synchronisierung
- kostenlose Homepage (Subdomain) oder einfache Integration in Ihre bestehende
- Direkte Terminanfragen bzw. –buchungen, direkt über Ihre Praxishomepage
- Automatische E-Mail Benachrichtigung für den Patienten
- SMS Terminerinnerung
- Wirksamer SPAM-Schutz
- Entlastung der Anmeldung durch Reduzierung telefonischer Terminanfragen.
- Entlastung im Praxisalltag, durch Reduzierung von telefonischen oder mündlichen Anfragen
- Steigerung der Patientenbindung

Zur Einrichtung und Anwendung der Online Terminvergabe wenden Sie sich bitte an Ihren zuständigen ALBIS Vertriebs- und Servicepartner.

## 10.8 Arztwahldialog bei der Behandlungsliste

Der Arztwahldialog vor Öffnen der Behandlungsliste über den Menüpunkt Privat Listen Behandlungsliste steht Ihnen ab dieser Version wieder wie gewohnt zur Verfügung.

## 10.9 PraxisArchiv-Anbindung

Werden in dem PraxisArchiv PDF-Dokumente archiviert, werden diese ab jetzt in der Karteikarte des Patienten auch als solche markiert.

# **11** Externe Programme

## 11.1 Verax-Liste

Mit Einspielen dieses ALBIS Updates werden die neuen VERAX-Daten automatisch für Sie aktualisiert.

# 11.2 Impf-doc Update 1.24.1

Mit der neuen ALBIS Version 10.20 steht Ihnen automatisch das Update für die neue *Impf-doc* Version 1.24.1 zur Verfügung. Detailinformationen zur Installation und Programmoptimierung entnehmen Sie bitte der *Impf-doc* Anleitung. Diese finden Sie in ALBIS über den Menüpunkt ? Infoseiten Update-Info ALBIS Version 10.20.

# 11.3 RehaGuide-Daten aktualisiert

Mit dem aktuellen ALBIS Update werden die Daten des RehaGuides automatisch auf den aktuellen Stand gebracht.

# 11.4 Telemed.net – Neue Version

Mit dieser Version von ALBIS steht Ihnen automatisch eine neue Version von telemed.net **(2.18.210)** zur Verfügung. Nach der Installation des ALBIS-Updates und dem ersten Starten von ALBIS haben Sie die Möglichkeit, telemed.net auf die neue Version zu aktualisieren. Folgen Sie hierzu bitte den Bildschirmanweisungen.

# 11.5 PraxisTimer

Unter gewissen Umständen konnte es dazu kommen, dass mit Betätigen der Enter-Taste bei einem markierten Patient der PraxisTimer nicht geöffnet wurde. Der Aufruf aus der PraxisTimer-Warteliste in ALBIS über die Enter-Taste funktioniert wieder in gewohnter Weise.

# 12 ifap Arzneimitteldatenbank

# 12.1 ALBIS impfCENTER

Ab der ALBIS Version 10.20 steht Ihnen das neue kostenlose Impfprogramm ifap impfCENTER (iiC) zur Verfügung. Da es sich bei diesem Programm um eine Neuentwicklung handelt, sollten Sie den Impf-Doc nicht parallel zum ifap impfCENTER nutzen. Mit dem iiC steht Ihnen ein einfaches und übersichtliches Programm zur Verfügung, mit dem Sie unter anderem den Impfstatus des Patienten direkt in der Karteikarte sehen können.

Mit der Auslieferung des ALBIS Updates finden Sie zwar neue Menüpunkte zum ifap impfCENTER unter Extern ifap impfCENTER sowie dazu passende Einstellungsmöglichkeiten unter Optionen ifap impfCENTER vor, eine Funktionsleiste hierzu wird jedoch zunächst **nicht** angezeigt. Eine Aktivierung wäre jedoch, wenn gewünscht, wie von anderen Symbolleisten gewohnt, über Ansicht Funktionsleiste ifap impfCENTER möglich:

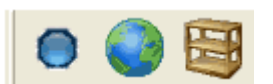

Eine Installation des ifap impfCENTER ist nicht nötig, die Funktionalitäten können nahezu unmittelbar genutzt werden. Beim ersten Aufruf einer der Funktionen ist es lediglich notwendig, die Allgemeinen Geschäftsbedingungen zu bestätigen, die automatisch angezeigt werden. Je nach Ausstattung des Arbeitsplatzes kann es jedoch zusätzlich nötig sein, das .net Framework 2.0 zu installieren, welches jedoch ebenfalls automatisch mit installiert wird, wenn dieses nicht vorhanden ist.

Prinzipiell gibt es drei Möglichkeiten, mit denen das ifap impfCENTER über die entsprechenden Symbole aufgerufen werden kann:

- Impfübersicht (Aufruf über die Schaltfläche Impfstatus/Impfen oder den Menüpunkt Extern ifap impfCENTER Impfstatus/Impfen möglich)s. Symbol "blauer Punkt"
- Reise (Aufruf über die Schaltfläche Reiseimpfung oder den Menüpunkt Extern ifap impfCENTER Reiseimpfung möglich) s. Symbol "Globus"
- Lager (Aufruf über die Schaltfläche Lager oder den Menüpunkt Extern ifap impfCENTER Lager möglich) s. Symbol "Regal"

Ebenso wie in der Software Impf-doc können Sie über die Farbe der Schaltfläche Impfstatus/Impfen auf den ersten Blick erkennen, wie der aktuelle Impfstatus des im Vordergrund geöffneten Patienten aussieht. Hierbei sind folgende Einfärbungen möglich:

- Grau: Der Status des Patienten konnte noch nicht ermittelt werden
- Blau: Es liegen keine Statusinformationen zu diesem Patienten vor
- Grün: Es sind keine Impfungen fällig
- Gelb: Es sind in naher Zukunft weitere Impfungen fällig
- Rot: Es liegt eine akute Impfempfehlung aufgrund von fälligen Impfungen vor

Wie der Impf-doc lässt sich auch die Schnittstelle zum ifap impfCENTER komplett deaktivieren, so dass keine weitere Kommunikation mit dem ifap impfCENTER wie bspw. die Abfragen zum Impfstatus der Patienten erfolgt. Diese und weitere Optionen finden Sie unter Optionen ifap impfCENTER.

Es wird empfohlen, die Arbeitsschritte im ifap impfCENTER nach dessen Aufruf vollständig abzuschließen, bevor das ifap impfCENTER erneut aufgerufen oder ein neuer Patient geöffnet wird.

Weitere Informationen zur Bedienung des ifap impfCENTER finden Sie kontextspezifisch im ifap impfCENTER selbst unter sollt oder durch Betätigen der Taste <F1>.

# 12.2 Medikamentendatenbank (ifap Arzneimitteldatenbank)

Mit dem ALBIS Update in der Version 10.20 stehen Ihnen die aktuellen Medikamentendaten der Firma ifap Service-Institut für Ärzte und Apotheker GmbH in der neusten Version **20110615** mit dem Stand vom **15.06.2011** zur Verfügung.

## 12.3 Hilfreiche Präparate-Informationen

Mit diesem Update stellen wir Ihnen wieder wichtige, patientennahe Präparat-Informationen zur Verfügung. Damit Sie diese umfassend nutzen können, finden Sie im Folgenden Erläuterungen, wie Sie unsere Zusatzfunktionen in Ihrem täglichen Arbeitsablauf unterstützen:

### 12.3.1 Patienteninformationen: Deutsch, Türkisch, Russisch

im Patientengespräch aufrufen, ausdrucken und aushändigen.

Nicht nur die Diagnose, auch die gewählte Therapie ist oft erklärungsbedürftig. Schriftliche Patienteninformationen stellen sicher, dass Ihre Patienten die gegebenen Informationen zu Hause nochmals in Ruhe nachlesen können. Wir haben reagiert: bei ausgewählten Präparaten erhalten Sie zum Zeitpunkt der Medikamentenauswahl aus der **Datenbank** die Information, dass zu diesem Präparat Patienteninformationen verfügbar sind. Da Ärzte international heilen, weisen Landesflaggen darauf hin, in welchen Sprachen die Patienteninformationen verfügbar sind. Diese können Sie direkt

| Hersteller               | Präparat     | PZN                         |
|--------------------------|--------------|-----------------------------|
| Abbott Arzneimittel GmbH | Kreon        | 7202899 / 7202913 / 4946814 |
| Astellas Pharma GmbH     | Formotop     | 1896180 / 3730673 / 1896085 |
| Chiesi GmbH              | Foster       | 0568172 / 6729452           |
| Dr. R. Pfleger GmbH      | Spasmex 15   | 6165475 / 3758335           |
| Dr. R. Pfleger GmbH      | Spasmex 30TC | 0759877 / 0880099           |
| Dr. R. Pfleger GmbH      | Spasmex 5    | 6165469 / 3758312           |
| Grünenthal GmbH          | Colistin     | 2050545 / 2050551           |
| Grünenthal GmbH          | Norspan      | 0683588 / 0683625 / 0684352 |
| Grünenthal GmbH          | Transtec PRO | 4187426 / 4187432 / 2515903 |
| Grünenthal GmbH          | Palexia      | 6808915 / 6808950 / 6809352 |
| Janssen-Cilag GmbH       | Durogesic    | 3866786 / 3866817 / 0575060 |
| Janssen-Cilag GmbH       | Jurnista     | 1909149 / 4608394 / 1909132 |
| Orion Pharma GmbH        | Stalveo      | 2208785 / 0206380 / 2208897 |
| Lundbeck GmbH            | Sycrest      | 7728236 / 7728207 / 7728153 |
| Nycomed Deutschland GmbH | ZacPac       | 1264706                     |

Für folgende Präparate haben wir in diesem Quartal Patienteninformationen hinterlegt:

(\*

Im Schnitt kommt jeder elfte Patient nicht aus einem deutschsprachigen Land. Da kann die Verständigung zur Herausforderung werden: Mit Englisch oder mit Händen und Füßen überbrückt man die erste Kluft. Doch was, wenn es wirklich ums Detail geht, wenn nicht nur einzelne Informationen, sondern ganze Zusammenhänge wichtig sind? Die Patienteninfo hilft Ihnen bei der Verständigung!

## 12.3.2 Doku Assist

Auch im neuen Update haben wir für Sie wieder den DokuAssist integriert. Der DokuAssist ist ein Dokumentationsservice für bestimmte Präparate, der es Ihnen ermöglicht, die geforderte Verordnungsdokumentation in der Patientenkarteikarte schnell und komfortabel zu bewältigen. Bei Aufruf gekennzeichneter Präparate weist der **Button "Doku Assist"** den Weg zu hinterlegten **Verordnungsbegründungen**. Einzelne Begründungen können ausgewählt und direkt in die Karteikarte des Patienten und auf das Rezept übernommen werden.

| Hersteller               | Präparat     | PZN                         |
|--------------------------|--------------|-----------------------------|
| Abbott Arzneimittel GmbH | Kreon        | 7202899 / 7202913 / 4946814 |
| Astellas Pharma GmbH     | Advagraf     | 2236103 / 2236126 / 0253801 |
| Astellas Pharma GmbH     | Prograf      | 6896457 / 4228786 / 6896434 |
| Berlin-Chemie AG         | Velmetia     | 0089891 / 0089916 / 0089945 |
| Berlin-Chemie AG         | Xelevia      | 4260531 / 4260525           |
| Grünenthal GmbH          | Norspan      | 0684352 / 0683588 / 0683625 |
| Grünenthal GmbH          | Palexia      | 6808915 / 6808950 / 6809352 |
| Grünenthal GmbH          | Transtec PRO | 4386315 / 4187432 / 4336808 |
| Janssen-Cilag GmbH       | Durogesic    | 0575108 / 0574994 / 0575054 |
| Janssen-Cilag GmbH       | Jurnista     | 4608402 / 4580193 / 1909132 |
| Lundbeck GmbH            | Azilect      | 3887274 / 3887251           |
| Lundbeck GmbH            | Ebixa        | 1700024 / 1699976 / 7693638 |
| Lundbeck GmbH            | Sycrest      | 7728153 / 7728236 / 7728242 |
| MEDA Pharma GmbH         | Marcumar     | 5541315 / 5541338 / 3215540 |
| Mundipharma GmbH         | Palladon     | 8859868 / 8859851 / 8859874 |
| Mundipharma GmbH         | Targin       | 0294415 / 0294444 / 3450117 |
| Pfizer Pharma GmbH       | Lyrica       | 3389085 / 3389300 / 6121130 |
| Pfizer Pharma GmbH       | Toviaz       | 0020511 / 0020540 / 0571808 |
| SERVIER Deutschland GmbH | Protelos     | 3702895 / 3702903           |
| UCB GmbH                 | Neupro       | 5381610 / 5381662 / 5381596 |

Für folgende Präparate haben wir in diesem Quartal Verordnungsbegründungen hinterlegt:

Bei Aufruf gekennzeichneter Präparate (bzw. der PZN) weist der Druckknopf DokuAssist in der Medikamentendatenbank den Weg zu hinterlegten Verordnungsbegründungen.

| fap Arzneimitteldatenbank - Medikamentenpreise Stand 15.06.2011                                                                                                    |                                                                                                    |  |  |  |
|----------------------------------------------------------------------------------------------------|----------------------------------------------------------------------------------------------------|--|--|--|
| <u>S</u> uchname: 0294415                                                                                                    | Suche nach: Pharmazentralnummer VWirkstfFilter Druck                                                                                                    |  |  |  |
| <b>Medikament:</b> Targin 5mg/2.5mg Mundipharr<br>Präparategruppe<br>Targin Retard   Mundipharma                                                                                                    | ma 20ST RET N1 Handelsname und Darreichungsform: Packung: Targin 10/5mg RET Targin 50/2.5mg RET Targin 50/2.5mg RET N3: 100 ST Retardtabletten N3: 100 ST Retardtabletten Abbruch                                                                                                    |  |  |  |
|                                                                                                    | Targin 10mg/5mg RE T       Targin 20mg/10mg RE T       Targin 40mg/20mg RE T       Anzeige/Werbung       Targin Retard   Mundipharma       DokuAssist                                                                                                    |  |  |  |
| Wirkstoffe:       ATC:         Angaben pro 1,0 St:       - (W)       Naloxon hydrochlorid 2-Wasser (2,73         - (E)       Naloxon hydrochlorid 2-Wasser (2,73         - (E)       Naloxon hydrochlorid (2,5 mg)         - (E)       Naloxon hydrochlorid (2,5 mg)         - (E)       Oxycodon hydrochlorid (5,0 mg)         - (E)       Oxycodon (4,5 mg)         Hinweis:       Die angezeigten Preise entsprechen den nicht-rabattierten Listenpreisen ifap Arzneimitte (Stand: 15.06.2011)! | N02AA55       Anbieter       Mundipharma GmbH       *Star:       *508/*Mundi         Preis:       32,43 EUR       €-Historie       PZN:       294415         restbetrag:       0,00 EUR       *Star:       *Star:       *52494         Zuzahlung:       5,00 EUR       Mehrzahlung:       0,00 EUR         rabattiert:       i       Arzneimittel:       Ø         Negativliste:       Medizinprod.:       Betäubungsmittel:       Verbandmittel:         Apothekenpflichtig:       Impfstoff:       (Re-) Import:       Information         verschreibungspflichtig:       Lifestyle:       Information       Information |  |  |  |
| Exakte Infos zu Apothekenverkaufspreisen und<br>Qualität zu günstigen Preisen -                                                                                                    | - Import-Arzneimittel vom Marktführer! kohlpharma                                                                                                    |  |  |  |

Per Mausklick können einzelne Begründungen ausgewählt und direkt in die Karteikarte des Patienten und auf das Rezept übernommen werden. Ihr Vorteil: regressfreie Verordnung innovativer Präparate!

| D | okuAssist Begründung                               | ×        |
|---|----------------------------------------------------|----------|
|   | Begründung                                         | ~        |
|   | Durchführung einer Physiotherapie notwendig        |          |
|   | Bedarfsorientierte Dosierung erforderlich          |          |
|   | Sedierung/Schwindel unter oralen Stufe II-Opioiden |          |
|   | Schwitzen unter transderm. Stufe III-Opioiden      |          |
|   | Therapie einer Opioid-induzierten Obstipation      |          |
|   | Übelkeit/Erbrechen unter oralen Stufe II-Opioiden  |          |
|   | Schnelle Einstellung erforderlich                  |          |
|   | Prophylaxe einer Opioid-induzierten Obstipation    | <u>~</u> |
|   | Beschreibung                                       |          |
|   | Bedarfsorientierte Dosierung erforderlich          |          |
|   |                                                    |          |
|   | Begründung wird auf das Rezept gedruckt OK Abbrech | n        |

Die Begründungen werden in das Rezept in den Bereich Zusätze übernommen. Im Bereich Zusätztext finden Sie den Drucktext, im Bereich Kommentar den Karteikartentext.

Zusätze

| edikamentenzusätze                                           | X                                    |
|--------------------------------------------------------------|--------------------------------------|
| Zusatz <u>t</u> ext:                                         | (wird auf das Rezept gedruckt)       |
| Bedarfsorientierte Dosierung erforderlich;                   |                                      |
| Kommentar:                                                   | (wird nicht auf das Rezept gedruckt) |
| Bedarfsorientierte Dosierung erforderlich                    |                                      |
| Diese Verordnung soll <u>N</u> ICHT in der Richtgrößenstatis | tik berücksichtigt werden<br>Abbruch |

Den Ausdruck der ausgewählten Begründungstexte können Sie über den Schalter Begründungen auf Rezept drucken steuern. Diesen finden Sie im Menü Optionen Patientenfenster im Register Drucken. Sofern Sie den Ausdruck rezeptbezogen unterbinden möchten, entfernen Sie einfach den Text im Feld Zusatztext.

Eine Auswertung der eingetragenen Begründungen erhalten Sie über das Tagesprotokoll mit Filterfunktion. Legen Sie sich bitte zunächst im Menü Stammdaten Karteikarte Karteikartenfilter einen Filter über alle med-Karteikartenkürzel an.

### **Beispiel:**

| <u>N</u> ame         |   |                   |                           |                     |
|----------------------|---|-------------------|---------------------------|---------------------|
| Med.begr.            |   | <u>N</u> ame      | Med.begr.                 |                     |
| Anamnese             |   | Beschreibung:     | Med.begründungen          |                     |
| INFO                 |   | <u>F</u> ilter:   | med*                      |                     |
| Med begr<br>Standard |   | 🗌 Filter für die  | esen Arbeitsplatz sperren |                     |
|                      |   | Neu               | Löschen                   |                     |
|                      |   | Ko <u>p</u> ieren | Übernehmen                | <u>         0</u> k |
|                      | V | Xudam             | Diekainaia                |                     |

(med\* im Filter selektiert alle Medikamentenzeilen (z. B. medrp für Kassenrezepte.)

Vor Erstellung des Tagesprotokolls setzen Sie, nachdem Sie Zeitraum und Arztwahl bestimmt haben, bitte den Schalter Medikamente ohne Kommentar nicht anzeigen. Die Einstellungen Mit entsprechenden Einträgen und Karteikarteneinträge Lang werden automatisch vorgenommen. Nach Bestätigung mit OK erhalten Sie eine Auflistung aller Patienten, deren med-Zeilen mit Begründungen (Feld Kommentar) versehen sind.

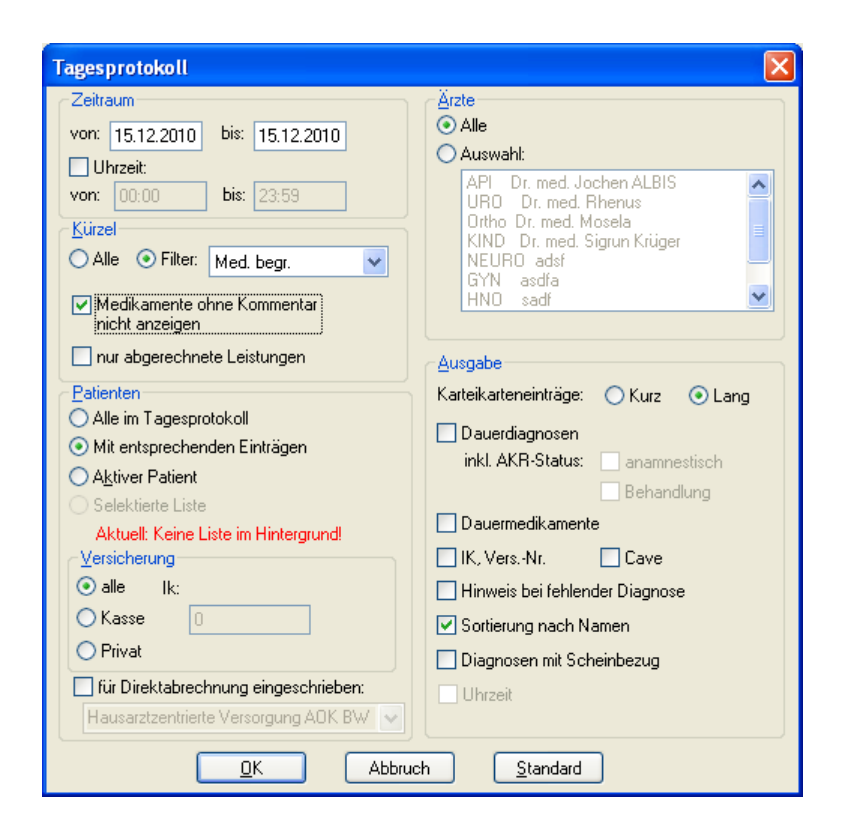

## 12.4 i:blister

Die gemeinsamen Pilotprojekte zur patientenindividuellen Arzneimittelverblisterung in Berlin und Sachsen wurden im Mai 2011 abgeschlossen. Obwohl mit dem nun präsentierten Abschluss Bericht des Berliner Pilotprojektes zur Arzneimittelverblisterung in Alten- und Pflegeheimen ein positives Fazit gezogen wurde und die erhofften Einsparungspotentiale nicht nur nachgewiesen, sondern sogar übertroffen wurden, ist eine flächendeckende Einführung der 7x4-Box unter den derzeitigen Rahmenbedingungen noch nicht möglich. Daher hat sich 7x4 Pharma GmbH, in Abstimmung mit den jeweils beteiligten Partnern, dazu entschlossen, die bisherigen Pilotprojekte zu beenden.

## Hinweis:

Bitte erstellen Sie keine i:blister Verordnungen mehr, da die Apotheker diese nicht mehr ausgeben können und für eine Substitution die Packungsgröße fehlt.
# 12.5 smart-Xchange:

Die Kosten für Medikamente stellen einen beträchtlichen Anteil an den Ausgaben im Gesundheitswesen dar. Dabei gibt es in diesem Bereich durchaus Optimierungspotential, ohne Nachteile für Mediziner oder Patienten. Da, wo es medizinisch theoretisch möglich ist, schlägt ALBIS bei der Verordnung wirkstoffgleiche und günstigere Präparate vor. Dies erfolgt über die Programmfunktion smart –Xchange. Mit dem Einsatz von smart–Xchange haben Sie einfach und effizient die Möglichkeit, zur Senkung der Kosten im Arzneimittelbereich beizutragen. Neben einer Entlastung des Gesamtsystems bringt es darüber hinaus aber auch für Sie und Ihre Patienten handfeste Vorteile:

- Wirtschaftliches Verordnen entlastet Ihr Verordnungsbudget!
- Keine weitere Substitution in der Apotheke!
- Patienten sparen erhebliche Kosten bei der Zuzahlung von Arzneimitteln!

Es haben zum jetzigen Zeitpunkt bereits die DAK, KKH-Allianz, Deutsche BKK und die BAHN BKK die Zeichen der Zeit erkannt und liefern entsprechende Substitutionsempfehlungen, die es uns ermöglichen, Sie bei der wirtschaftlichen Verordnung zu unterstützen. Hier ein kurzes Beispiel, wie die neue Programmfunktion aussieht:

## 12.5.1 Wie arbeitet smart-Xchange?

Die Substitutionsempfehlungen zu bestimmten Wirkstoffgruppen (insbesondere auf Basis von Leitsubstanzen und Me-Too-Listen) werden von Krankenkassen elektronisch geliefert. Zu beachten ist, dass die Substitutionsempfehlungen nur für bestimmte Krankenkassen vorliegen. Verordnen Sie ein Präparat, zu dem es eine entsprechende Substitutionsempfehlung gibt, erscheint direkt auf dem Rezept ein roter Druckknopf mit einem €-Symbol. Dies bedeutet, dass es zu diesem Präparat preiswerte Alternativen gibt:

| Muster 16 (7.2008), Rezept für Patient <albinus, sarah=""> bedrucken</albinus,> |                                                                                                    |                                                                                                    |  |  |  |  |  |  |  |
|---------------------------------------------------------------------------------|----------------------------------------------------------------------------------------------------|----------------------------------------------------------------------------------------------------|--|--|--|--|--|--|--|
| Gebühr<br>frei                                                                  | VdAk DAK-Unternehmen Leben 19602                                                                                                    | BVG Hilfsm. Impfstoff SprStBedarf Heilm. BTM OTC BTM Sub                                                                                                    |  |  |  |  |  |  |  |
| Noctu<br>Sonstige                                                               | Name, Variane der Verzicherten           Albinus         geb.am           Sarah         05.04.1979           Hans-Böckler-Str. 5         VK. gikigsbir           56566 Neuwied         12/12           Kazzen*Rr.         Verzicherten*Nr.           3467998         123456789 | EJR 37,57       Valette 0.03mg/2.0mg Jenapharm 3x21ST UTA N2         EUR 4,80       Urem Forte Kade/Konstanz 20ST DRA N2         EUR 23,07       Thomasin 10mg Apogepha 100ST TAB N3 (1)         EUR 16,11       Methizol Sd 5mg Mibe_gmbh 100ST TAB N3 (1)         Anzeige/Werbung |  |  |  |  |  |  |  |
| Arbeits-<br>unfall                                                              | Betriekztütten-Nr. Arst-Nr. Datum<br>189999900  000064001                                                                                                    | EUR 35,38 *83968 Valette 0.03mg/2.0mg kohlpharma 3X21ST UTA N2<br>Verschreiben Löschen Details € 1                                                                                                    |  |  |  |  |  |  |  |
| aut jdem                                                                        | Menge         Medikamente :           1         Quadropril Awd.Pharma 20ST TAB N1                                                                                                    | Zusätze Morg. Miţtag Abend Nacht Dauer kl.Liste                                                                                                    |  |  |  |  |  |  |  |
|                                                                                 |                                                                                                    |                                                                                                    |  |  |  |  |  |  |  |
|                                                                                 |                                                                                                    | Nur Einnahmeverordnung Verordnungsplan<br>Empfehlung                                                                                                    |  |  |  |  |  |  |  |
|                                                                                 | rucken <u>S</u> pooler Spei <u>c</u> hern <u>A</u> bbruch                                                                                                    | i:fox 🎲 🔀 star j Alte <u>B</u> ezepte Arzneimitteldatenbank                                                                                                    |  |  |  |  |  |  |  |
| Clopidogrel HCS<br>Natürlich bei                                                |                                                                                                    |                                                                                                    |  |  |  |  |  |  |  |
| · · · · ·                                                                       | Verantwortlich für den Inna                                                                                                    | iit dieser information ist die werdende Hirma                                                                                                    |  |  |  |  |  |  |  |

Anschließend öffnet sich eine Liste mit Alternativpräparaten inkl. der Rabattvertragsinformation (standardmäßig ist der Rabattvertragsfilter gesetzt). Haben Sie die voreingestellte Komfortfunktion ausgeschaltet, müssen Sie den roten Druckknopf klicken, um die Liste der Alternativpräparate zu öffnen. Wählen Sie im Anschluss ein Alternativpräparat mit Doppelklick aus und kehren mit Klick auf den Druckknopf Rezept zu Ihrem Rezept zurück. Durch die Möglichkeit der Filterung der Rabattvertragspräparate, können Sie in einem Arbeitsschritt ein Rabattvertragspräparat verordnen, um eine weitere Substitution durch den Apotheker zu vermeiden. Grundsätzlich sind alle Rabattvertragspräparate entsprechend markiert.

|                                                                                                    |                                                                                                    |                                                                           |                                                                                     |                                                                                                    |                                                                                                    |                                                                                                    |                                                                                                    |                                                                                                    |                                                                                                    | 8             |
|----------------------------------------------------------------------------------------------------|----------------------------------------------------------------------------------------------------|---------------------------------------------------------------------------|-------------------------------------------------------------------------------------|----------------------------------------------------------------------------------------------------|----------------------------------------------------------------------------------------------------|----------------------------------------------------------------------------------------------------|----------------------------------------------------------------------------------------------------|----------------------------------------------------------------------------------------------------|----------------------------------------------------------------------------------------------------|---------------|
| torvastatin kann gegen den Wirks                                                                                                    | toff Simvastatin                                                                                                    | substitu                                                                  | iert wer                                                                            | den (Hi                                                                                                    | nweis                                                                                                    | der DAK                                                                                                    | (nach §73 Ab                                                                                                    | s.8 SGB ∨)                                                                                                    |                                                                                                    |               |
| Entscheidung über die Verordnun<br>assungsindikation, Wirkstärke und                                                                                                    | ig liegt allein in d<br>d Darreichungsfo                                                                                                    | er Verant<br>orm medi                                                     | wortun<br>zinisch :                                                                 | g des A<br>sinnvoll                                                                                                    | rztes.<br>sind.                                                                                                    | . Bitte ent                                                                                                    | scheiden Sie, ol                                                                                                    | b die vorgeschla                                                                                                    | genen Alternative                                                                                                    | en in Bezug a |
| ezept-Arzneimittel Sortis 10mg                                                                                                    |                                                                                                    |                                                                           |                                                                                     |                                                                                                    |                                                                                                    |                                                                                                    |                                                                                                    |                                                                                                    |                                                                                                    |               |
| Ursprüngliches /                                                                                                    | Arzneimittel                                                                                                    |                                                                           | 1                                                                                   |                                                                                                    |                                                                                                    |                                                                                                    | Ersetzt d                                                                                                    | lurch                                                                                                    |                                                                                                    | Fromanni      |
| zneimittel                                                                                                    | DDD-Kosten P                                                                                                    | ackung                                                                    | DAR                                                                                 | Arznei                                                                                                    | mitte                                                                                                    | I                                                                                                    |                                                                                                    | DDD-Kosten Pa                                                                                                    | ackung DAR                                                                                                    | ersparnis     |
|                                                                                                    | 2,67€                                                                                                    | 30 ST                                                                     | FTA                                                                                 | 🗹 Sim                                                                                                    | vastati                                                                                                    | n Atid 80m                                                                                                    | 9                                                                                                    | 0,22€                                                                                                    | 30 ST FTA                                                                                                    | 36,           |
|                                                                                                    |                                                                                                    |                                                                           |                                                                                     |                                                                                                    |                                                                                                    |                                                                                                    |                                                                                                    | Gesamte                                                                                                    | Frenarnis                                                                                                    | 36.6          |
| lateration was an at the second assess                                                                                                    |                                                                                                    |                                                                           | 1.1                                                                                 |                                                                                                    |                                                                                                    |                                                                                                    |                                                                                                    |                                                                                                    |                                                                                                    | -             |
| Albertashirtas                                                                                                    |                                                                                                    |                                                                           |                                                                                     |                                                                                                    |                                                                                                    |                                                                                                    |                                                                                                    |                                                                                                    |                                                                                                    |               |
| Arzneimittel                                                                                                    | Wirkstoff                                                                                                    | DAD                                                                       | Menge                                                                               | ME                                                                                                    | ND                                                                                                    | AVD                                                                                                    | Anzahl DDD                                                                                                    | DDD Kosten                                                                                                    | Anhieter                                                                                                    |               |
| Arzneimittel                                                                                                    | Wirkstoff                                                                                                    | DAR                                                                       | Menge                                                                               | ME                                                                                                    | NP                                                                                                    | AVP                                                                                                    | Anzahl DDD                                                                                                    | DDD Kosten                                                                                                    | Anbieter                                                                                                    |               |
| Arcenauven<br>Arzneimittel<br>Simvastatin Atid 80mg                                                                                                    | Wirkstoff<br>Simvastatin                                                                                                    | DAR<br>FTA                                                                | Menge<br>30                                                                         | ME<br>ST                                                                                                    | NP<br>N1                                                                                                    | AVP<br>17,87                                                                                                    | Anzahl DDD<br>80,000                                                                                                    | DDD Kosten ▼ 0,223 0.268                                                                                                    | Anbieter<br>Dexcel                                                                                                    |               |
| Arcentativen Archemittel Simvastatin Atid 80mg Simvastatin - CT 80mg Filmtabl Simvastatin accurat 80mg                                                                                                    | Wirkstoff<br>Simvastatin<br>Simvastatin                                                                                                    | DAR<br>FTA<br>FTA                                                         | Menge<br>30<br>30                                                                   | ME<br>ST<br>ST                                                                                                    | NP<br>N1<br>N1                                                                                                    | AVP<br>17,87<br>21,41<br>21.42                                                                                                    | Anzahl DDD<br>80,000<br>80,000                                                                                                    | DDD Kosten                                                                                                    | Anbieter<br>Dexcel<br>CT Arzneim/Berlin<br>Axcount Generika                                                                                                    |               |
| Arcenauven<br>Arzneimittel<br>Simvastatin Atid 80mg<br>Simvastatin - CT 80mg Filmtabl<br>Simvastatin axcount 80mg<br>Simvastatin-rationharm 80mg Fi                                                                                                    | Wirkstoff<br>Simvastatin<br>Simvastatin<br>Simvastatin<br>Simvastatin                                                                                                    | DAR<br>FTA<br>FTA<br>FTA<br>FTA                                           | Menge<br>30<br>30<br>30<br>30                                                       | ME<br>ST<br>ST<br>ST<br>ST                                                                                                    | NP<br>N1<br>N1<br>N1<br>N1                                                                                                    | AVP<br>17,87<br>21,41<br>21,42<br>21,42                                                                                                    | Anzahl DDD<br>80,000<br>80,000<br>80,000<br>80,000                                                                                           | DDD Kosten                                                                                                    | Anbieter<br>Dexcel<br>CT Arzneim/Berlin<br>Axcount Generika<br>ratiopharm                                                                                                    |               |
| Arzneimittel<br>Simvastatin Atid 80mg<br>Simvastatin - CT 80mg Filmtabl<br>Simvastatin account 80mg<br>Simvastatin-ratiopharm 80mg Fi<br>Simvabeta 80mg Filmtabletten                                                                                                    | Wirkstoff<br>Simvastatin<br>Simvastatin<br>Simvastatin<br>Simvastatin                                                                                                    | DAR<br>FTA<br>FTA<br>FTA<br>FTA<br>FTA                                    | Menge<br>30<br>30<br>30<br>30<br>30                                                 | ME<br>ST<br>ST<br>ST<br>ST<br>ST                                                                                                    | NP<br>N1<br>N1<br>N1<br>N1<br>N1                                                                                                    | AVP<br>17,87<br>21,41<br>21,42<br>21,42<br>21,43                                                                                                    | Anzahl DDD<br>80,000<br>80,000<br>80,000<br>80,000<br>80,000                                                                                 | DDD Kosten                                                                                                    | Anbieter<br>Dexcel<br>CT Arzneim/Berlin<br>Axcount Generika<br>ratiopharm<br>betapharm                                                                                                    |               |
| Arzneimittel Simvastatin Atid 80mg Simvastatin - CT 80mg Filmtabl Simvastatin axcount 80mg Simvastatin-ratiopharm 80mg Fi Simvabeta 80mg Filmtabletten simvadura 80 mg Filmtabletten                                                                                                    | Wirkstoff<br>Simvastatin<br>Simvastatin<br>Simvastatin<br>Simvastatin<br>Simvastatin                                                                                                    | DAR<br>FTA<br>FTA<br>FTA<br>FTA<br>FTA<br>FTA                             | Menge<br>30<br>30<br>30<br>30<br>30<br>30<br>30                                     | ME<br>ST<br>ST<br>ST<br>ST<br>ST<br>ST                                                                                                    | NP           N1           N1           N1           N1           N1           N1           N1           N1           N1                                                                                                    | AVP<br>17,87<br>21,41<br>21,42<br>21,42<br>21,43<br>21,43                                                                                                    | Anzahl DDD<br>80,000<br>80,000<br>80,000<br>80,000<br>80,000<br>80,000                                                                       | DDD Kosten                                                                                                    | Anbieter<br>Dexcel<br>CT Arzneim/Berlin<br>Axcount Generika<br>ratiopharm<br>betapharm<br>Mylan dura                                                                                                    |               |
| Arzneimittel Simvastatin Atid 80mg Simvastatin - CT 80mg Filmtabl Simvastatin axcount 80mg Simvastatin-ratiopharm 80mg Filmtabletten Simvagamma 80mg Filmtabletten Simvagamma 80mg Filmtabletten                                                                                                    | Wirkstoff<br>Sinvastatin<br>Sinvastatin<br>Sinvastatin<br>Sinvastatin<br>Sinvastatin<br>Sinvastatin                                                                                                    | DAR<br>FTA<br>FTA<br>FTA<br>FTA<br>FTA<br>FTA<br>FTA                      | Menge<br>30<br>30<br>30<br>30<br>30<br>30<br>30                                     | ME           ST           ST           ST           ST           ST           ST           ST           ST           ST           ST           ST           ST                                                                                                    | NP           N1           N1           N1           N1           N1           N1           N1           N1           N1           N1                                                                                                    | AVP<br>17,87<br>21,41<br>21,42<br>21,42<br>21,43<br>21,43<br>21,43                                                                                                    | Anzahl DDD<br>80,000<br>80,000<br>80,000<br>80,000<br>80,000<br>80,000                                                                       | DDD Kosten<br>0,223<br>0,268<br>0,268<br>0,268<br>0,268<br>0,268<br>0,268<br>0,268                                                                                                    | Anbieter<br>Dexcel<br>CT Arzneim/Berlin<br>Axcount Generika<br>ratiopharm<br>betapharm<br>Mylan dura<br>Woerwag Pharma                                                                                                    |               |
| Arzneimittel Simvastatin Atid 80mg Simvastatin - CT 80mg Filmtabl Simvastatin axcount 80mg Simvastatin-ratiopharm 80mg Filmtabletten Simvadura 80 mg Filmtabletten Simvagamma 80mg Filmtabletten SimvaHEXAL 80mg Filmtabletten                                                                                                    | Wirkstoff<br>Sinvastatin<br>Sinvastatin<br>Sinvastatin<br>Sinvastatin<br>Sinvastatin<br>Sinvastatin<br>Sinvastatin                                                                                                    | DAR<br>FTA<br>FTA<br>FTA<br>FTA<br>FTA<br>FTA<br>FTA<br>FTA               | Menge<br>30<br>30<br>30<br>30<br>30<br>30<br>30<br>30                               | <ul> <li>ME</li> <li>ST</li> <li>ST</li> <li>ST</li> <li>ST</li> <li>ST</li> <li>ST</li> <li>ST</li> <li>ST</li> </ul>                                                                                                    | NP           N1           N1           N1           N1           N1           N1           N1           N1           N1           N1           N1           N1           N1           N1           N1           N1           N1           N1                                                                                                    | AVP<br>17,87<br>21,41<br>21,42<br>21,42<br>21,43<br>21,43<br>21,43<br>21,43<br>21,43                                                                                                    | Anzahl DDD<br>80,000<br>80,000<br>80,000<br>80,000<br>80,000<br>80,000<br>80,000<br>80,000                                                   | DDD Kosten<br>0,223<br>0,268<br>0,268<br>0,268<br>0,268<br>0,268<br>0,268<br>0,268<br>0,268                                                                                                    | Anbieter<br>Dexcel<br>CT Arzneim/Berlin<br>Axcount Generika<br>ratiopharm<br>betapharm<br>Mylan dura<br>Woerwag Pharma<br>HEXAL                                                                                               |               |
| Arzneimittel Simvastatin Atid 80mg Simvastatin - CT 80mg Filmtabl Simvastatin axcount 80mg Simvastatin-ratiopharm 80mg Filmtabletten Simvadura 80 mg Filmtabletten SimvadHEXAL 80mg Filmtabletten SimvalHEXAL 80mg Filmtabletten SimvalHEXAL 80mg Filmtabletten                                                                                                    | Wirkstoff<br>Sinvastatin<br>Sinvastatin<br>Sinvastatin<br>Sinvastatin<br>Sinvastatin<br>Sinvastatin<br>Sinvastatin<br>Sinvastatin                                                                                                    | DAR<br>FTA<br>FTA<br>FTA<br>FTA<br>FTA<br>FTA<br>FTA<br>FTA               | Menge<br>30<br>30<br>30<br>30<br>30<br>30<br>30<br>30<br>30<br>30                   | <ul> <li>ME</li> <li>ST</li> <li>ST</li> <li>ST</li> <li>ST</li> <li>ST</li> <li>ST</li> <li>ST</li> <li>ST</li> <li>ST</li> <li>ST</li> <li>ST</li> </ul>                                                                                                    | NP           N1           N1           N1           N1           N1           N1           N1           N1           N1           N1           N1           N1           N1           N1           N1           N1           N1           N1           N1           N1           N1                                                                  | AVP<br>17,87<br>21,41<br>21,42<br>21,42<br>21,43<br>21,43<br>21,43<br>21,43<br>21,43<br>21,43                                                                                                    | Anzahl DDD<br>80,000<br>80,000<br>80,000<br>80,000<br>80,000<br>80,000<br>80,000<br>80,000<br>80,000                                         | DDD Kosten  0,223 0,268 0,268 0,268 0,268 0,268 0,268 0,268 0,268 0,268 0,268 0,268 0,268                                                                                                    | Anbieter<br>Dexcel<br>CT Arzneim/Berlin<br>Axcount Generika<br>ratiopharm<br>betapharm<br>Mylan dura<br>Woerwag Pharma<br>HEXAL<br>Mibe_gmbh                                                                                  |               |
| Arceniauven<br>Arzneimittel<br>Simvastatin - CT 80mg Filmtabl<br>Simvastatin axcount 80mg<br>Simvastatin-ratiopharm 80mg Filmtabletten<br>Simvabeta 80mg Filmtabletten<br>Simvagamma 80mg Filmtabletten<br>SimvalHEXAL 80mg Filmtabletten<br>SimvalHEXAL 80mg Filmtabletten<br>Simvastatin - 1 A Pharma 80 mg                                                                                                    | Wirkstoff<br>Sinvastatin<br>Sinvastatin<br>Sinvastatin<br>Sinvastatin<br>Sinvastatin<br>Sinvastatin<br>Sinvastatin<br>Sinvastatin<br>Sinvastatin<br>Sinvastatin                                                                            | DAR<br>FTA<br>FTA<br>FTA<br>FTA<br>FTA<br>FTA<br>FTA<br>FTA<br>FTA        | Menge<br>30<br>30<br>30<br>30<br>30<br>30<br>30<br>30<br>30<br>30<br>30             | ME           ST           ST           ST           ST           ST           ST           ST           ST           ST           ST           ST           ST           ST           ST           ST           ST           ST           ST           ST           ST                                                                               | NP           N1           N1           N1           N1           N1           N1           N1           N1           N1           N1           N1           N1           N1           N1           N1           N1           N1           N1           N1           N1           N1           N1           N1                                        | AVP<br>17,87<br>21,41<br>21,42<br>21,42<br>21,43<br>21,43<br>21,43<br>21,43<br>21,43<br>21,43<br>21,43                                                                                                    | Anzahl DDD<br>80,000<br>80,000<br>80,000<br>80,000<br>80,000<br>80,000<br>80,000<br>80,000<br>80,000<br>80,000                               | DDD Kosten  0,223 0,268 0,268 0,268 0,268 0,268 0,268 0,268 0,268 0,268 0,268 0,268 0,268 0,268                                                                                                    | Anbieter<br>Dexcel<br>CT Arzneim/Berlin<br>Axcount Generika<br>ratiopharm<br>betapharm<br>Mylan dura<br>Woerwag Pharma<br>HEXAL<br>Mibe_gmbh<br>1A Pharma                                                                     |               |
| Arceniaitveri<br>Arzneimittel<br>Simvastatin - CT 80mg Filmtabl<br>Simvastatin axcount 80mg<br>Simvastatin-ratiopharm 80mg Fil<br>Simvabeta 80mg Filmtabletten<br>Simvagamma 80mg Filmtabletten<br>Simvagamma 80mg Filmtabletten<br>SimvalteXAL 80mg Filmtabletten<br>SimvaltexAL 80mg Filmtabletten<br>Simvastatin - 1 A Pharma 80 mg<br>Simvastatin 80mg AAA-Pharma                                                                                                    | Wirkstoff<br>Sinvastatin<br>Sinvastatin<br>Sinvastatin<br>Sinvastatin<br>Sinvastatin<br>Sinvastatin<br>Sinvastatin<br>Sinvastatin<br>Sinvastatin<br>Sinvastatin<br>Sinvastatin                                                             | DAR<br>FTA<br>FTA<br>FTA<br>FTA<br>FTA<br>FTA<br>FTA<br>FTA<br>FTA<br>FTA | Menge<br>30<br>30<br>30<br>30<br>30<br>30<br>30<br>30<br>30<br>30<br>30<br>30<br>30 | ME           ST           ST           ST           ST           ST           ST           ST           ST           ST           ST           ST           ST           ST           ST           ST           ST           ST           ST           ST           ST           ST           ST                                                     | NP           N1           N1           N1           N1           N1           N1           N1           N1           N1           N1           N1           N1           N1           N1           N1           N1           N1           N1           N1           N1           N1           N1           N1                                        | AVP<br>17,87<br>21,41<br>21,42<br>21,42<br>21,43<br>21,43<br>21,43<br>21,43<br>21,43<br>21,43<br>21,43<br>21,43                                                                                                    | Anzahl DDD<br>80,000<br>80,000<br>80,000<br>80,000<br>80,000<br>80,000<br>80,000<br>80,000<br>80,000<br>80,000<br>80,000<br>80,000           | DDD Kosten   0,223 0,268 0,268 0,26 0,26 0,26 0,26 0,26 0,26 0,26 0,26                                                                                                    | Anbieter<br>Dexcel<br>CT Arzneim/Berlin<br>Axcount Generika<br>ratiopharm<br>betapharm<br>Mylan dura<br>Woerwag Pharma<br>HEXAL<br>Mibe_gmbh<br>1A Pharma<br>Aaa Pharma                                                       |               |
| Arceniaittel<br>Simvastatin Atid 80mg<br>Simvastatin - CT 80mg Filmtabl<br>Simvastatin - actopharm 80mg Fi<br>Simvastatin-ratiopharm 80mg Fi<br>Simvabeta 80mg Filmtabletten<br>Simvagamma 80mg Filmtabletten<br>Simvagamma 80mg Filmtabletten<br>SimvalFEXAL 80mg Filmtabletten<br>SimvalFEXAL 80mg Filmtabletten<br>Simvastatin - 1 A Pharma 80 mg<br>Simvastatin 60mg AAA-Pharma<br>Simvastatin Sandoz 80mg Filmta                                                           | Wirkstoff<br>Sinvastatin<br>Sinvastatin<br>Sinvastatin<br>Sinvastatin<br>Sinvastatin<br>Sinvastatin<br>Sinvastatin<br>Sinvastatin<br>Sinvastatin<br>Sinvastatin<br>Sinvastatin                                                             | DAR<br>FTA<br>FTA<br>FTA<br>FTA<br>FTA<br>FTA<br>FTA<br>FTA<br>FTA<br>FTA | Menge<br>30<br>30<br>30<br>30<br>30<br>30<br>30<br>30<br>30<br>30<br>30<br>30<br>30 | ME           ST           ST           ST           ST           ST           ST           ST           ST           ST           ST           ST           ST           ST           ST           ST           ST           ST           ST           ST           ST           ST           ST                                                     | NP           N1           N1                           | AVP<br>17,87<br>21,41<br>21,42<br>21,42<br>21,43<br>21,43<br>21,43<br>21,43<br>21,43<br>21,43<br>21,43<br>21,43<br>21,43                                                                                                    | Anzahl DDD<br>80,000<br>80,000<br>80,000<br>80,000<br>80,000<br>80,000<br>80,000<br>80,000<br>80,000<br>80,000<br>80,000                     | DDD Kosten           0,223           0,268           0,268           0,268           0,268           0,268           0,268           0,268           0,268           0,268           0,268           0,268           0,268           0,268           0,268           0,268           0,268           0,268           0,268           0,268           0,268                                                                                                    | Anbieter<br>Dexcel<br>CT Arzneim/Berlin<br>Axcount Generika<br>ratiopharm<br>betapharm<br>Mylan dura<br>Woerwag Pharma<br>HEXAL<br>Mibe_gmbh<br>1A Pharma<br>Aaa Pharma<br>SANDOZ Pharmace                                    | euticals      |
| Arceniaittel Simvastatin Atid 80mg Simvastatin - CT 80mg Filmtabl Simvastatin - CT 80mg Filmtabl Simvastatin - artoipharm 80mg Fil Simvabeta 80mg Filmtabletten Simvadura 80 mg Filmtabletten SimvaHEXAL 80mg Filmtabletten SimvaHEXAL 80mg Filmtabletten Simvastatin 80mg AA-Pharma Simvastatin Sandoz 80mg Filmtab                                                                                                    | Wirkstoff<br>Simvastatin<br>Simvastatin<br>Simvastatin<br>Simvastatin<br>Simvastatin<br>Simvastatin<br>Simvastatin<br>Simvastatin<br>Simvastatin<br>Simvastatin<br>Simvastatin                                                             | DAR<br>FTA<br>FTA<br>FTA<br>FTA<br>FTA<br>FTA<br>FTA<br>FTA<br>FTA<br>FTA | Menge<br>30<br>30<br>30<br>30<br>30<br>30<br>30<br>30<br>30<br>30<br>30<br>30<br>30 | ME           ST           ST           ST           ST           ST           ST           ST           ST           ST           ST           ST           ST           ST           ST           ST           ST           ST           ST           ST           ST           ST           ST           ST                                        | NP           N1           N1 | AVP<br>17,87<br>21,41<br>21,42<br>21,43<br>21,43<br>21,43<br>21,43<br>21,43<br>21,43<br>21,43<br>21,43<br>21,43<br>21,43<br>21,43                                                                                                    | Anzahl DDD<br>80,000<br>80,000<br>80,000<br>80,000<br>80,000<br>80,000<br>80,000<br>80,000<br>80,000<br>80,000<br>80,000                     | DDD Kosten<br>0,223<br>0,268<br>0,268<br>0,2 | Anbieter<br>Dexcel<br>CT Arzneim/Berlin<br>Axcount Generika<br>ratiopharm<br>betapharm<br>Mylan dura<br>Woerwag Pharma<br>HEXAL<br>Mibe_gmbh<br>1A Pharma<br>Aaa Pharma<br>SANDOZ Pharmace<br>Stadapharm                      | euticals      |
| Arceniaittel Simvastatin Atid 80mg Simvastatin - CT 80mg Filmtabl Simvastatin - CT 80mg Filmtabl Simvastatin-ratiopharm 80mg Fil Simvatatin-ratiopharm 80mg Filmtabletten Simvadura 80 mg Filmtabletten SimvaHEXAL 80mg Filmtabletten SimvaHEXAL 80mg Filmtabletten Simvastatin - 1 A Pharma 80 mg Simvastatin Sandoz 80mg Filmtab Simvastatin TEVA 80mg Filmtabl Simvastatin TEVA 80mg Filmtabl                                                                                | Wirkstoff<br>Simvastatin<br>Simvastatin<br>Simvastatin<br>Simvastatin<br>Simvastatin<br>Simvastatin<br>Simvastatin<br>Simvastatin<br>Simvastatin<br>Simvastatin<br>Simvastatin<br>Simvastatin<br>Simvastatin                               | DAR<br>FTA<br>FTA<br>FTA<br>FTA<br>FTA<br>FTA<br>FTA<br>FTA<br>FTA<br>FTA | Menge<br>30<br>30<br>30<br>30<br>30<br>30<br>30<br>30<br>30<br>30<br>30<br>30<br>30 | ME           ST           ST           ST           ST           ST           ST           ST           ST           ST           ST           ST           ST           ST           ST           ST           ST           ST           ST           ST           ST           ST           ST           ST                                        | NP           N1           N1 | AVP<br>17,87<br>21,41<br>21,42<br>21,42<br>21,43<br>21,43<br>21,43<br>21,43<br>21,43<br>21,43<br>21,43<br>21,43<br>21,43<br>21,43<br>21,43<br>21,43<br>21,43<br>21,43                                                                                                    | Anzahl DDD<br>80,000<br>80,000<br>80,000<br>80,000<br>80,000<br>80,000<br>80,000<br>80,000<br>80,000<br>80,000<br>80,000<br>80,000<br>80,000 | DDD Kosten<br>0,223<br>0,268<br>0,268<br>0,2 | Anbieter<br>Dexcel<br>CT Arzneim/Berlin<br>Axcount Generika<br>ratiopharm<br>betapharm<br>Mylan dura<br>Woerwag Pharma<br>HEXAL<br>Mibe_gmbh<br>1A Pharma<br>Aaa Pharma<br>SANDOZ Pharmace<br>Stadapharm<br>TEVA              | euticals      |
| Atternativen<br>Arzneimittel<br>Simvastatin - CT 80mg Filmtabl<br>Simvastatin - CT 80mg Filmtabl<br>Simvastatin - CT 80mg Filmtabl<br>Simvastatin - ratiopharm 80mg Fi<br>Simvabeta 80mg Filmtabletten<br>Simvagamma 80mg Filmtabletten<br>Simvastex 80mg Filmtabletten<br>Simvastex 90mg Filmtabletten<br>Simvastatin 80mg AAA-Pharma<br>Simvastatin Sandoz 80mg Filmtab<br>Simvastatin TEVA 80mg Filmtabl<br>Simvastatin TEVA 80mg Filmtabl<br>Simvastatin TEVA 80mg Filmtabl | Wirkstoff<br>Simvastatin<br>Simvastatin<br>Simvastatin<br>Simvastatin<br>Simvastatin<br>Simvastatin<br>Simvastatin<br>Simvastatin<br>Simvastatin<br>Simvastatin<br>Simvastatin<br>Simvastatin<br>Simvastatin<br>Simvastatin<br>Simvastatin | DAR<br>FTA<br>FTA<br>FTA<br>FTA<br>FTA<br>FTA<br>FTA<br>FTA<br>FTA<br>FTA | Menge<br>30<br>30<br>30<br>30<br>30<br>30<br>30<br>30<br>30<br>30<br>30<br>30<br>30 | ME           ST           ST | NP           N1           N1 | AVP           17,87           21,41           21,42           21,43           21,43           21,43           21,43           21,43           21,43           21,43           21,43           21,43           21,43           21,43           21,43           21,43           21,43           21,43           21,43           21,43           21,43           21,43           21,43           21,43           21,43           21,43           21,43           21,43           21,43           21,43           21,43 | Anzahl DDD<br>80,000<br>80,000<br>80,000<br>80,000<br>80,000<br>80,000<br>80,000<br>80,000<br>80,000<br>80,000<br>80,000<br>80,000<br>80,000 | DDD Kosten<br>0,223<br>0,268<br>0,268<br>0,2 | Anbieter<br>Dexcel<br>CT Arzneim/Berlin<br>Axcount Generika<br>ratiopharm<br>betapharm<br>Mylan dura<br>Woerwag Pharma<br>HEXAL<br>Mibe_gmbh<br>1A Pharma<br>Aaa Pharma<br>SANDOZ Pharmace<br>Stadapharm<br>TEVA<br>Aurobindo | suticals      |

Anzahl Arzneimittel: 187

Smart-Xchange rechnet Ihnen aus, um wie viel EUR Sie Ihr Budget geschont haben.

#### 12.5.2 Deaktivierung der Programmfunktion:

Sollten Sie kein Interesse an den Vorschlägen für eine ökonomische Medikamentenverordnung haben, können Sie die smart-Xchange-Komfortfunktion auch deaktivieren. Zur Deaktivierung der Programmfunktion smart-Xchange, öffnen Sie bitte die ifap Optionen über Optionen ifap. Entfernen Sie bitte den Haken bei smart-Xchange Komfortfunktion aktivieren.

| ✓ ifap Zusatzfu                                                                                                    | nktionen aktivier                                                                                                    | ren                   | BOERTEIT Desidentigiiktara                                   |                                                                                                    |  |  |
|----------------------------------------------------------------------------------------------------|----------------------------------------------------------------------------------------------------|-----------------------|--------------------------------------------------------------|----------------------------------------------------------------------------------------------------|--|--|
| <br>jfap Wech:                                                                                                    | elwirkungs-Cher                                                                                                    | ck —                  |                                                              | Diagnosen                                                                                                    |  |  |
| Medikamente aus der Karteikarte übertragen, wenn diese<br>noch nicht aufgebraucht oder seit weniger als                         |                                                                                                    |                       |                                                              | <ul> <li>Diagnosen aus der Karteikarte übertragen</li> <li>Diagnosen</li> <li>91</li> <li>Tage rückwirkend</li> </ul>                                                                                                    |  |  |
| Vora<br>werd<br>ange<br>Bere                                                                                                    | Voraussetzung hierfür ist, dass der Verbrauch berechnet<br>werden kann, d.h. die Einnahmeverordnung wurde<br>angegeben und die Darreichungsform erlaubt eine<br>Berechnung |                       |                                                              | ifap i:fox® (kostenpflichtig)<br>ifap i:fox® durch Online-Inhalte erweitern<br>Diese Option erweitert den Arzneimittel-Sicherheits-<br>Check ifap i:fox® um einen online Web-Service.<br>Beachten Sie bitte, dass Kontraindikationen<br>(PZN/ICD) ausschließlich online geprüft werden<br>können.<br>Zudem ergänzt der online Web-Service die<br>offline Interaktionsprüfung (PZN/PZN) um die<br>neusten Erkenntnisse im Bereich |  |  |
| Sofern keine Berechnung möglich ist, Präparate in<br>Abhängigkeit von der Packungsgröße und dem<br>Verordnungsdatum übertragen: |                                                                                                    |                       | lich ist, Präparate in<br>gsgröße und dem                    |                                                                                                    |  |  |
| N1-P                                                                                                    | N1-Packungen     14     Tage rückwirkend       N2-Packungen     30     Tage rückwirkend       N3-Packungen     91     Tage rückwirkend                                     |                       |                                                              |                                                                                                    |  |  |
| N2-P                                                                                                    |                                                                                                    |                       |                                                              |                                                                                                    |  |  |
| N3-P                                                                                                    |                                                                                                    |                       |                                                              |                                                                                                    |  |  |
| sons                                                                                                    | ige Packungen:                                                                                                    | 100                   | Tage rückwirkend                                             | Interaktionen.                                                                                                    |  |  |
| ACHTUNG<br>Verordnung                                                                                                    | : Aufgrund Ihrer I<br>jen der letzten 10                                                                                                    | Einstellur<br>00 Tage | igen werden maximal nur die<br>des Patienten berücksichtigt! |                                                                                                    |  |  |
| smart-Xcha                                                                                                    | nge<br>Xchange Komfo                                                                                                    | rtfunktior            | aktivieren                                                   |                                                                                                    |  |  |

#### Schlussbemerkungen:

Die Krankenkassen sind gemäß SGB V verplfichtet, auf eine wirtschaftliche Verordnung zu achten. Darüber hinaus sollen sie den Ärzten gem. §73 Abs. 8 Informationen über Rabattvertragspräparate geben. Mit smart-Xchange werden beide Anforderungen erfüllt.

Die ausgewiesenen Einsparbeträge sind Schätzungen. Sie werden auf Basis der Tagesdosen des zu ersetzenden Arzneimittels berechnet. Vergleichsgrundlage für die erreichte Einsparung sind die DDD Kosten des wirtschaftlicheren Arzneimittels.

#### 12.5.3 Statistik:

Um einen Überblick zu erhalten, wie viele wirtschaftliche Verordnungen durchgeführt wurden und welches Einsparpotential zur Verfügung steht, stellen wir Ihnen eine Auswertung zur Verfügung. Diese können Sie unter Statistik smart-Xchange aufrufen. Nachdem Sie die gewünschte BSNR und die Krankenkasse ausgewählt haben, betätigen Sie bitte den Druckknopf Start. Anschließen sehen Sie im unteren Bereich <u>Statistik</u> Ihre Quote der wirtschaftlichen Verordnungen.

| Budgetentlastung                                                                                                    |                                                                                                    | X                              |  |  |  |  |  |  |
|----------------------------------------------------------------------------------------------------|----------------------------------------------------------------------------------------------------|--------------------------------|--|--|--|--|--|--|
| Einstellungen<br>Zeitraum: 18.08.2010 bis 18.09.2010                                                                                     |                                                                                                    |                                |  |  |  |  |  |  |
| BSNR/KV-NR:                                                                                                    | O Person:                                                                                                    | Krankenkasse:                  |  |  |  |  |  |  |
| B5NR: 182222200 KV-Nr: 0<br>B5NR: 183333300 KV-Nr: 0<br>B5NR: 201111100 KV-Nr: 0<br>B5NR: 201111100 KV-Nr: 1<br>B5NR: 381111100 KV-Nr: 1 | Brigitte Rot (mevo)<br>Daniel Lehmann (bra, sachs<br>Dr. Dieter Durchblick (d, d1,<br>Dr. med. Petra Hof (ph2)<br>Gertrud Müller (bax) | DAK<br>BKK Bahn<br>KKH Allianz |  |  |  |  |  |  |
| Start                                                                                                    |                                                                                                    |                                |  |  |  |  |  |  |
| Quote wirtschaftliche Verordnungen: (5 von 19)                                                                                           |                                                                                                    |                                |  |  |  |  |  |  |
| 26% 74%                                                                                                    |                                                                                                    |                                |  |  |  |  |  |  |
| Summe der ungenutzten Einsparmöglichkeiten: 95.80€                                                                                       |                                                                                                    |                                |  |  |  |  |  |  |
| OK Abbrechen                                                                                                    |                                                                                                    |                                |  |  |  |  |  |  |

## 12.6 Arzneimittel-Therapie-Sicherheit

Unerwünschte Arzneimittelwirkungen (UAW) können Ihre Patienten schädigen und die Compliance negativ beeinflussen. Zudem verursachen UAW immense Kosten im Gesundheitswesen und in Ihrer Praxis. Ab sofort unterstützt Sie im Praxisalltag "Arzneimittel-Therapie-Sicherheit" von ifap und ratiopharm. Ein Bestandteil dieser AMTS-Initiative ist i:fox®, der Arzneimittel-

Therapie-Sicherheitscheck von ifap. Im Rahmen der Initiative stellt Ihnen ratiopharm die Nutzung von i:fox<sup>®</sup> zusammen mit weiteren nützlichen Funktionen in Ihrem ALBIS kostenlos zur Verfügung. Dabei bietet Ihnen i:fox<sup>®</sup> den uneingeschränkten und in der Praxis bereits vielfach bewährten medizinischwissenschaftlichen Funktionsumfang. So profitieren Sie und Ihre Patienten direkt und ab sofort durch weniger UAW-bedingte Morbidität und Mortalität, durch sinkende Kosten und eine bessere Compliance.

#### 12.6.1 Aktivierung des AMTS-Paketes

Nach der Installation des ALBIS-Updates 10.20 erhalten Sie automatisch folgenden Dialog:

| Die Initiative Arzneimittel-The                                                                                                    | rapie-Sicherheit                                                         |                                                     |                               |                  |
|----------------------------------------------------------------------------------------------------|--------------------------------------------------------------------------|-----------------------------------------------------|-------------------------------|------------------|
| Die wichtigsten Ursachen für                                                                                                    |                                                                          |                                                     |                               |                  |
| Unerwünschte Arzneimittel Wirkun                                                                                                    | gen (UAW):                                                               |                                                     |                               | ifap             |
|                                                                                                    |                                                                          |                                                     |                               | wissen was hilft |
| <ul> <li>Wechselwirkungen zwischen Arz</li> </ul>                                                                                                    | zneimitteln                                                              |                                                     |                               | missen mas min   |
| <ul> <li>Die Verabreichung von kontrain</li> </ul>                                                                                                    | dizierten Arzneimittel                                                   | n                                                   |                               | ratiopharm       |
| <ul> <li>Arzneimittel-Allergien</li> </ul>                                                                                                    |                                                                          |                                                     |                               |                  |
| <ul> <li>Ungeeignete Dosierung</li> </ul>                                                                                                    |                                                                          |                                                     |                               |                  |
| <ul> <li>Schlechte Compliance</li> </ul>                                                                                                    |                                                                          |                                                     |                               |                  |
| <ul> <li>i:fox<sup>®</sup> - das Softwaremodul zur</li> <li>Sicherheitsrelevante Arzneimit</li> <li>Komfortfunktionen zur Absiche</li> <li>Gut für Ihre Patienten. Gut für Sie.</li> </ul> | Überprüfung Ihrer The<br>telinformationen zur L<br>rung Ihrer Therapieen | erapieentscheidu<br>Jnterstützung Ihr<br>tscheidung | ng<br>er Therapieentscheidung |                  |
| Arzneimittel-Th                                                                                                    | erapie-Sicherheits-Pa                                                    | iket jetzt <u>kosten</u>                            | <u>frei</u> aktivieren?       |                  |
|                                                                                                    |                                                                          |                                                     |                               |                  |

Zur Aktivierung des AMTS-Paketes in ALBIS bestätigen Sie bitte den Druckknopf Ja – für Sicherheit und die ifap PraxisCENTER Installation wird automatisch gestartet. Bitte beachten Sie die Einspielanleitung ifap PraxisCENTER welche sie über den Startbildschirm der DVD mit Betätigen des Druckknopfes Dokumentation erhalten.

#### 12.6.2 Einstellungen i:fox

Um den i:fox nach der Aktivierung des AMTS-Paketes zu nutzen, müssen einige Einstellungen für den i:fox vorgenommen werden. Bitte beachten Sie, dass sich die Einstellungen, welche Sie in diesem Menü vornehmen, auf den jeweiligen Arbeitsplatz beziehen. Es handelt sich also um lokale Einstellungen, die pro Arbeitsplatz vorgenommen werden müssen. Sie können die Einstellungen später über den Menüpunkt Optionen i:fox für Änderungen wieder aufrufen.

| Optionen ifap - die vorliegende Version ifap praxisCENTER@                                                                                                    | 2.11.0.414 ist an diesem Arbeitsplatz angebun 🔀                                                                                                    |
|----------------------------------------------------------------------------------------------------|----------------------------------------------------------------------------------------------------|
| Optionen ifap - die vorliegende Version ifap praxisCENTER®         Einstellungen ifap (Änderungen erfordern ggf. Neustart von ALBIS)         Image: ALBIS inklusive ifap praxisCENTER® beenden (gilt für alle Arbeitsplätz)         Image: ALBIS inklusive ifap praxisCENTER® beenden (gilt für alle Arbeitsplätz)         Image: ALBIS inklusive ifap praxisCENTER® beenden (gilt für alle Arbeitsplätz)         Image: ALBIS inklusive ifap praxisCENTER® beenden (gilt für alle Arbeitsplätz)         Image: ALBIS inklusive ifap praxisCENTER® beenden (gilt für alle Arbeitsplätz)         Image: Image: ALBIS inklusive ifap praxisCENTER® beenden (gilt für alle Arbeitsplätz)         Image: Image: Image: ALBIS inklusive ifap praxisCENTER® beenden (gilt für alle Arbeitsplätz)         Image: Image: Im | e)<br>Diagnosen<br>Diagnosen<br>Diagnosen aus der Karteikarte übertragen<br>Diagnosen<br>Diagnosen<br>Diagno |
| N1-Packungen     14     Tage rückwirkend       N2-Packungen     30     Tage rückwirkend       N3-Packungen     91     Tage rückwirkend                                                                                                    | Zudem ergänzt der online Web-Service die<br>offline Interaktionsprüfung (PZN/PZN) um die<br>neusten Erkenntnisse im Bereich                                                                                                    |
| sonstige Packungen: 100 Tage rückwirkend<br>ACHTUNG: Aufgrund Ihrer Einstellungen werden maximal nur die<br>Verordnungen der letzten 100 Tage des Patienten berücksichtigt!                                                                                                    | Interactionen.                                                                                                    |
| smart-Xchange                                                                                                    |                                                                                                    |
| ОК                                                                                                    | Abbrechen                                                                                                    |

Der Schalter aktiviert bestimmt, ob an diesem Arbeitsplatz ifap i:fox<sup>®</sup> der Arzneimittel-Sicherheits-Check, auf dem Rezept angewandt werden soll oder nicht. Setzen Sie den Schalter, um die Überprüfung während des Verordnens anzustellen. Im Bereich <u>Medikamente aus Karteikarte übertragen</u> legen Sie fest, welche Altverordnungen an den Arzneimittel-Sicherheits-Check zur Prüfung übergeben werden sollen.

Sofern Altverordnung bei der Prüfung berücksichtig werden sollen, aktivieren Sie den entsprechenden Schalter.

Die Frage, wann der Wirkstoff eines Präparates im Körper des Patienten abgebaut ist, kann nicht pauschal beantwortet werden. Viele Faktoren spielen dabei eine Rolle. ALBIS liegt das Verordnungsdatum, die Packungsgröße sowie evtl. die Einnahmeverordnung vor.

Wir haben versucht die Differenzierung anhand dieser Parameter optional vorzunehmen und bieten Ihnen folgende Einstellungen:

Ist der Verbrauch zu berechnen, so können Sie festlegen, dass nicht aufgebrauchte Packungen und Packungen deren Verbrauch max. Anzahl Tage zurückliegt an den Arzneimittel-Sicherheits-Check übertragen werden.

Ist der Verbrauch nicht zu berechnen, so können Sie bestimmen wie lange das Verordnungsdatum max. zurück liegen darf. Eine feinere Abstimmung ist möglich, da wir Ihnen dies je Packungsgröße anbieten.

Möchten Sie Kontraindikationen prüfen, so können Sie dies im Bereich **Diagnosen aus Karteikarte übertragen** bestimmen.

## Hinweis:

Zur Nutzung des i:fox finden Sie auf dem Startbildschirm der DVD über den Druckknopf Dokumentation eine i:fox Dokumentation. Für Online-Anwender steht die i:fox Dokumentation auf den Online-Update-Seiten im Bereich Dokumentation.

## 12.7 ifapPraxisCENTER – Installation von der ALBIS-DVD

Mit dieser Version von ALBIS haben Sie die Möglichkeit Ihr ifap praxisCENTER direkt von der ALBIS-Update-DVD über das Startmenü zu starten.

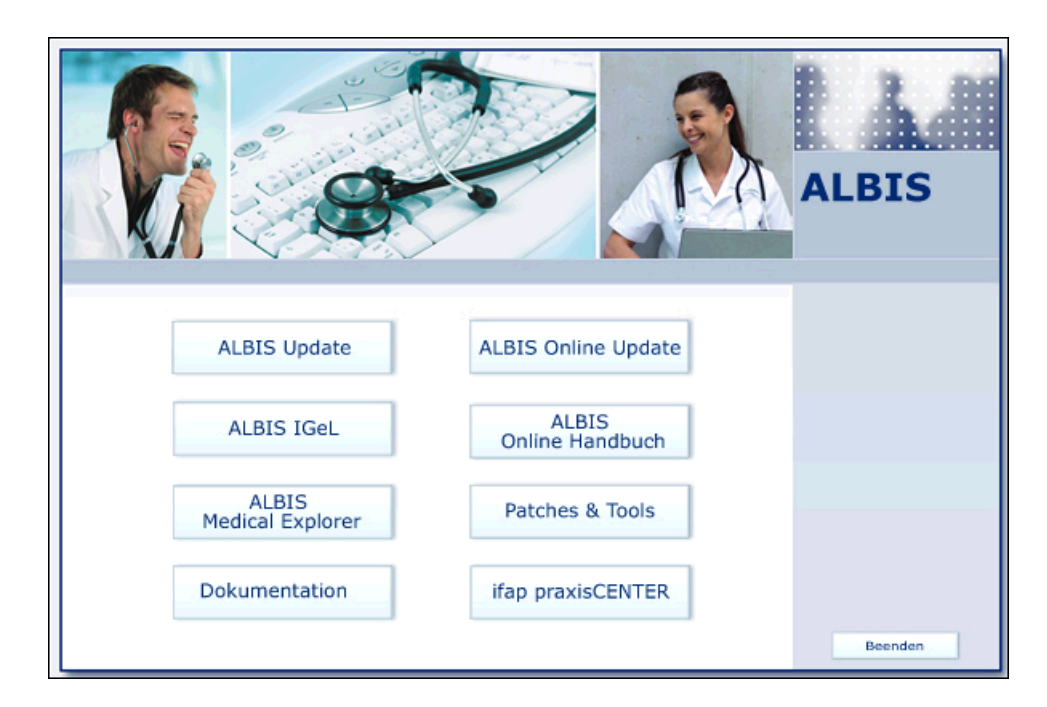

Hierzu wählen Sie bitte den Druckknopf ifap PraxisCENTER in dem Startbildschirm der DVD, Sie erhalten folgenden Dialog:

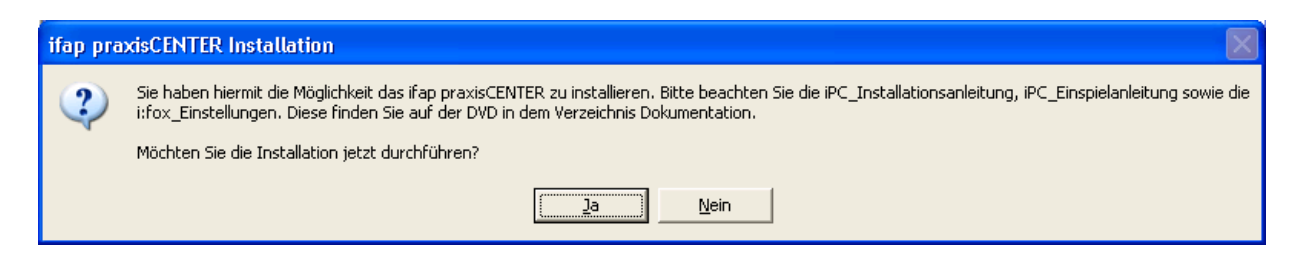

Über den Druckknopf Ja, wird das ifap praxisCENTER installiert. Über den Druckknopf Nein wird der Dialog geschlossen.

Die ifap PraxisCENTER Dokumentationen finden Sie in dem Startmenü der DVD über den Druckknopf Dokumentation.